# **TTP 248M**

# THERMAL TRANSFER / DIRECT THERMAL BAR CODE PRINTER

# SERVICE MANUAL

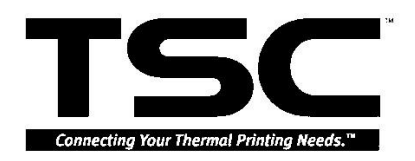

# TABLE OF CONTENT

| 1. F | oundamentals About the System                                                                                                    | 1                                                              |
|------|----------------------------------------------------------------------------------------------------|----------------------------------------------------------------|
|      | Printer Overview                                                                                                    | 1                                                              |
|      | Front View                                                                                                    | 1                                                              |
|      | Rear View                                                                                                    | 1                                                              |
|      | 1.2 Pinter Specification                                                                                                    | 2                                                              |
|      | 1.3 Available Bar Codes                                                                                                    | 4                                                              |
|      | 1.4 Text Specification                                                                                                    | 5                                                              |
|      | Specification of Fonts                                                                                                    | 5                                                              |
|      | File Head of Font (Fixed 32bytes)                                                                                                    | 6                                                              |
|      | VF1~4                                                                                                    | 6                                                              |
|      | BF3~4 VF3~4                                                                                                    | 7                                                              |
| 2. 8 | Supply Specifications                                                                                                    | 8                                                              |
|      | 2.1 Types of Paper                                                                                                    | 8                                                              |
|      | 2.2 Specification                                                                                                    | 8                                                              |
|      | 2.3 Ribbon Specification                                                                                                    | 9                                                              |
| 3.   | Circuit Description                                                                                                    | 10                                                             |
|      | 3.1 MCU10                                                                                                    |                                                                |
|      | 3.2 MCU PIN Description                                                                                                    | 12                                                             |
|      | 3.3 Reset Circuit                                                                                                    | 21                                                             |
|      | 3.4 Memory System                                                                                                    | 22                                                             |
|      | 3.5 Decoder Circuits                                                                                                    | 23                                                             |
|      | 3.6 Memory Address Map                                                                                                    | 23                                                             |
|      | 3.7 Firmware Address Map                                                                                                    | 26                                                             |
|      |                                                                                                    |                                                                |
|      | 3.8 Power Down Sensor                                                                                                    | 27                                                             |
|      | <ul><li>3.8 Power Down Sensor</li><li>3.9 Print Head</li></ul>                                                                                                    | 27<br>28                                                       |
|      | <ul> <li>3.8 Power Down Sensor</li></ul>                                                                                                    | 27<br>28<br>29                                                 |
|      | <ul> <li>3.8 Power Down Sensor</li> <li>3.9 Print Head</li> <li>3.10 Motor System Circuit</li> <li>3.11 Sensor Circuits</li> </ul>                                                                                                    | 27<br>28<br>29<br>30                                           |
|      | <ul> <li>3.8 Power Down Sensor</li> <li>3.9 Print Head</li> <li>3.10 Motor System Circuit</li> <li>3.11 Sensor Circuits</li> <li>3.12 Serial Port Circuit</li> </ul>                                                                                                    | 27<br>28<br>29<br>30<br>33                                     |
|      | <ul> <li>3.8 Power Down Sensor</li> <li>3.9 Print Head</li> <li>3.10 Motor System Circuit</li> <li>3.11 Sensor Circuits</li> <li>3.12 Serial Port Circuit</li> <li>3.13 Parallel Port Circuit</li> </ul>                                                                                                    | 27<br>28<br>29<br>30<br>33<br>33                               |
|      | <ul> <li>3.8 Power Down Sensor</li></ul>                                                                                                    | 27<br>28<br>29<br>30<br>33<br>34<br>35                         |
|      | <ul> <li>3.8 Power Down Sensor</li></ul>                                                                                                    | 27<br>28<br>29<br>30<br>33<br>34<br>35<br>36                   |
|      | <ul> <li>3.8 Power Down Sensor</li> <li>3.9 Print Head</li> <li>3.10 Motor System Circuit</li> <li>3.11 Sensor Circuits</li> <li>3.12 Serial Port Circuit</li> <li>3.13 Parallel Port Circuit</li> <li>3.14 Cutter Drive System</li> <li>3.15 PIN Switch Circuits</li> <li>3.16 Connector Circuits</li> </ul>                                       | 27<br>28<br>29<br>30<br>33<br>34<br>35<br>36<br>36             |
|      | <ul> <li>3.8 Power Down Sensor</li></ul>                                                                                                    | 27<br>28<br>29<br>30<br>33<br>34<br>35<br>36<br>36<br>39       |
| 4.   | <ul> <li>3.8 Power Down Sensor</li> <li>3.9 Print Head</li> <li>3.10 Motor System Circuit</li> <li>3.11 Sensor Circuits</li> <li>3.12 Serial Port Circuit</li> <li>3.13 Parallel Port Circuit</li> <li>3.14 Cutter Drive System</li> <li>3.15 PIN Switch Circuits</li> <li>3.16 Connector Circuits</li> <li>3.17 Optional Items Circuits</li> </ul> | 27<br>28<br>29<br>30<br>33<br>34<br>35<br>36<br>36<br>39<br>40 |

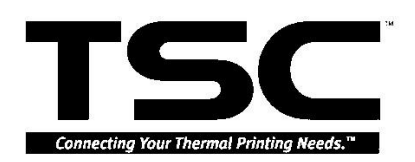

| 4.2 Replacing the Mainboard                        | 43 |
|----------------------------------------------------|----|
| 4.3 Replacing the Power Supply Unit                | 44 |
| 4.4 Replacing the Ribbon Rewind Spindle            | 45 |
| 4.5 Replacing Ribbon Supply Spindle                | 48 |
| 4.6 Replacing Label Supply Spindle                 | 50 |
| 4.7 Replacing Label Rewind Spindle                 | 52 |
| 4.8 Replacing Platen                               | 54 |
| 4.9 Replacing Motor                                | 56 |
| 4.10 Replacing Print Head                          | 58 |
| 4.11 Replacing Print Head Pressure Adjustment Knob | 59 |
| 4.12 Replacing Gap/Black Mark Sensor               | 61 |
| 4.14 Replacing Print Head Lift Lever Sensor        | 64 |
| 5. Troubleshooting                                 | 65 |
| 5.1 Troubleshooting                                | 65 |
| 5.2 Calibrate Gap/Black Mark Sensor                | 66 |
| 5.3 Self-test                                      | 67 |
| 5.4 DRAM Clear                                     | 67 |
| 5.5 Diagnosis Operation Procedure                  | 67 |
| 5.6 Cleaning Print Head                            | 68 |
| Update History                                     | 69 |

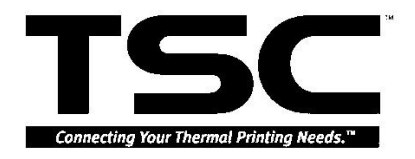

# **1. FOUNDAMENTALS ABOUT THE SYSTEM**

### **Printer Overview**

### **Front View**

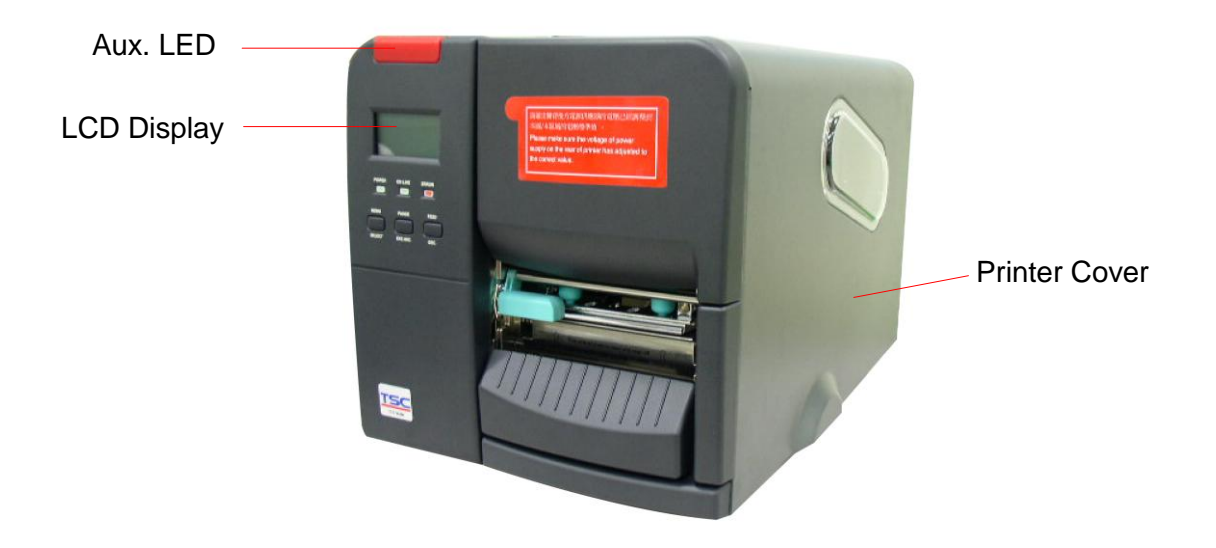

Fig. 1.1 Printer Front View

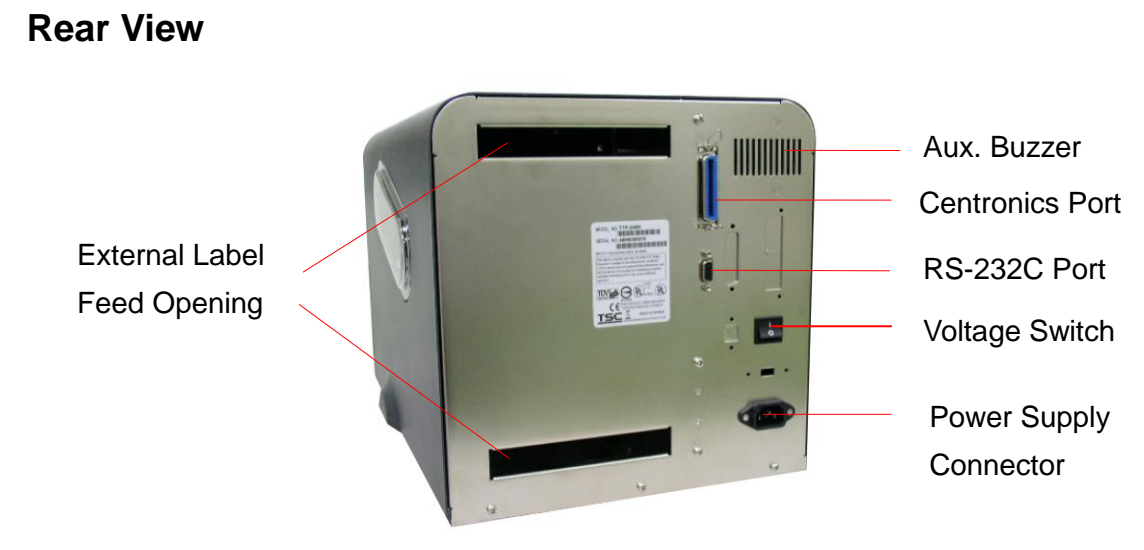

Fig. 1.2 Printer Rear View

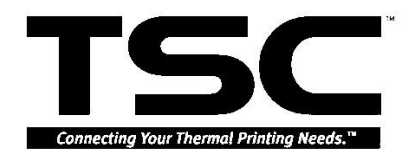

## **1.2 Pinter Specification**

| Item              | Specification                                                                                                    |
|-------------------|----------------------------------------------------------------------------------------------------|
| Printing Mode     | Thermal transfer and direct thermal                                                                                                    |
| Resolution        | 203 DPI                                                                                                    |
| Max. Print Length | 999 mm                                                                                                    |
| Max. Print Width  | 104 mm                                                                                                    |
| Print Speed       | Selectable speed of 4,6,8 inch per second                                                                                                    |
|                   | Environment                                                                                                    |
| Temperature       | 5 ~40 <sup>0</sup> C                                                                                                    |
| Humidity          | 30 ~ 85 %                                                                                                    |
| Temperature       | -10 ~ 60 <sup>0</sup> C                                                                                                    |
| Humidity          | 20 ~ 95 %                                                                                                    |
| Ventilation       | Free air environment                                                                                                    |
| Sensors           | Label gap (256-level), ribbon end (16-level), black<br>mark (256-level), carriage open, ribbon near end                                                                                                    |
| Memory            | Flash Memory 2MB, DRAM 4MB and optional Flash<br>Memory 8MB                                                                                                    |
| Interface         | RS-232C 56000bps (Max.), Centronics                                                                                                    |
| Cutter            | 116 mm width (Paper thickness up to 0.28 mm)                                                                                                    |
| Power             | <ul> <li>100 VAC to 120 VAC, 200 VAC to 240 VAC</li> <li>Switching mode power supply.</li> <li>Input Frequency : 50Hz to 60Hz</li> <li>Input Current : 4.0 Amps at max.</li> <li>Inrush Current :</li> <li>40 Amps max. (cold start) at 115 VAC input line voltage.</li> <li>80 Amps max. (cold start) at 230 VAC input line voltage.</li> </ul> |
|                   | Electrical                                                                                                    |
| CPU               | HITACH SH 7709A                                                                                                    |

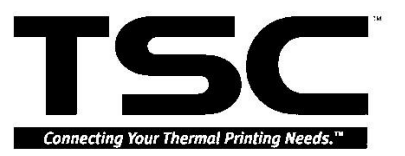

| ТРН                    | ROHM KF2004-GL41D 550Ω                                                                           |  |  |  |  |
|------------------------|--------------------------------------------------------------------------------------------------|--|--|--|--|
| Stepping Motor         | Mitsumi 24V 7.5 Degrees 4Ω Japan Servo KH56KM<br>2u023 1.80,24V,0.36Ω                            |  |  |  |  |
| Memory                 | SDRAM, 1M×16Brt×2 7ns<br>Flash Memory: (512K×16Bit) ×2 70ns                                      |  |  |  |  |
| Compliance             | CE, UL/CUL, BSMI, FCC Class A, TÜV-GS                                                            |  |  |  |  |
|                        | Communication Interface                                                                          |  |  |  |  |
| Communication          | RS-232C (DB-9) at 2400, 4800, 9600 or 19200 38400, 56000, 57600, 115200, 128000, 50000 baud rate |  |  |  |  |
| Word Length            | 7 or 8 data bits, 1 or 2 stop bits, selectable parity                                            |  |  |  |  |
| Communication Protocol | XON/XOFF and DSR/DTR                                                                             |  |  |  |  |
| Parallel Port          | Standard parallel interface                                                                      |  |  |  |  |
| Input Buffer           | 10KB                                                                                             |  |  |  |  |

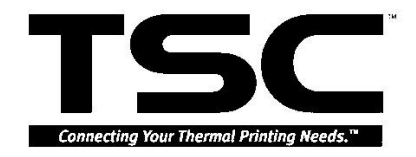

• RS-232 Interface Pin Configuration:

| Host<br>Function | 9 Pin | 25 Pin |             | 9 Pin | Printer<br>Function |
|------------------|-------|--------|-------------|-------|---------------------|
|                  |       |        |             | 1     | +5V                 |
| RxD              | 2     | 3      | ←───        | 2     | TxD                 |
| TxD              | 3     | 2      |             | 3     | RxD                 |
| DTR              | 4     | 20     | <b>──</b> → | 4     | DSR                 |
| GND              | 5     | 7      |             | 5     | GND                 |
| DSR              | 6     | 6      |             | 6     | RDY                 |
| RTS              | 7     | 4      | ▲           | 7     | N/C                 |
| CTS              | 8     | 5      | ←────       | 8     | RDY                 |
|                  |       |        |             | 9     | +5V                 |

### **1.3 Available Bar Codes**

- Code 39
- Code 39C
- Code 93
- Code128UCC
- Code128 subsets A.B.C
- Code 11
- Codabar
- Interleave 2 of 5
- EAN-8
- EAN-13
- EAN-128
- UPC-A
- UPC-E
- EAN and UPC 2(5) digits add-on
- CPOST
- MSI
- PLESSEY
- POSTNET

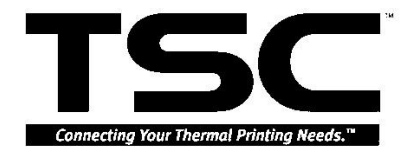

- EAN-14
- ITF14
- PDF-417
- Maxicode
- DataMatrix

# **1.4 Text Specification**

| Font   | Width x Length |
|--------|----------------|
| Font 1 | 8x12           |
| Font 2 | 12x20          |
| Font 3 | 16x24          |
| Font 4 | 24x32          |
| Font 5 | 32x48          |
| Font 6 | 14x19 OCRB     |
| Font 7 | 21x27 OCRB     |
| Font 8 | 14x25 OCRA     |

| Font   | Width x Length |
|--------|----------------|
| EAN 1  | 7x10           |
| EAN 2  | 14x22          |
| EAN 3  | 21x33          |
| EAN 4  | 28x43          |
| EAN 5  | 35x52          |
| EAN 6  | 42x64          |
| EAN 7  | 49x74          |
| EAN 8  | 56x85          |
| EAN 9  | 63x97          |
| EAN 10 | 70x107         |

Font 1 to Font 8 are all build-in fonts and BF1 fonts.

EAN 1 to EAN 10 are the fonts used on Barcode UPC and EAN series (they content numbers only).

The above are the fonts we approve on our printers.

### **Specification of Fonts**

|     | Fixed Pixel | Variable Pixel | Singed byte | Double byte | Decode by Table |
|-----|-------------|----------------|-------------|-------------|-----------------|
| BF1 | Х           |                | Х           |             |                 |

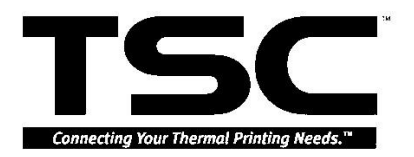

| BF2 | Х |   |   | Х |   |
|-----|---|---|---|---|---|
| BF3 | Х |   | Х |   | Х |
| BF4 | Х |   |   | Х | Х |
| VF1 |   | Х | Х |   |   |
| VF2 |   | Х |   | Х |   |
| VF3 |   | Х | Х |   | Х |
| VF4 |   | Х |   | Х | Х |

### File Head of Font (Fixed 32bytes)

| Offset 0     | B->Bitmap font                       |
|--------------|--------------------------------------|
| Offset 1     | 0->Fixed pixel 1->Variable Pixel     |
| Offset 2     | 0->Singed Byte Decode 1->Double Byte |
|              | Decode                               |
| Offset 3     | Decode by table                      |
| Offset 4     | 0-> None 1->Italic                   |
| Offset 5-6   | Font Height                          |
| Offset 7-8   | Font Width                           |
| Offset 9-10  | Font decode start                    |
| Offset 11-12 | Font decode end                      |
| Offset 13    | Font decode type                     |
| Offset 14    | Reserved                             |
| Offset 15-16 | Font character total                 |
| Offset 17-18 | Italic Width Variable                |
| Offset 19-31 | Reserved                             |

If (BF1 BF2 VF1 VF2)

Offset 32-xx : Font Data

```
Else if(BF3 BF4 VF3 VF4)
```

Offset 32-xx : Decoded Table

Offset xx-xx : Font Data

### VF1~4

Font data of variable pixel

(width low byte)(width high byte) Font Data

Font of variable printing spacing is two-bite-width of word in front of the data of every word.

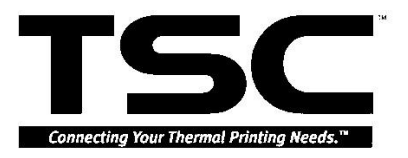

### BF3~4 VF3~4

Decode Table (char low byte) (char high byte) (offset 4 bytes ==> file start to font data)

The font with decade table, the previous two bytes of every word is the code of the word, and the later four bytes is the displacement from the file head to the position of the data of the word.

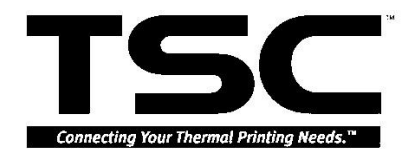

# 2. SUPPLY SPECIFICATIONS

### 2.1 Types of Paper

Two types of media are available for TTP-248M/2410M : label and ticket.

In TTP-248M/2410M, there are two types of sensors for paper : gap sensor and black mark sensor.

Label and ticket can be further classified into direct thermal type or thermal transfer type.

### 2.2 Specification

| ltem                                    | Specification                                           |
|-----------------------------------------|---------------------------------------------------------|
| Туре                                    | Label (Continuous, die-cut, fan-fold, ticket, Tag etc.) |
| Label Width                             | 19~118 mm(0.7"~4.65")                                   |
| Label Length                            | 10∼999 mm ( 0.4"∼39.33" )                               |
| Label Thickness                         | 0.06∼0.25 mm                                            |
| Label Roll Diameter                     | 203 mm                                                  |
| Paper Core ID                           | 25.7± 0.3 mm                                            |
| Paper Weight                            | Less than 280 g/m <sup>2</sup>                          |
| Rewinder Roll diameter                  | 138 mm (Max.) with 1" core                              |
| Label Roll Diameter<br>without Rewinder | 254 mm (Max.) with 3" core                              |
| Roll Core Diameter                      | 25 ~ 77 mm                                              |
| Black Mark Height                       | 1.5 mm ( Min.)                                          |
| Black Mark Width                        | 3 mm ( Min.)                                            |

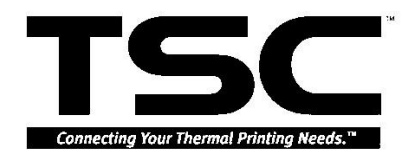

### 2.3 Ribbon Specification

| ltem           | Specification                            |
|----------------|------------------------------------------|
| Ribbon Shape   | Spool type                               |
| Ribbon Width   | 25.4~114.3 mm                            |
| Ribbon Length  | 450 m                                    |
| Diameter       | Less than 3.5" ( 89 mm)                  |
| Roll Up Method | Print surface wound outside as standard. |

Note: The maximum length of ribbon depends on its thickness and core outside diameter.

The formula below defines the correlation between ribbon roll length and ribbon core diameter.

$$L = \frac{(D^2 - d^2) \times \pi}{4t}$$
 , where

L = Ribbon length

D = Max. roll diameter

d = Ribbon core outside diameter

t = Ribbon thickness

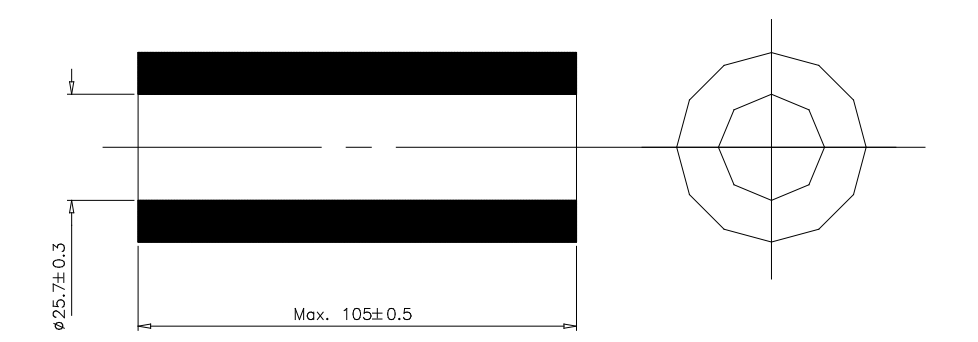

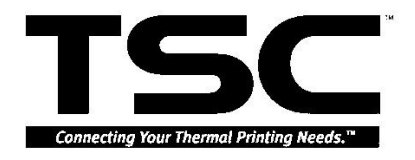

# **3. CIRCUIT DESCRIPTION**

### 3.1 MCU

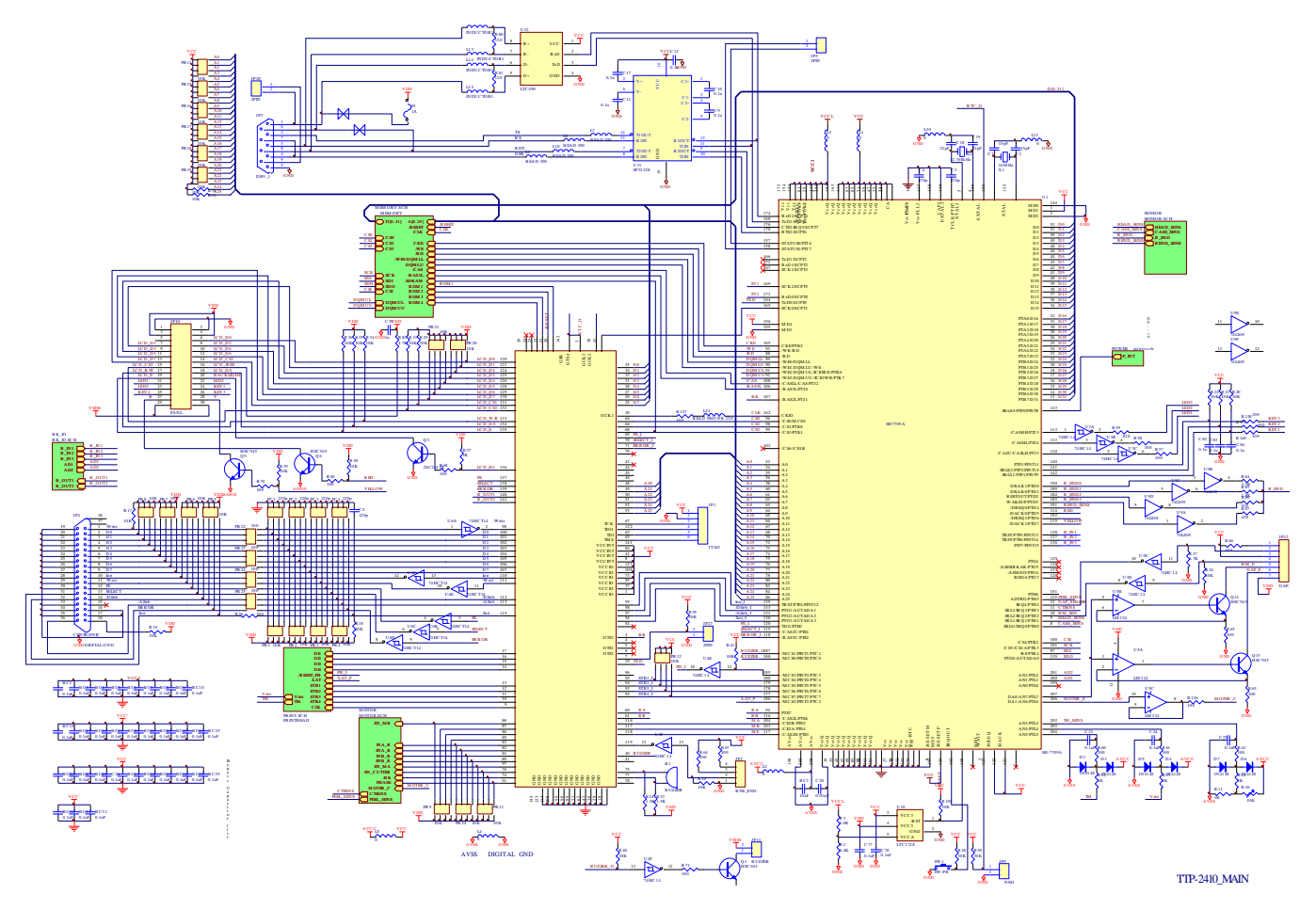

Fig. 3.1 MCU Circuit Diagram

The mainboard of TTP-248M/2410M includes seven system blocks:

- A. Memory System (decoder & memory block)
- B. Motor System (stepping motor, DC motor and cutter block)
- C. Print Head System
- D. Communication System (serial & parallel port block)
- E. Power System
- F. Sensor System
- G. LCD Display System

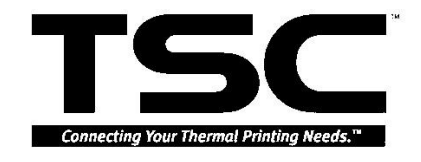

The figure below shows the PCB system area:

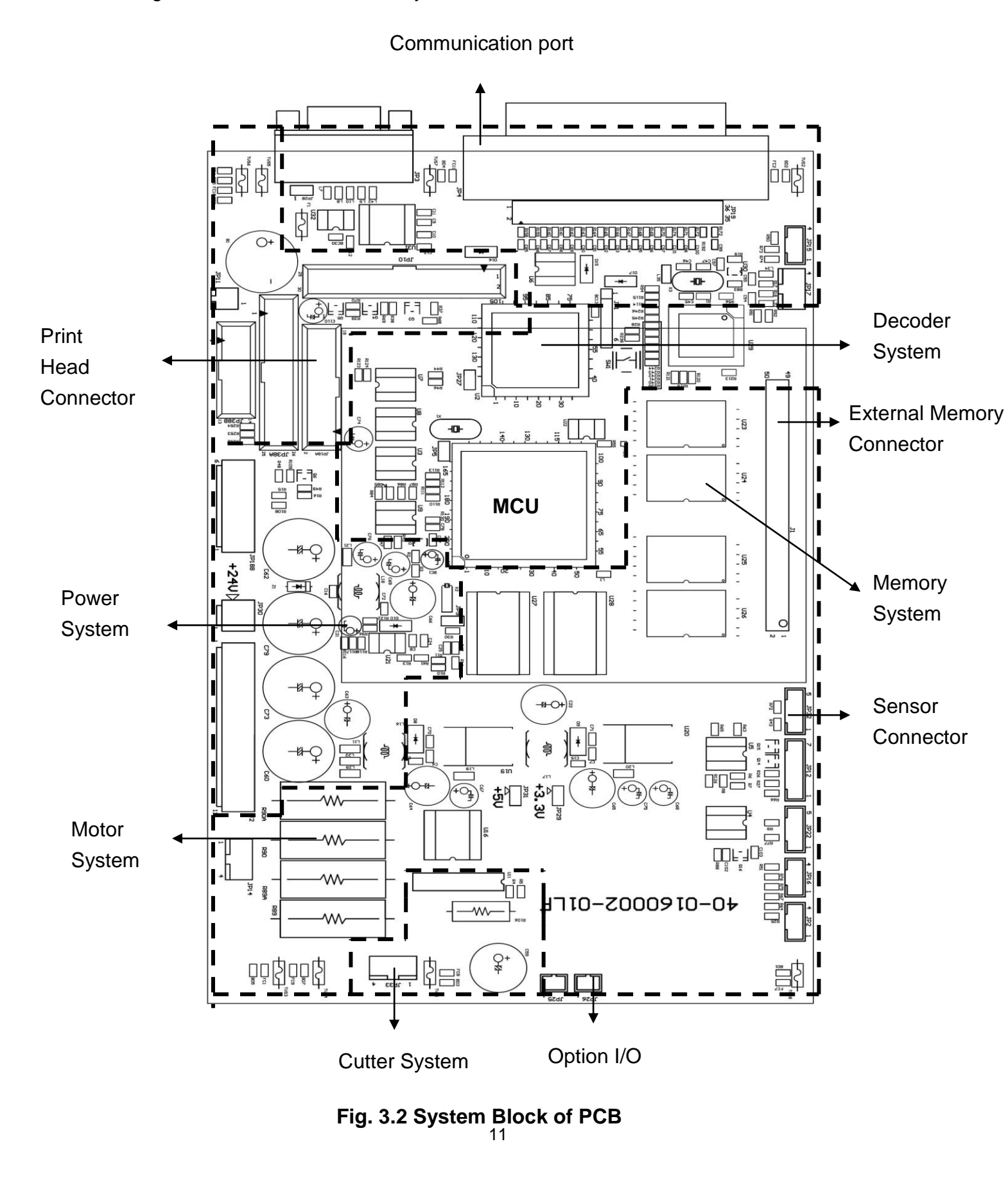

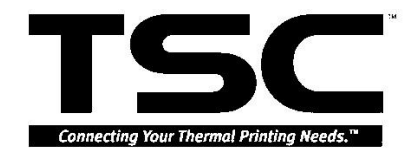

## **3.2 MCU PIN Description**

#### SH7709A Pin Function

| Numb    | er of Pins |                  |     |                                            |
|---------|------------|------------------|-----|--------------------------------------------|
| FP-208C | TBT-216B   | Pin Name         | I/O | Description                                |
| 1       | B02        | MD1              | I   | Clock mode setting                         |
| 2       | A02        | MD2              | I   | Clock mode setting                         |
| 3       | B03        | Vcc-RTC*1        | _   | RTC power supply (1.9 V/1.8 V*5)           |
| 4       | A03        | XTAL2            | 0   | On-chip RTC crystal oscillator pin         |
| 5       | B04        | EXTAL2           | I   | On-chip RTC crystal oscillator pin         |
| 6       | A04        | Vss-RTC*1        |     | RTC power supply (0 V)                     |
| 7       | B05        | NMI              | Ι   | Nonmaskable interrupt request              |
| 8       | A05        | IRQ0/IRL0/PTH[0] | I   | External interrupt request/input<br>port H |
| 9       | B06        | IRQ1/IRL1/PTH[1] | I   | External interrupt request/input<br>port H |
| 10      | A06        | IRQ2/IRL2/PTH[2] | I   | External interrupt request/input<br>port H |
| 11      | B07        | IRQ3/IRL3/PTH[3] | I   | External interrupt request/input<br>port H |
| 12      | A07        | IRQ4/PTH[4]      | I   | External interrupt request/input<br>port H |
| 13      | B08        | D31/PTB[7]       | I/O | Data bus / input/output port B             |
| 14      | A08        | D30/PTB[6]       | I/O | Data bus / input/output port B             |
| 15      | B09        | D29/PTB[5]       | I/O | Data bus / input/output port B             |
| 16      | A09        | D28/PTB[4]       | I/O | Data bus / input/output port B             |
| 17      | B10        | D27/PTB[3]       | I/O | Data bus / input/output port B             |
| 18      | A10        | D26/PTB[2]       | I/O | Data bus / input/output port B             |
| 19      | B11        | VssQ             |     | Input/output power supply (0 V)            |
| 20      | A11        | D25/PTB[1]       | I/O | Data bus / input/output port B             |
| 21      | B12        | VccQ             | —   | Input/output power supply (3.3 V)          |
| 22      | A12        | D24/PTB[0]       | I/O | Data bus / input/output port B             |
| 23      | B13        | D23/PTA[7]       | I/O | Data bus / input/output port A             |
| 24      | A13        | D22/PTA[6]       | I/O | Data bus / input/output port A             |
| 25      | B14        | D21/PTA[5]       | I/O | Data bus / input/output port A             |

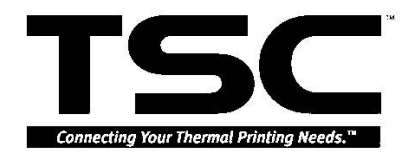

| Number of Pins |          |            |     |                                   |
|----------------|----------|------------|-----|-----------------------------------|
| FP-208C        | TBT-216B | Pin Name   | I/O | Description                       |
| 26             | A14      | D20/PTA[4] | I/O | Data bus / input/output port A    |
| 27             | B15      | Vss        | _   | Power supply (0 V)                |
| 28             | A15      | D19/PTA[3] | I/O | Data bus / input/output port A    |
| 29             | B16      | Vcc        | _   | Power supply (1.9 V/1.8 V*5)      |
| 30             | A16      | D18/PTA[2] | I/O | Data bus / input/output port A    |
| 31             | B17      | D17/PTA[1] | I/O | Data bus / input/output port A    |
| 32             | A17      | D16/PTA[0] | I/O | Data bus / input/output port A    |
| 33             | B18      | VssQ       | _   | Input/output power supply (0 V)   |
| 34             | A18      | D15        | I/O | Data bus                          |
| 35             | B19      | VccQ       | _   | Input/output power supply (3.3 V) |
| 36             | A19      | D14        | I/O | Data bus                          |
| 37             | B20      | D13        | I/O | Data bus                          |
| 38             | A20      | D12        | I/O | Data bus                          |
| 39             | B21      | D11        | I/O | Data bus                          |
| 40             | A21      | D10        | I/O | Data bus                          |
| 41             | B22      | D9         | I/O | Data bus                          |
| 42             | A22      | D8         | I/O | Data bus                          |
| 43             | B23      | D7         | I/O | Data bus                          |
| 44             | A23      | D6         | I/O | Data bus                          |
| 45             | B24      | VssQ       | —   | Input/output power supply (0 V)   |
| 46             | A24      | D5         | I/O | Data bus                          |
| 47             | B25      | VccQ       | —   | Input/output power supply (3.3 V) |
| 48             | A25      | D4         | I/O | Data bus                          |
| 49             | B26      | D3         | I/O | Data bus                          |
| 50             | A26      | D2         | I/O | Data bus                          |
| 51             | B27      | D1         | I/O | Data bus                          |
| 52             | A27      | D0         | I/O | Data bus                          |
| 53             | B28      | A0         | 0   | Address bus                       |
| 54             | B29      | A1         | 0   | Address bus                       |
| 55             | C28      | A2         | 0   | Address bus                       |

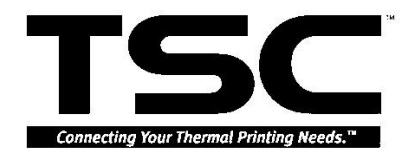

| Number of Pins |          |          |     |                                         |
|----------------|----------|----------|-----|-----------------------------------------|
| FP-208C        | TBT-216B | Pin Name | I/O | Description                             |
| 56             | C29      | A3       | 0   | Address bus                             |
| 57             | D28      | VssQ     | _   | Input/output power supply (0 V)         |
| 58             | D29      | A4       | 0   | Address bus                             |
| 59             | E28      | VccQ     | _   | Input/output power supply (3.3 V)       |
| 60             | E29      | A5       | 0   | Address bus                             |
| 61             | F28      | A6       | 0   | Address bus                             |
| 62             | F29      | A7       | 0   | Address bus                             |
| 63             | G28      | A8       | 0   | Address bus                             |
| 64             | G29      | A9       | 0   | Address bus                             |
| 65             | H28      | A10      | 0   | Address bus                             |
| 66             | H29      | A11      | 0   | Address bus                             |
| 67             | J28      | A12      | 0   | Address bus                             |
| 68             | J29      | A13      | 0   | Address bus                             |
| 69             | K28      | VssQ     | _   | Input/output power supply (0 V)         |
| 70             | K29      | A14      | 0   | Address bus                             |
| 71             | L28      | VccQ     | —   | Input/output power supply (3.3 V)       |
| 72             | L29      | A15      | 0   | Address bus                             |
| 73             | M28      | A16      | 0   | Address bus                             |
| 74             | M29      | A17      | 0   | Address bus                             |
| 75             | N28      | A18      | 0   | Address bus                             |
| 76             | N29      | A19      | 0   | Address bus                             |
| 77             | P28      | A20      | 0   | Address bus                             |
| 78             | P29      | A21      | 0   | Address bus                             |
| 79             | R28      | Vss      | —   | Power supply (0 V)                      |
| 80             | R29      | A22      | 0   | Address bus                             |
| 81             | T28      | Vcc      | —   | Power supply (1.9 V/1.8 V* $^{\circ}$ ) |
| 82             | T29      | A23      | 0   | Address bus                             |
| 83             | U28      | VssQ     |     | Input/output power supply (0 V)         |
| 84             | U29      | A24      | 0   | Address bus                             |
| 85             | V28      | VccQ     |     | Input/output power supply (3.3 V)       |

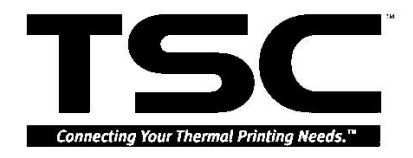

| Number of Pins |          |                             |         |                                                                                                    |
|----------------|----------|-----------------------------|---------|----------------------------------------------------------------------------------------------------|
| FP-208C        | TBT-216B | Pin Name                    | I/O     | Description                                                                                            |
| 86             | V29      | A25                         | 0       | Address bus                                                                                            |
| 87             | ₩28      | BS/PTK[4]                   | 0 / I/O | Bus cycle start signal / input/output<br>port K                                                        |
| 88             | W29      | RD                          | 0       | Read strobe                                                                                            |
| 89             | Y28      | WE0/DQMLL                   | 0       | D7–D0 select signal / DQM<br>(SDRAM)                                                                   |
| 90             | Y29      | WET/DQMLU/WE                | 0       | D15–D8 select signal / DQM<br>(SDRAM) / write strobe (PCMCIA)                                          |
| 91             | AA28     | WE2/DQMUL/ICIORD/<br>PTK[6] | 0 / I/O | D23–D16 select signal / DQM<br>(SDRAM) / PCMCIA / input/output<br>port read /<br>input/output port K   |
| 92             | AA29     | WE3/DQMUU/ICIOWR/<br>PTK[7] | 0 / I/O | D31–D24 select signal / DQM<br>(SDRAM) / PCMCIA / input/output<br>port read /<br>/ input/output port K |
| 93             | AB28     | RD/WR                       | 0       | Read/write                                                                                             |
| 94             | AB29     | AUDSYNC/PTE[7]              | 0 / I/O | AUD synchronous / input/output port E                                                                  |
| 95             | AC28     | VssQ                        | _       | Input/output power supply (0 V)                                                                        |
| 96             | AC29     | CSO/MCS[0]                  | 0       | Chip select 0/mask ROM chip select 0                                                                   |
| 97             | AD28     | VccQ                        | _       | Input/output power supply (3.3 V)                                                                      |
| 98             | AD29     | CS2/PTK[0]                  | 0 / I/O | Chip select 2 / input/output port K                                                                    |
| 99             | AE28     | CS3/PTK[1]                  | 0 / I/O | Chip select 3 / input/output port K                                                                    |
| 100            | AE29     | CS4/PTK[2]                  | 0 / I/O | Chip select 4 / input/output port K                                                                    |
| 101            | AF28     | CS5/CETA/PTK[3]             | 0 / I/O | Chip select 5/CE1 (area 5<br>PCMCIA) / input/output port K                                             |
| 102            | AF29     | CS6/CE1B                    | 0       | Chip select 6/CE1 (area 6<br>PCMCIA) / input/output port K                                             |
| 103            | AG28     | CE2A/PTE[4]                 | 0 / I/O | Area 5 PCMCIA card enable /<br>input/output port E                                                     |
| 104            | AG29     | CE2B/PTE[5]                 | 0 / I/O | Area 6 PCMCIA card enable /<br>input/output port E                                                     |
| 105            | AH28     | CKE/PTK[5]                  | 0 / 1/0 | CK enable (SDRAM) / input/output<br>port K                                                             |

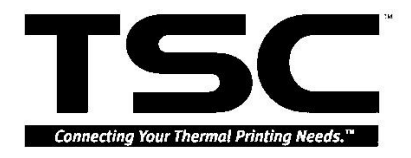

| Number of Pins |          |                   |         |                                                                                     |
|----------------|----------|-------------------|---------|-------------------------------------------------------------------------------------|
| FP-208C        | TBT-216B | Pin Name          | I/O     | Description                                                                         |
| 106            | AJ28     | RAS3L/PTJ[0]      | 0 / I/O | Lower 32 Mbytes address (area 3<br>DRAM, SDRAM) RAS /<br>input/output port J        |
| 107            | AH27     | RAS2L/ PTJ[1]     | 0 / 1/0 | Lower 32 Mbytes address (area 2<br>DRAM, SDRAM) RAS /<br>input/output port J        |
| 108            | AJ27     | CASLL/CASL/PTJ[2] | 0 / 1/0 | D7–D0 (DRAM) CAS / Lower 32<br>Mbytes address (SDRAM) CAS /<br>input/output port J  |
| 109            | AH26     | VssQ              |         | Input/output power supply (0 $\vee$ )                                               |
| 110            | AJ26     | CASLH/CASU/PTJ[3] | 0 / 1/0 | D15–D8 (DRAM) CAS / Lower 32<br>Mbytes address (SDRAM) CAS /<br>input/output port J |
| 111            | AH25     | VccQ              |         | Input/output power supply (3.3 V)                                                   |
| 112            | AJ25     | CASHL/PTJ[4]      | 0 / I/O | D23–D16 (DRAM) CAS /<br>input/output port J                                         |
| 113            | AH24     | CASHH/PTJ[5]      | 0 / I/O | D31–D24 (DRAM) CAS /<br>input/output port J                                         |
| 114            | AJ24     | DACK0/PTD[5]      | 0 / I/O | DMA acknowledge 0 / input/output port D                                             |
| 115            | AH23     | DACK1/PTD[7]      | 0 / I/O | DMA acknowledge 1 / input/output port D                                             |
| 116            | AJ23     | CAS2L/PTE[6]      | 0 / I/O | D7–D0 (area 2 DRAM) CAS /<br>input/output port E                                    |
| 117            | AH22     | CAS2H/PTE[3]      | 0 / I/O | D15–D8 (area 2 DRAM) CAS /<br>input/output port E                                   |
| 118            | AJ22     | RAS3U/PTE[2]      | 0 / 1/0 | Upper 32 Mbytes address (area 3<br>DRAM, SDRAM) RAS /<br>input/output port E        |
| 119            | AH21     | RAS2U/PTE[1]      | 0 / I/O | Upper 32 Mbytes address (area 2<br>DRAM) RAS / input/output port E                  |
| 120            | AJ21     | TDO/PTE[0]        | I/O     | Test data output / input/output<br>port E                                           |
| 121            | AH20     | BACK              | 0       | Bus acknowledge                                                                     |
| 122            | AJ20     | BREQ              | I       | Bus request                                                                         |
| 123            | AH19     | WAIT              | I       | Hardware wait request                                                               |
| 124            | AJ19     | RESETM            | I       | Manual reset request                                                                |

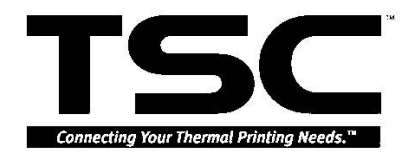

| Number of Pins |          |                             |         |                                                               |
|----------------|----------|-----------------------------|---------|---------------------------------------------------------------|
| FP-208C        | TBT-216B | Pin Name                    | I/O     | Description                                                   |
| 125            | AH18     | ADTRG/PTH[5]                | I       | Analog trigger / input port H                                 |
| 126            | AJ18     | IOIS16/PTG[7]               | I       | area 6 16-bit input/output / input<br>port G                  |
| 127            | AH17     | ASEMD0/PTG[6]*6             | I       | ASE mode / input port G                                       |
| 128            | AJ17     | ASEBRKAK/PTG[5]             | O/I     | ASE break acknowledge / input<br>port G                       |
| 129            | AH16     | PTG[4]                      | I       | Input port G                                                  |
| 130            | AJ16     | AUDATA[3]/PTG[3]            | I/O / I | AUD data / input port G                                       |
| 131            | AH15     | AUDATA[2]/PTG[2]            | I/O / I | AUD data / input port G                                       |
| 132            | AJ15     | Vss                         | _       | Power supply (0 V)                                            |
| 133            | AH14     | AUDATA[1]/PTG[1]            | I/O / I | AUD data / input port G                                       |
| 134            | AJ14     | Vcc                         | _       | Power supply (1.9V/1.8 V*5)                                   |
| 135            | AH13     | AUDATA[0]/PTG[0]            | I/O / I | AUD data / input port G                                       |
| 136            | AJ13     | TRST/PTF[7]/PINT[15]        | I       | Test reset / input port F / port<br>interrupt                 |
| 137            | AH12     | TMS/PTF[6]/PINT[14]         | I       | Test mode switch / input port F /<br>port interrupt           |
| 138            | AJ12     | TDI/PTF[5]/PINT[13]         | I       | Test data input / input port F / port<br>interrupt            |
| 139            | AH11     | TCK/PTF[4]/PNT[12]          | I       | Test clock / input port F / port<br>interrupt                 |
| 140            | AJ11     | IRLS[3]/PTF[3]/<br>PINT[11] | I       | External interrupt request / input<br>port F / port interrupt |
| 141            | AH10     | IRLS[2]/PTF[2]/<br>PINT[10] | I       | External interrupt request / input port F / port interrupt    |
| 142            | AJ10     | IRLS[1]/PTF[1]/PINT[9]      | I       | External interrupt request / input<br>port F / port interrupt |
| 143            | AH09     | IRLS[0]/PTF[0]/PINT[8]      | I       | External interrupt request / input<br>port F / port interrupt |
| 144            | AJ09     | MD0                         | I       | Clock mode setting                                            |
| 145            | AH08     | Vcc-PLL1*2                  | _       | PLL1 power supply (1.9V/1.8 V*5)                              |
| 146            | AJ08     | CAP1                        | _       | PLL1 external capacitance pin                                 |
| 147            | AH07     | Vss-PLL1* <sup>2</sup>      | _       | PLL1 power supply (0 V)                                       |
| 148            | AJ07     | Vss-PLL2* <sup>2</sup>      |         | PLL2 power supply (0 V)                                       |

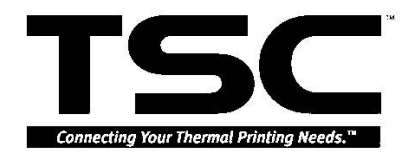

| Numb    |          |                |         |                                                        |
|---------|----------|----------------|---------|--------------------------------------------------------|
| FP-208C | TBT-216B | Pin Name       | I/O     | Description                                            |
| 149     | AH06     | CAP2           | _       | PLL2 external capacitance pin                          |
| 150     | AJ06     | Vcc-PLL2*2     | _       | PLL2 power supply (1.9V/1.8 V*5)                       |
| 151     | AH05     | AUDCK/PTH[6]   | I       | AUD clock / input port H                               |
| 152     | AJ05     | Vss            | _       | Power supply (0 ∀)                                     |
| 153     | AH04     | Vss            | _       | Power supply (0 ∀)                                     |
| 154     | AJ04     | Vcc            | _       | Power supply (1.9V/1.8 V*5)                            |
| 155     | AH03     | XTAL           | 0       | Clock oscillator pin                                   |
| 156     | AJ03     | EXTAL          | I       | External clock / crystal oscillator<br>pin             |
| 157     | AH02     | STATUS0/PTJ[6] | 0 / I/O | Processor status / input/output<br>port J              |
| 158     | AH01     | STATUS1/PTJ[7] | 0 / I/O | Processor status / input/output<br>port J              |
| 159     | AG02     | TCLK/PTH[7]    | I/O     | TMU or RTC clock input/output /<br>input/output port H |
| 160     | AG01     | IRQOUT         | 0       | Interrupt request notification                         |
| 161     | AF02     | VssQ           |         | Power supply (0 V)                                     |
| 162     | AF01     | CKIO           | I/O     | System clock input/output                              |
| 163     | AE02     | VccQ           | —       | Power supply (3.3 V)                                   |
| 164     | AE01     | TxD0/SCPT[0]   | 0       | Transmit data 0 / SCI output port                      |
| 165     | AD02     | SCK0/SCPT[1]   | I/O     | Serial clock 0 / SCI input/output<br>port              |
| 166     | AD01     | TxD1/SCPT[2]   | 0       | Transmit data 1 / SCI output port                      |
| 167     | AC02     | SCK1/SCPT[3]   | I/O     | Serial clock 1 / SCI input/output<br>port              |
| 168     | AC01     | TxD2/SCPT[4]   | 0       | Transmit data 2 / SCI output port                      |
| 169     | AB02     | SCK2/SCPT[5]   | I/O     | Serial clock 2 / SCI input/output<br>port              |
| 170     | AB01     | RTS2/SCPT[6]   | 0 / I/O | Transmit request 2 / SCI<br>input/output port          |
| 171     | AA02     | RxD0/SCPT[0]   | Ι       | Receive data 0 / SCI output port                       |
| 172     | AA01     | RxD1/SCPT[2]   | Ι       | Receive data 1 / SCI output port                       |
| 173     | Y02      | Vss            |         | Power supply (0 V)                                     |
| 174     | Y01      | RxD2/SCPT[4]   | Ι       | Receive data 2 / SCI output port                       |

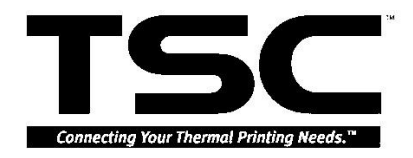

| Number of Pins |          |                       |             |                                                                   |
|----------------|----------|-----------------------|-------------|-------------------------------------------------------------------|
| FP-208C        | TBT-216B | Pin Name              | I/O         | Description                                                       |
| 175            | ₩02      | Vcc                   | _           | Power supply (1.9V/1.8 V*5)                                       |
| 176            | ₩01      | CTS2/IRQ5/SCPT[7]     | Ι           | Transmit clear 2 / external interrupt request / SCI input port    |
| 177            | V02      | MCS[7]/PTC[7]/PINT[7] | 0 / 1/0 / 1 | Mask ROM chip select /<br>input/output port C / port interrupt    |
| 178            | V01      | MCS[6]/PTC[6]/PINT[6] | 0 / 1/0 / 1 | Mask ROM chip select /<br>input/output port C / port interrupt    |
| 179            | U02      | MCS[5]/PTC[5]/PINT[5] | 0 / 1/0 / 1 | Mask ROM chip select /<br>input/output port C / port interrupt    |
| 180            | U01      | MCS[4]/PTC[4]/PINT[4] | 0 / 1/0 / 1 | Mask ROM chip select /<br>input/output port C / port interrupt    |
| 181            | T02      | VssQ                  |             | Input/output power supply (0 V)                                   |
| 182            | T01      | WAKEUP/PTD[3]         | 0 / I/O     | Standby mode interrupt request notification / input/output port D |
| 183            | R02      | VccQ                  |             | Input/output power supply (3.3 V)                                 |
| 184            | R01      | RESETOUT/PTD[2]       | 0 / I/O     | Reset output / input/output port D                                |
| 185            | P02      | MCS[3]/PTC[3]/PINT[3] | 0 / 1/0 / 1 | Mask ROM chip select /<br>input/output port C / port interrupt    |
| 186            | P01      | MCS[2]/PTC[2]/PINT[2] | 0 / 1/0 / 1 | Mask ROM chip select /<br>input/output port C / port interrupt    |
| 187            | N02      | MCS[1]/PTC[1]/PINT[1] | 0 / 1/0 / 1 | Mask ROM chip select /<br>input/output port C / port interrupt    |
| 188            | N01      | MCS[0]/PTC[0]/PINT[0] | 0 / 1/0 / 1 | Mask ROM chip select /<br>input/output port C / port interrupt    |
| 189            | M02      | DRAK0/PTD[1]          | 0 / I/O     | DMA request acknowledge /<br>input/output port D                  |
| 190            | M01      | DRAK1/PTD[0]          | 0 / I/O     | DMA request acknowledge /<br>input/output port D                  |
| 191            | L02      | DRE Q0/PTD[4]         | I           | DMA request / input port D                                        |
| 192            | L01      | DREQ1/PTD[6]          | I           | DMA request / input port D                                        |
| 193            | K02      | RESETP                | I           | Power-on reset request                                            |
| 194            | K01      | CA                    | I           | Chip activate / hardware standby request                          |
| 195            | J02      | MD3                   |             | Area 0 bus width setting                                          |
| 196            | J01      | MD4                   | I           | Area 0 bus width setting                                          |

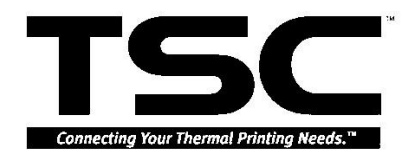

| Number of Pins |          |                    |     |                                                           |
|----------------|----------|--------------------|-----|-----------------------------------------------------------|
| FP-208C        | TBT-216B | Pin Name           | I/O | Description                                               |
| 197            | H02      | MD5                | I   | Endian setting                                            |
| 198            | H01      | AVss               |     | Analog power supply (0 V)                                 |
| 199            | G02      | AN[0]/PTL[0]       | Ι   | A/D converter input / input port L                        |
| 200            | G01      | AN[1]/PTL[1]       | I   | A/D converter input / input port L                        |
| 201            | F02      | AN[2]/PTL[2]       | I   | A/D converter input / input port L                        |
| 202            | F01      | AN[3]/PTL[3]       | Ι   | A/D converter input / input port L                        |
| 203            | E02      | AN[4]/PTL[4]       | I   | A/D converter input / input port L                        |
| 204            | E01      | AN[5]/PTL[5]       | I   | A/D converter input / input port L                        |
| 205            | D02      | AVcc (3.3V)        | _   | Analog power supply (3.3 V)                               |
| 206            | D01      | AN[6]/DA[1]/PTL[6] | I   | A/D converter input / D/A converter output / input port L |
| 207            | C02      | AN[7]/DA[0]/PTL[7] | I   | A/D converter input / D/A converter output / input port L |
| 208            | C01      | AVss               |     | Analog power supply (0 V)                                 |

Notes: 1. Must be connected to the power supply even when the RTC is not used.

 Must be connected to the power supply even when the on-chip PLL circuits are not used (except in hardware standby mode).

3. Except in hardware standby mode, all V<sub>cc</sub>/V<sub>ss</sub> pins must be connected to the system power supply. (Supply power constantly.) In hardware standby mode, power must be supplied at least to V<sub>cc</sub> –RTC and V<sub>ss</sub> –RTC. If power is not supplied to V<sub>cc</sub> and V<sub>ss</sub> pins other than V<sub>cc</sub> –RTC and V<sub>ss</sub> –RTC, hold the CA pin low.

4. A01, A28, A29, AH29, AJ29, AJ02, AJ01, and B01 are NC pins. Do not make any connection to these pins.

5. 1.9 V for the 133 MHz model, 1.8 V for the 100 MHz model

6. Drive high when using the user system alone, and not using an emulator or the H-UDI.

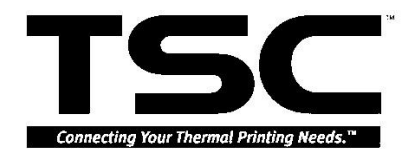

### 3.3 Reset Circuit

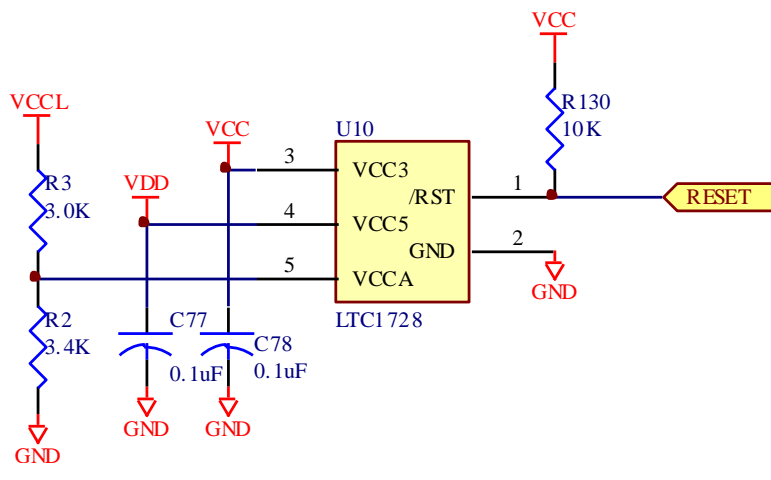

Fig. 3.3 Reset Circuit

This is the reset circuit. The LTC1728IC detects three kinds of DC Voltage (5V, 3V and 1.9V).

VCC3 (VCC, DC3V) input threshold is 3.086

VCC5 (VDD, DC5V) threshold is 4.675.

\_\_\_\_\_ VCCA ( R1+R3 \_ ×VCCL, DC1V ) is 1.000

RST is reasserted whenever any one of the Vcc inputs drops below its predetermined threshold and remains asserted until 200ms after all of the Vcc inputs are above their thresholds.

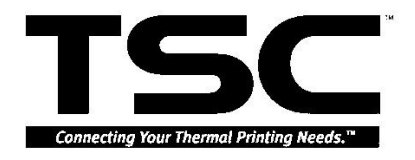

## 3.4 Memory System

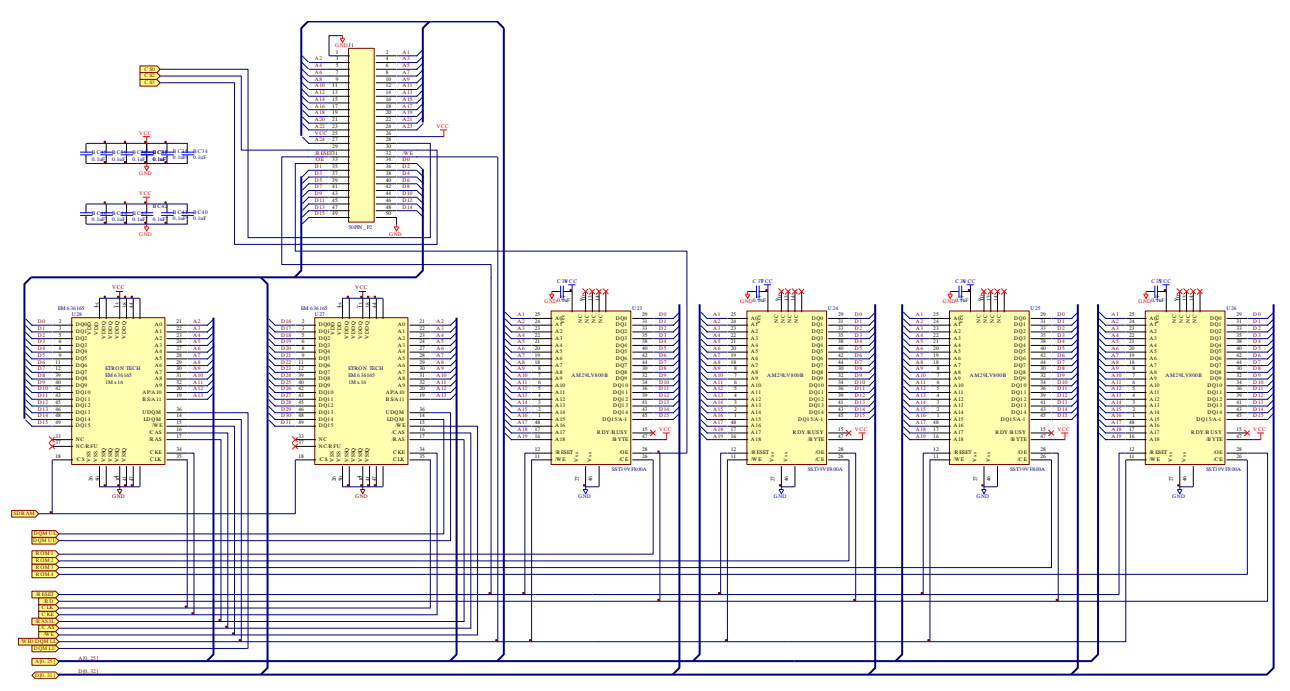

Fig. 3.4 Memory System

This is memory circuit. The 23U,24U, 25U, 26U which type 1M Bytes Flash memory and U27, U28 which type 2M Bytes SDRAM are used. The MCU WR/RD pin becomes to "H" while Reading flash memory or SDRAM; similarly, become to "L" while Writing.

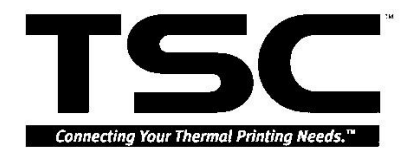

### **3.5 Decoder Circuits**

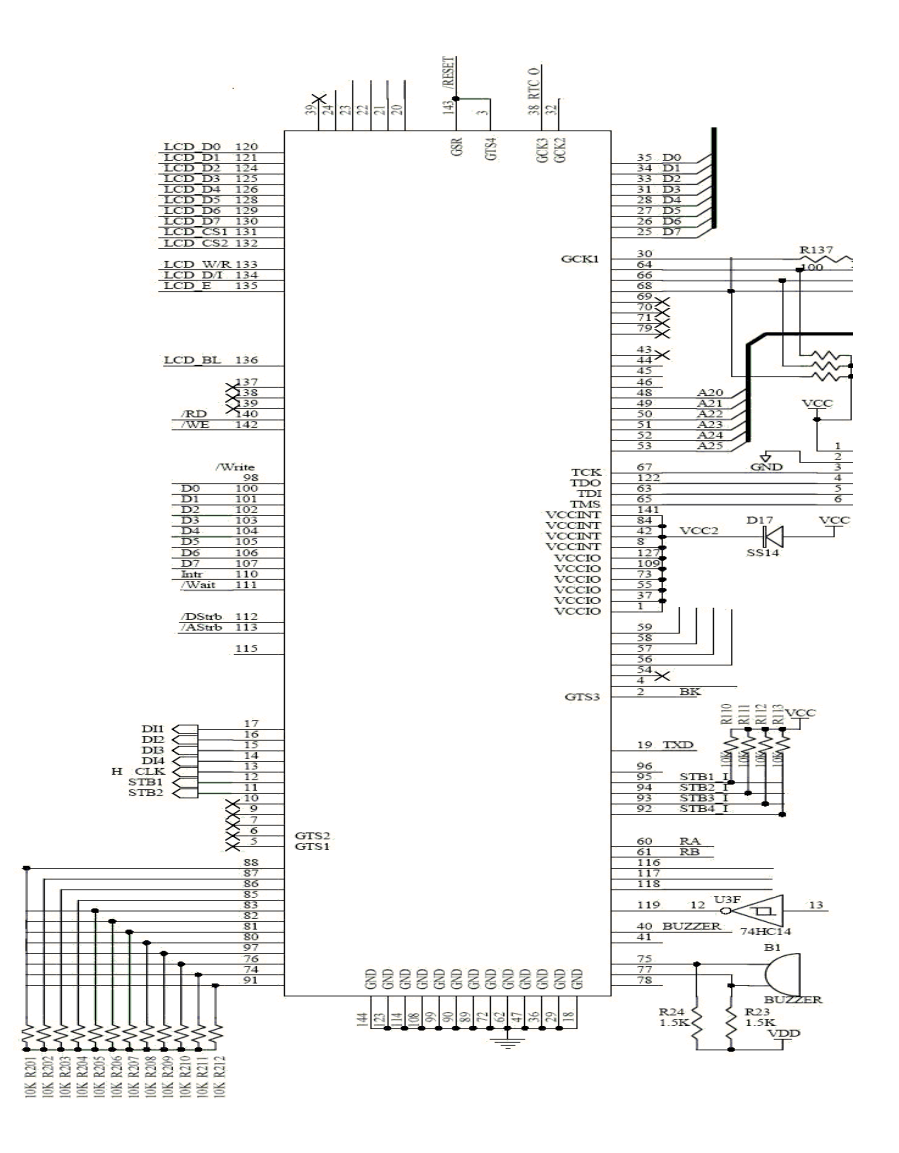

USE CPLD to decode.

# 3.6 Memory Address Map

(Privileged mode)

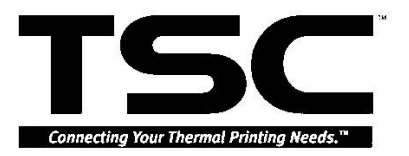

| 0x00000000 | 2-Gbytes virtual space,<br>cacheable<br>(write-back/write-through)            | Area P0 |
|------------|-------------------------------------------------------------------------------|---------|
| 0x80000000 | 0.5-Gbytes fixed physical space,<br>cacheable<br>(write-back / write-through) | Area P1 |
| 0xA0000000 | 0.5-Gbytes fixed physical space, non-cacheable                                | Area P2 |
| 0xC0000000 | 0.5-Gbytes virtual space,<br>cacheable<br>(write-back / write-through)        | Area P3 |
| 0xE0000000 | 0.5-Gbytes control space,<br>non-cacheable                                    | Area P4 |

Table 1.

Cacheable address use Area P1 (0x80000000 ~ 0x9FFFFFF)

Non-cacheable address use Area P2 (0xA0000000 ~ 0xBFFFFFF)

Program Area use Area P1.

Hardware Area use Area P2.

P1 and P2 is same area, just P1 is cacheable and P2 is non-cacheable.

Area P2

| 0xA0000000 | Flash 1 (Main board U25), Size 1M bytes  | Area 0(/CS0)   |
|------------|------------------------------------------|----------------|
| 0xA0100000 | Flash 2 (Main board U26) Size 1M bytes   |                |
| 0xA0200000 | Flash 3 (Main board U23), Size 1M bytes  |                |
| 0xA0300000 | Flash 4 (Main board U24), Size 1M bytes  |                |
| 0xA0400000 | Flash 5 (Memory Card U1), Size 1M bytes  |                |
| 0xA0500000 | Flash 6 (Memory Card U2), Size 1M bytes  |                |
| 0xA0600000 | Flash 7 (Memory Card U3), Size 1M bytes  |                |
| 0xA0700000 | Flash 8 (Memory Card U4), Size 1M bytes  |                |
| 0xA0800000 | Flash 9 (Memory Card U5), Size 1M bytes  |                |
| 0xA0900000 | Flash 10 (Memory Card U6), Size 1M bytes |                |
| 0xA0A00000 | Flash 11(Memory Card U7), Size 1M bytes  |                |
| 0xA0B00000 | Flash 12 (Memory Card U8), Size 1M bytes |                |
| 0xA0C00000 | N/C                                      |                |
|            |                                          |                |
| 0xA3FFFFFF |                                          |                |
| 0xA0C00000 | Use by CPU                               | Area 1         |
|            |                                          | (Internal I/O) |
| 0xA3FFFFFF |                                          |                |
| 0xA8000000 | N/C                                      | Area 2         |
|            |                                          | (External I/O) |

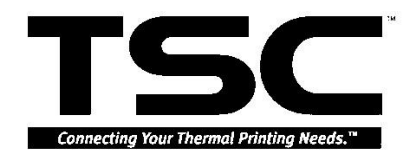

| 0xA8100000   | Ribbon Near End Data Register |                         |
|--------------|-------------------------------|-------------------------|
|              | (1 byte)                      |                         |
| 0xA8200000   | Centronics Data Register      |                         |
|              | (1 byte)                      |                         |
| 0xA8300000   | TPH Data Area 1 Register      |                         |
|              | (1 byte)                      |                         |
| 0xA8400000   | TPH Data Area 2 Register      |                         |
|              | (1 byte)                      |                         |
| 0xA8500000   | TPH Data Area 3 Register      |                         |
|              | (1 byte)                      |                         |
| 0xA8600000   | TPH Data Area 4 Register      |                         |
|              | (1 byte)                      |                         |
| 0xA8700000   | Cutter Control Register       | Bit 0. Power            |
| 0,,,0,,00000 | (1 byte)                      | Bit 1: Direction        |
|              | (T byte)                      | 0:Backward              |
|              |                               | 1:Eorword               |
| 0×4 9900000  | N/C                           | 1.1 01watu              |
|              |                               |                         |
|              |                               |                         |
|              | LOD Operatoral De scientes    |                         |
| 0XA8900000   | LCD Control Register          | Bit 0: LCD CS1          |
|              | (1 byte)                      | Bit 1: LCD CS2          |
|              |                               | Bit 2: LCD OP           |
|              |                               | Bit 3: LCD              |
|              |                               | Power                   |
|              |                               | Bit 4: LCD R/W          |
|              |                               | Bit 5: LCD              |
|              |                               | Enable                  |
| 0xA8A00000   | LCD Data                      |                         |
|              | (1 byte)                      |                         |
| 0xAC000000   | SDRAM                         | Area 3(/CS3)            |
|              |                               |                         |
|              |                               |                         |
| 0xB0000000   | N/C                           | Area 4(/CS4)            |
|              |                               |                         |
|              |                               |                         |
| 0xB400000    | N/C                           | $\Delta r_{P2} 5(/CS5)$ |
| 0,0400000    |                               | Alea 3(/000)            |
|              |                               |                         |
|              | N/C                           |                         |
|              | IN/C                          | Alea 6(/CS6)            |
|              |                               |                         |
|              | N/0                           |                         |
| 0XBC000000   | N/C                           | Reserved Area           |
|              |                               |                         |
| 0xBFFFFF     |                               |                         |

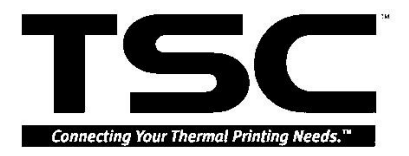

# 3.7 Firmware Address Map

| (Cacheable Address Flash 1)   |                                              |                                   |                                            |  |  |  |
|-------------------------------|----------------------------------------------|-----------------------------------|--------------------------------------------|--|--|--|
| 0x80000000<br> <br>0x80001FFF | Boot Interrupt Vector<br>Initial Program     |                                   | Boot Area<br>(32 Kbytes)<br>(Boot Project) |  |  |  |
| 0x80002000<br> <br>0x80002FFF | Update Firmware<br>Program<br>(Run in SDRAM) | This program run<br>in 0x8C3F0000 | (Boot Project)                             |  |  |  |
| 0x80003000<br> <br>0x80007FFF | Boot Area Main Program                       |                                   |                                            |  |  |  |
| 0x80008000<br> <br>0x800BFFFF | Main Program Area                            | This program run<br>in 0x8C000000 | Main Program<br>Area                       |  |  |  |
| 0x800C0000<br> <br>0x800CFFFF | LCD Font Area                                |                                   |                                            |  |  |  |
| 0x800D0000<br> <br>0x800EFFFF | Fixed Pitch Bitmap Font                      |                                   |                                            |  |  |  |
| 0x800F0000<br> <br>0x800FFFFF | Variable Pitch Bitmap<br>Font                |                                   |                                            |  |  |  |

Table 3.

SDRAM Address Map

(Cacheable Address SDRAM)

| 0x8C000000 | Main Program Area | Include build | Main Program    |
|------------|-------------------|---------------|-----------------|
|            |                   | Font          | Area Total 480K |
| 0x8C0F7FFF |                   |               |                 |
| 0x8C0F8000 | Program Ram Area  | Include Image |                 |
|            |                   | Area and File |                 |
| 0x8C3EFFFF |                   | Area          |                 |
| 0x8C3FBFF0 | Stack Area        |               | Total 16K       |
|            |                   |               |                 |
| 0x8C3FFFFF |                   |               |                 |

Table 4.

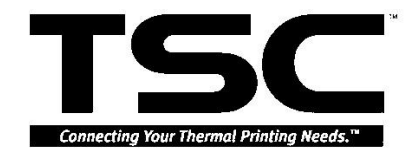

### 3.8 Power Down Sensor

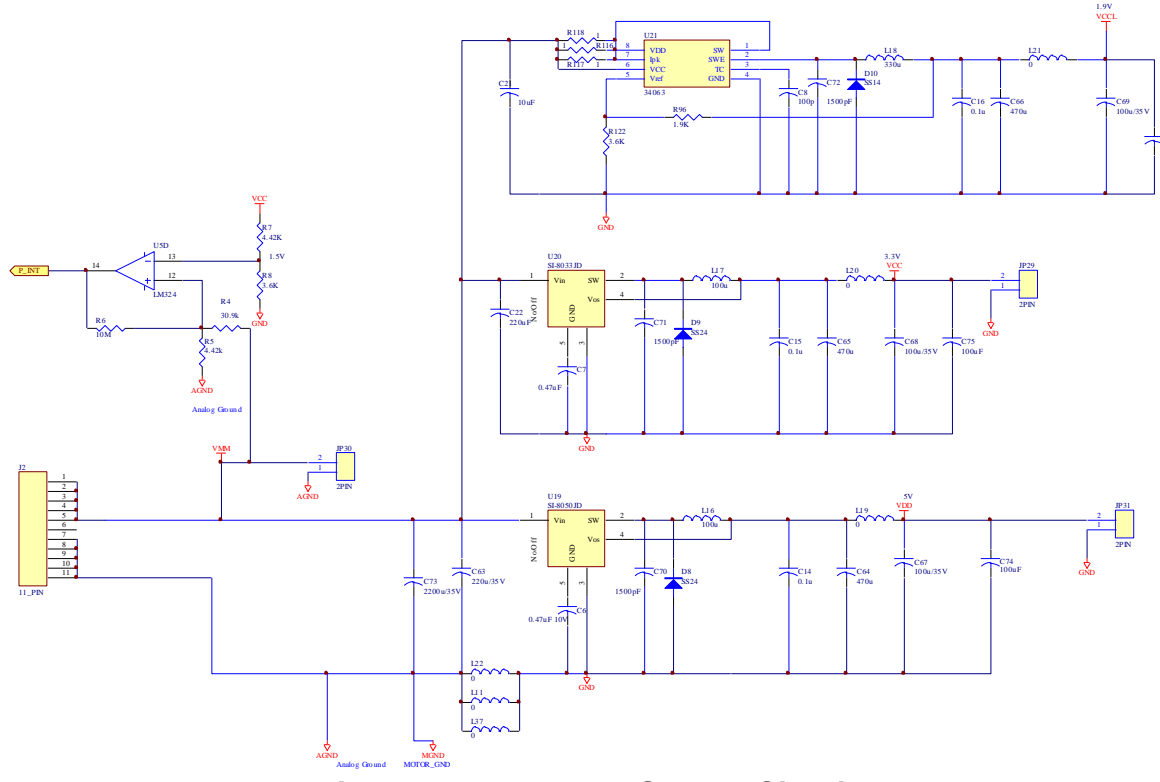

Fig. 3.6 Power Down Sensor Circuit

PIN U19 ----SJ8050JD is used to provide 5V to CTHP, LCD, motor, connector.

PIN U20 ---- SJ8033JD is used to provide 3.3V to CPLD, memory.

PIN U21 ---- 34063 is used to provide 1.9V to CPU  ${\scriptstyle \circ}$ 

| Vout | =1.25(1+R96/R122)

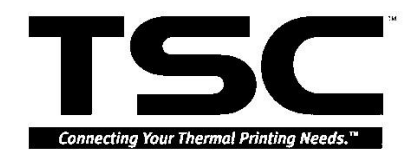

### 3.9 Print Head

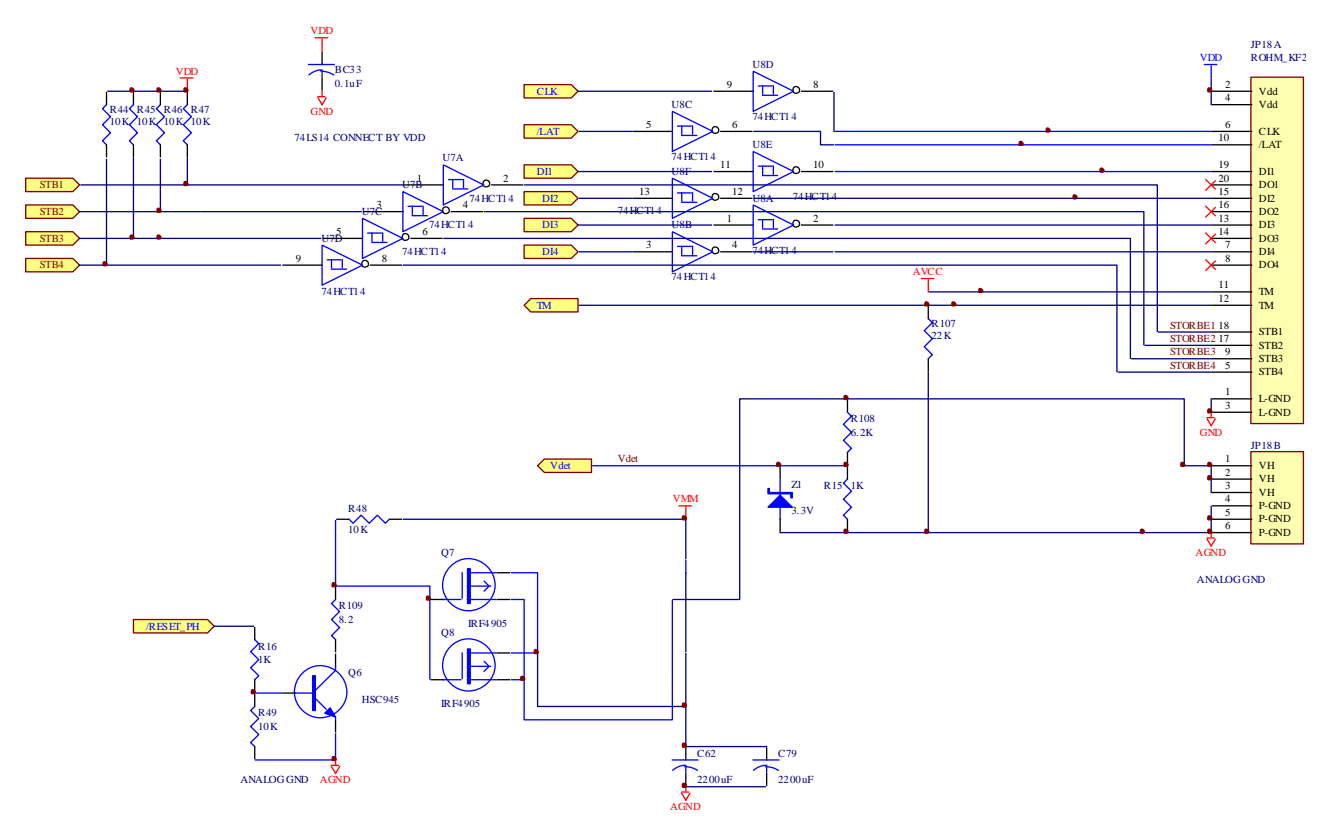

Fig. 3.7 Print Head (ROHM KF2004-GL41B)

### **Print Head Sensor**

The voltage of sender is about 1.18V (1.17V~1.19V)

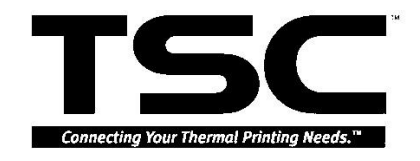

| PHASE STEP | 1  | 2  | 3  | 4  |
|------------|----|----|----|----|
| INA_R      | ON | ON |    |    |
| /INA_R     |    |    | ON | ON |
| INB_R      |    | ON | ON |    |
| /INB_R     | ON |    |    | ON |

### **3.10 Motor System Circuit**

### Table 5. Stepping Motor Pattern

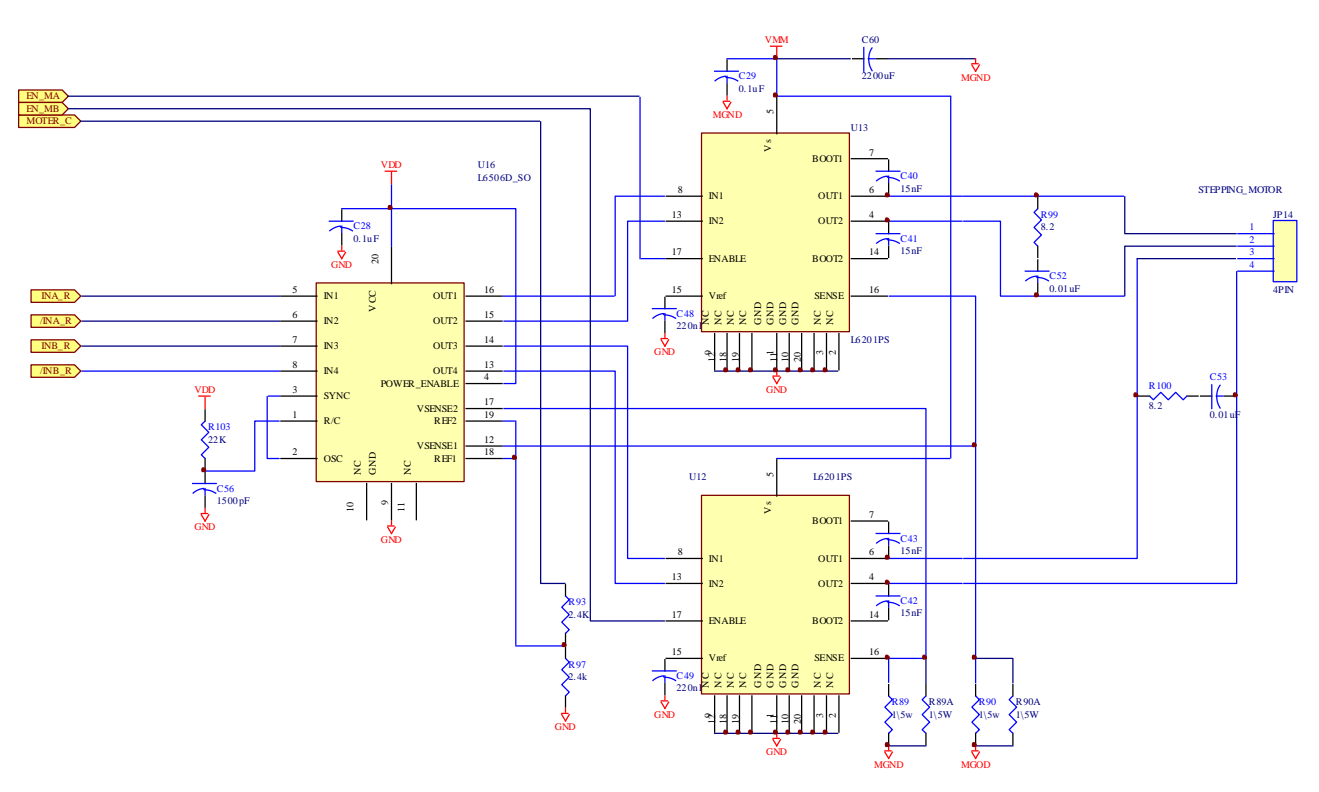

Fig. 3.8 Stepping Motor Circuit

MOTER\_C pin is adjusted by CPU D/A (pin 206) to pass the current of motor. Pin EN\_MA is used to enable U13 Driver. Pin EN\_MB is used to enable U12 Driver.

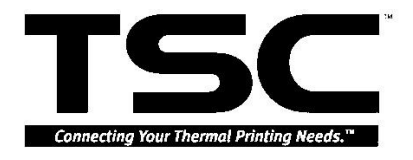

### 3.11 Sensor Circuits

### **Ribbon Near End Sensor**

The voltage of sender (PIN 3) is about 1.18V (1.17V~1.19V).

When the sensor detects the black area, the voltage of receiver (PIN 2) is  $\geq$ 

2.10V.

When the sensor detects the white area, the voltage of the receiver (PIN 2) is  $\leq$  1.26V.

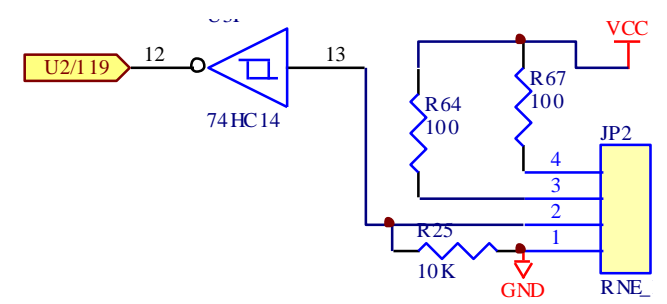

Fig. 3.9 Ribbon Near End Sensor Circuit

### **GAP Sensor**

1. Selecting MANUAL GAP and adjust the tension.

When the tension increases, the voltage of the sender (PIN 5) will decrease; when the tension decreases, it will increase.

If adjust the voltage of PIN 5 between tension 000~255, it will alter between 4.4V~3.7V.

2. Selecting AUTO GAP to detect label will get a value of tension, and then selecting the MANUAL GAP.

When sensor detects the paper:

LCD displays Not Through  $\rightarrow$  the voltage of receiver (PIN 2)  $\leq$  2.10V

When sensor detects the gap or does not detect paper:

LCD displays Through  $\rightarrow$  the voltage of receiver (PIN 2) $\geq$ 1.26V

### Black Mark Sensor

Selecting MANUAL Bline, and adjust the tension.

When the tension increases, the voltage of the sender (PIN 6) will decrease; when the tension decreases, it will increase.

If adjusting the voltage of PIN 6 between tension 000~255, it will alter

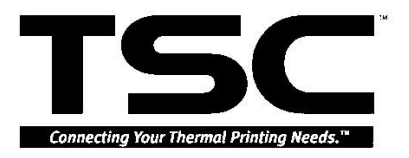

between 4.4V~3.7V.

2. Selecting AUTO GAP to detect label will get a value of tension, and then selecting the MANUAL GAP.

When sensor detects white paper:

LCD displays Reflect  $\rightarrow$  the voltage of receiver (PIN 3)  $\leq$  2.10V

When sensor detects the Black mark or does not detect paper:

LCD displays Not Reflected  $\rightarrow$  the voltage of receiver (PIN 3) $\geq$ 1.26V

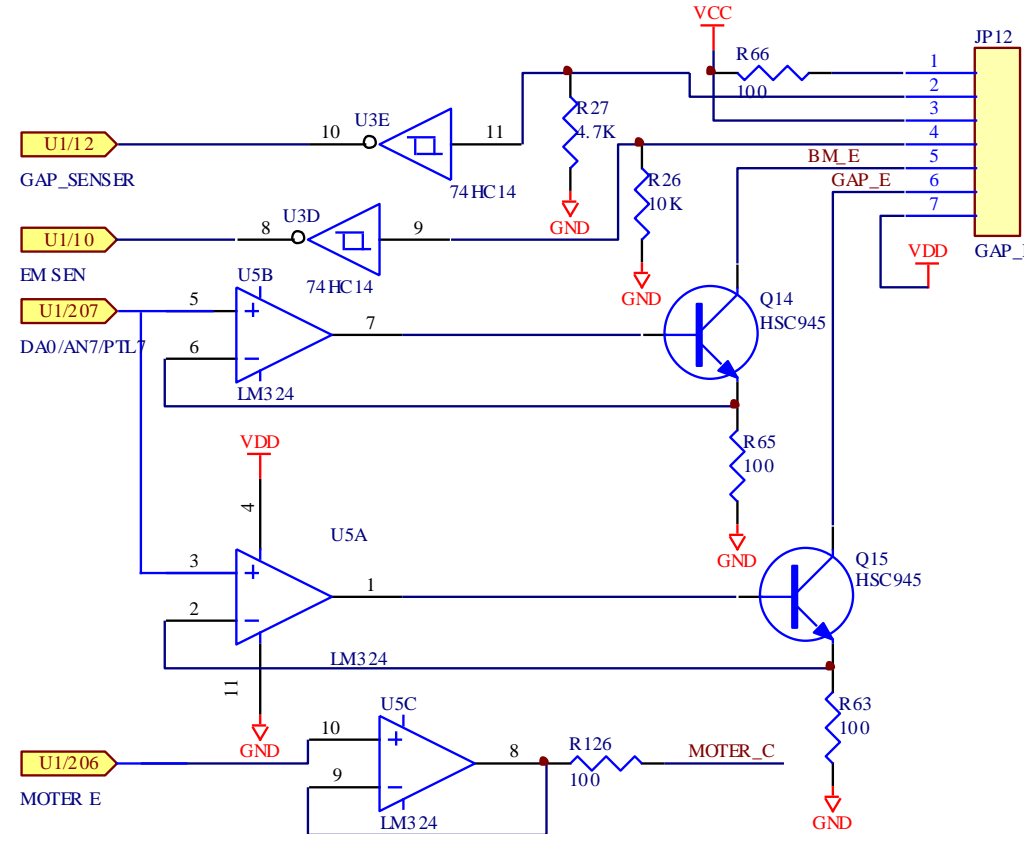

Fig. 3.10 Black mark/ Gap Sensor Circuit

#### Peel-off Sensor

The voltage of the sender is about 1.18V (1.17V~1.19V)

When sensor does not detect paper, the voltage of receiver (PIN 2) is  $\geq$  2.10V When sensor detects the paper, the voltage of receiver (PIN 2) is  $\leq$  1.26V

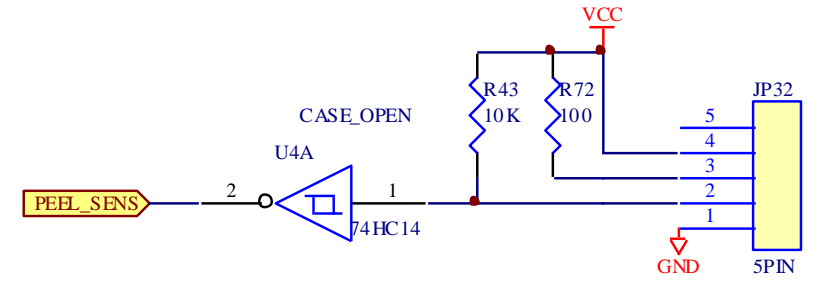

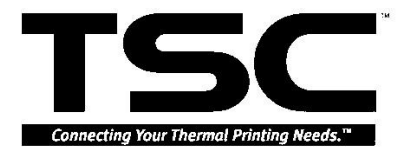

### Fig. 3.11 Peel-off Sensor Circuit

#### **Case Sensor**

The voltage of sender is about 1.18V (1.17V~1.19V)

When sensor detects upper cover, the voltage of receiver (PIN 2) is  $\geq$  2.10V When sensor does not detect upper cover, the voltage of receiver is  $\leq$  1.26V

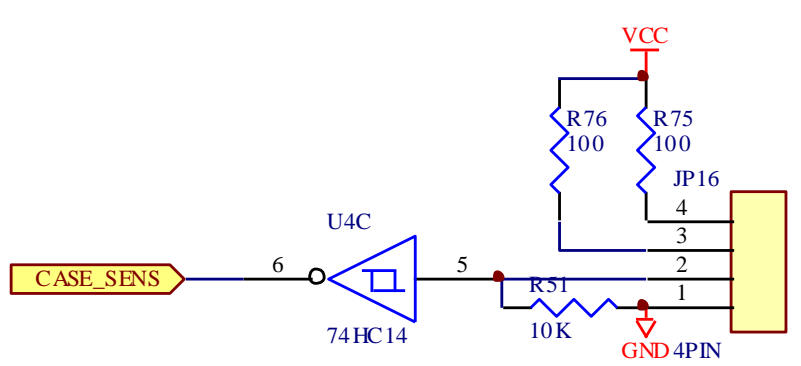

Fig. 3.12 Case sensor

#### Print Head Lift Lever Open Sensor

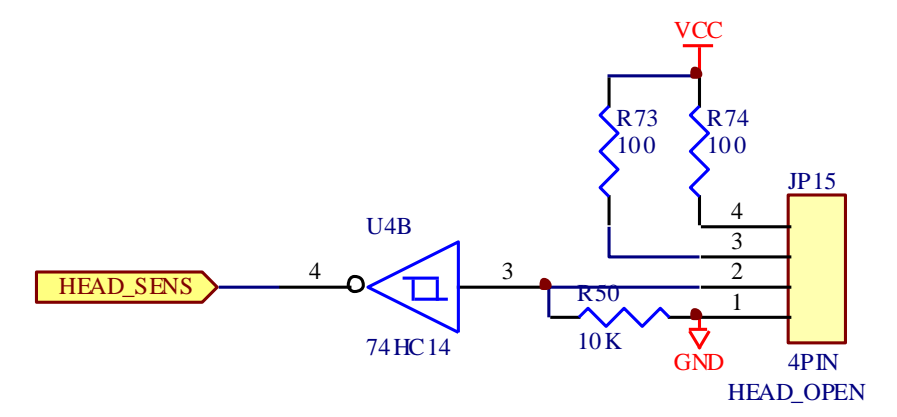

Fig. 3.13 Print Head Lift Lever Open Sensor Circuit

### **Ribbon End Sensor**

1. Selecting MANUAL RIBBON and adjust the tension.

When the tension increases, the voltage of the sender (PIN 5) will decrease; when the tension decreases, it will increase.

If adjust the voltage of PIN 5 between tension 000~015, it will alter between 1.57V~2.70V.

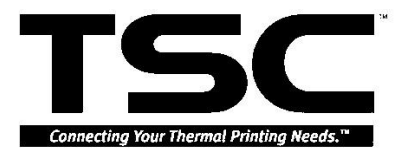

Selecting AUTO RIBBON to detect ribbon will get a value of tension, and then selecting the MANUAL Ribbon.
 When sensor detects ribbon:
 LCD displays Not Through → the voltage of receiver (PIN 4)≤1.26V
 When sensor detects no ribbon:

LCD displays Through  $\rightarrow$  the voltage of receiver (PIN 4) $\geq$ 2.10V.

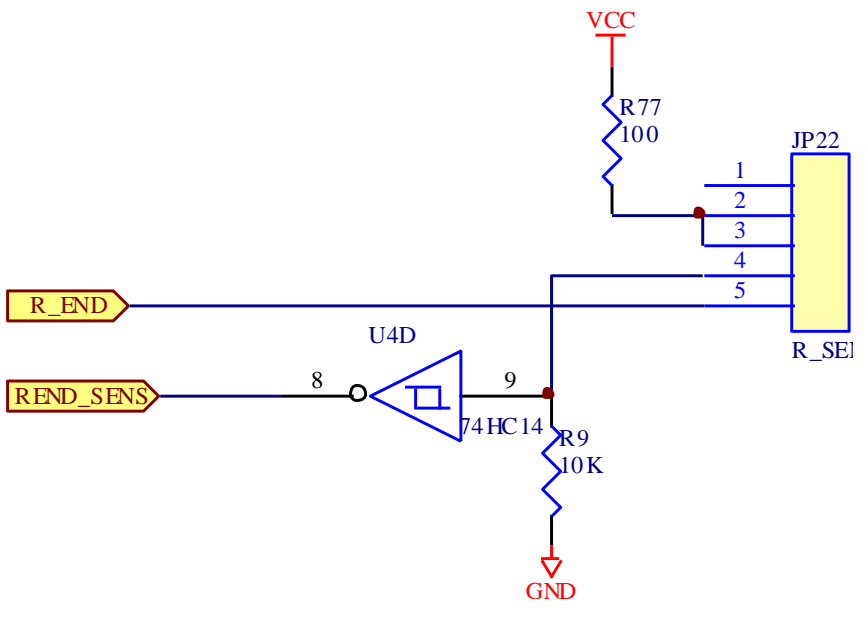

Fig. 3.14 Ribbon End Sensor Circuit

## 3.12 Serial Port Circuit

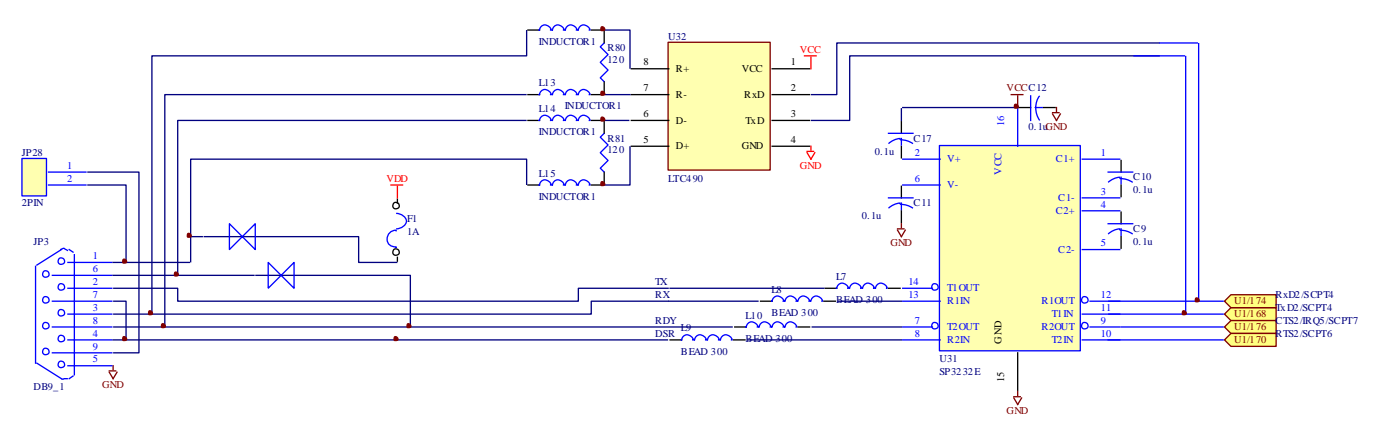

**Fig. 3.15 Serial Port Circuit** U18 (SP3232E) is RS232 asynchronous communication driver IC.
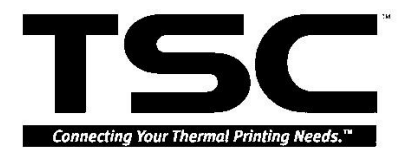

U19 is used for industrial long-distance asynchronous communication;U19 is optional.

# 3.13 Parallel Port Circuit

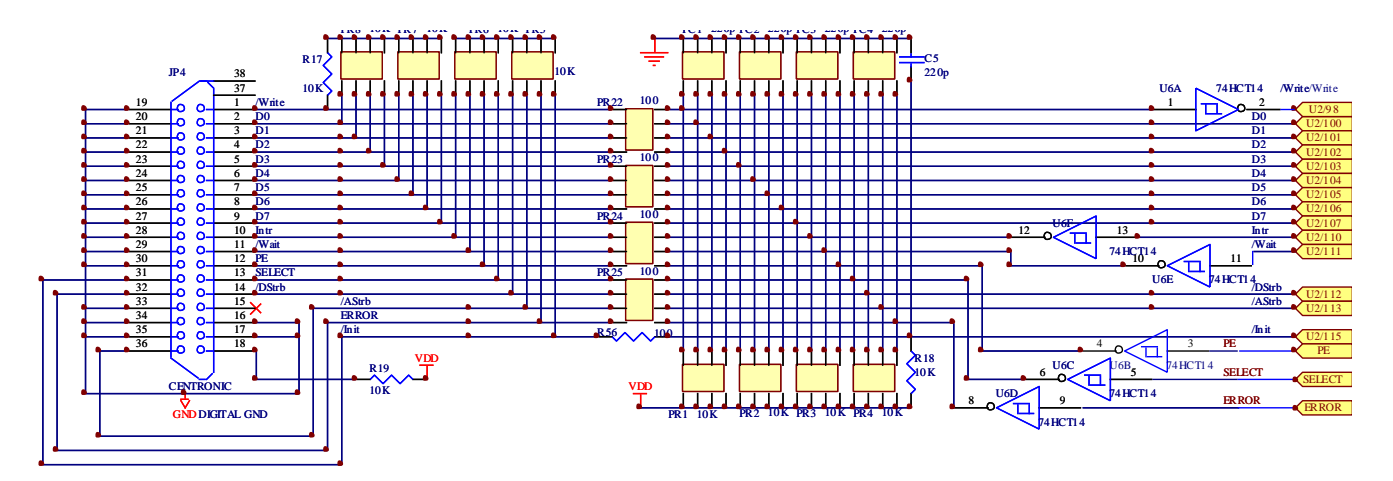

#### Fig. 3.16 Parallel Port Circuit

Censorings port is SPP mode and one-way communication.

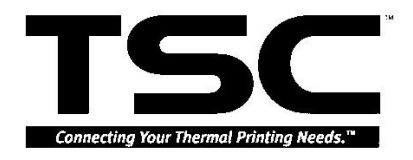

#### 3.14 Cutter Drive System

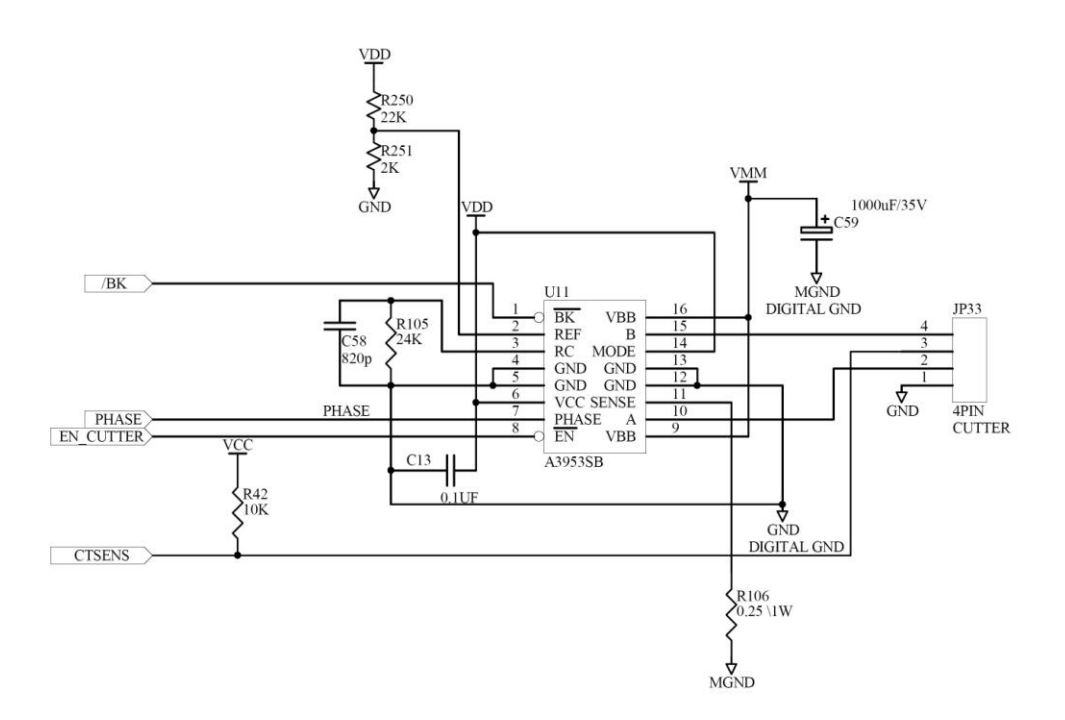

Fig. 3.17 Cutter Drive Circuit

JP33Pin 2 and 4 connect DC motor; pin 3 connects sensor.

Pin /BK Cutter is used to stop DC motor.

PHASE is used to control obversion and reverse.

Pin EN\_CUTTER is used to enable Cutter.

Pin CTSENS is the sensor of cutter tab.

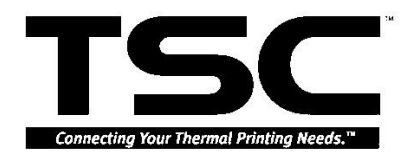

#### **3.15 PIN Switch Circuits**

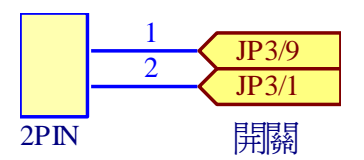

#### Fig. 3.18 LTC490 and RS232 pin switch

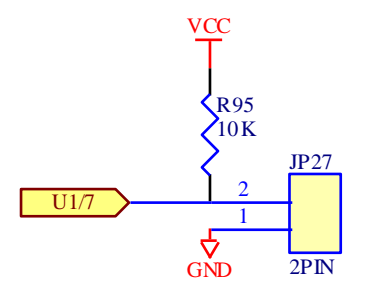

#### Fig. 3.19 Download boot program to on-board Flash memory pin switch

#### **3.16 Connector Circuits**

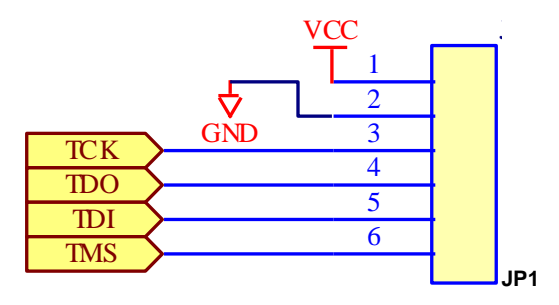

Fig. 3.20 JTAG Circuit

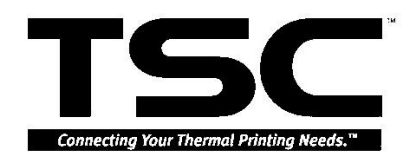

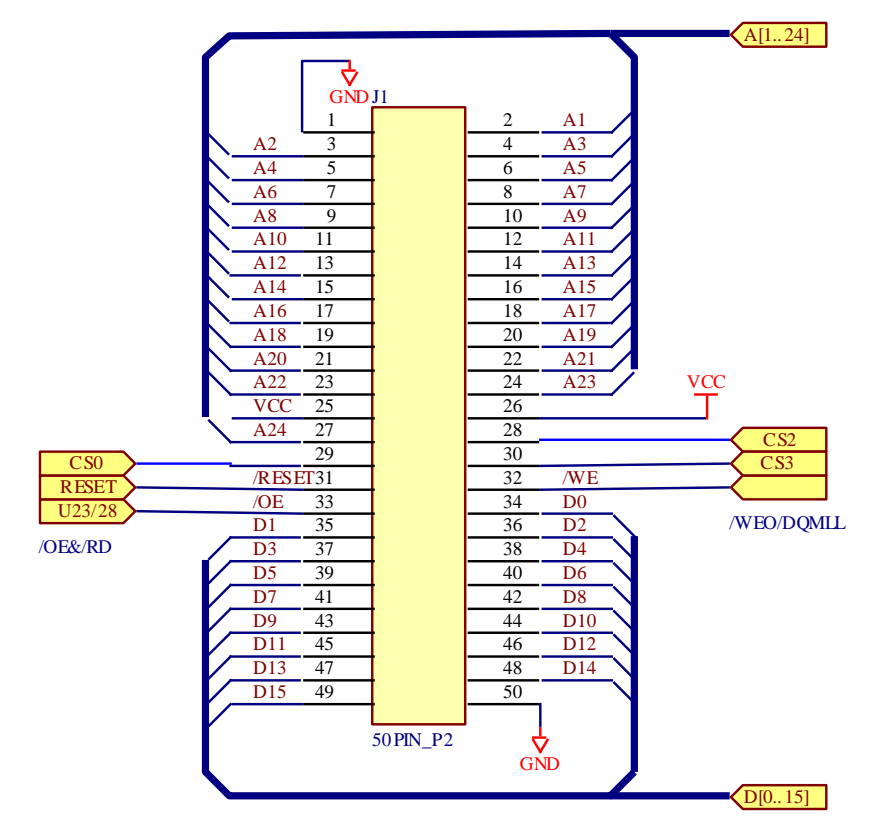

Fig. 3.21 Memory Card Connector

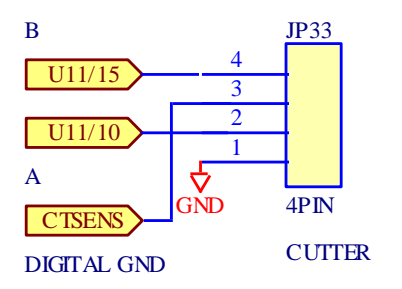

Fig. 3.22 Cutter Connector Circuit

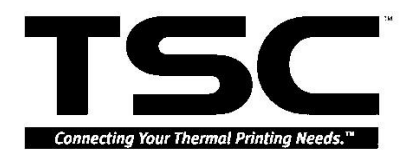

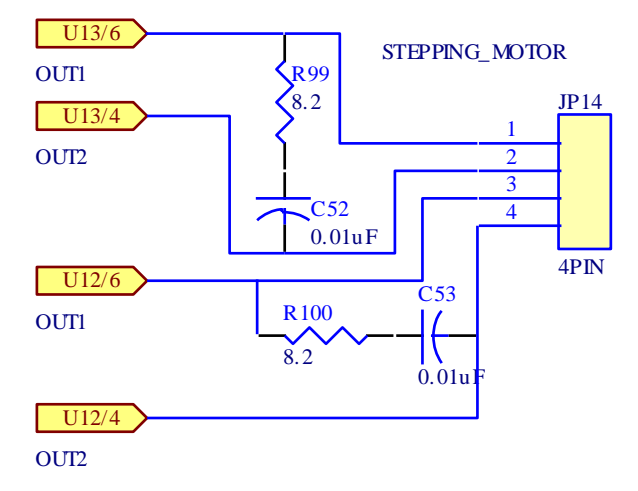

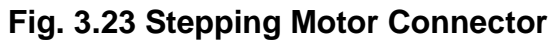

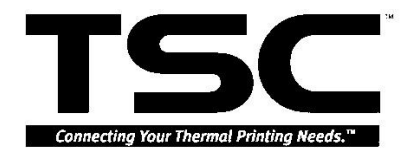

# **3.17 Optional Items Circuits**

The following circuits provide optional detecting message or input/output control.

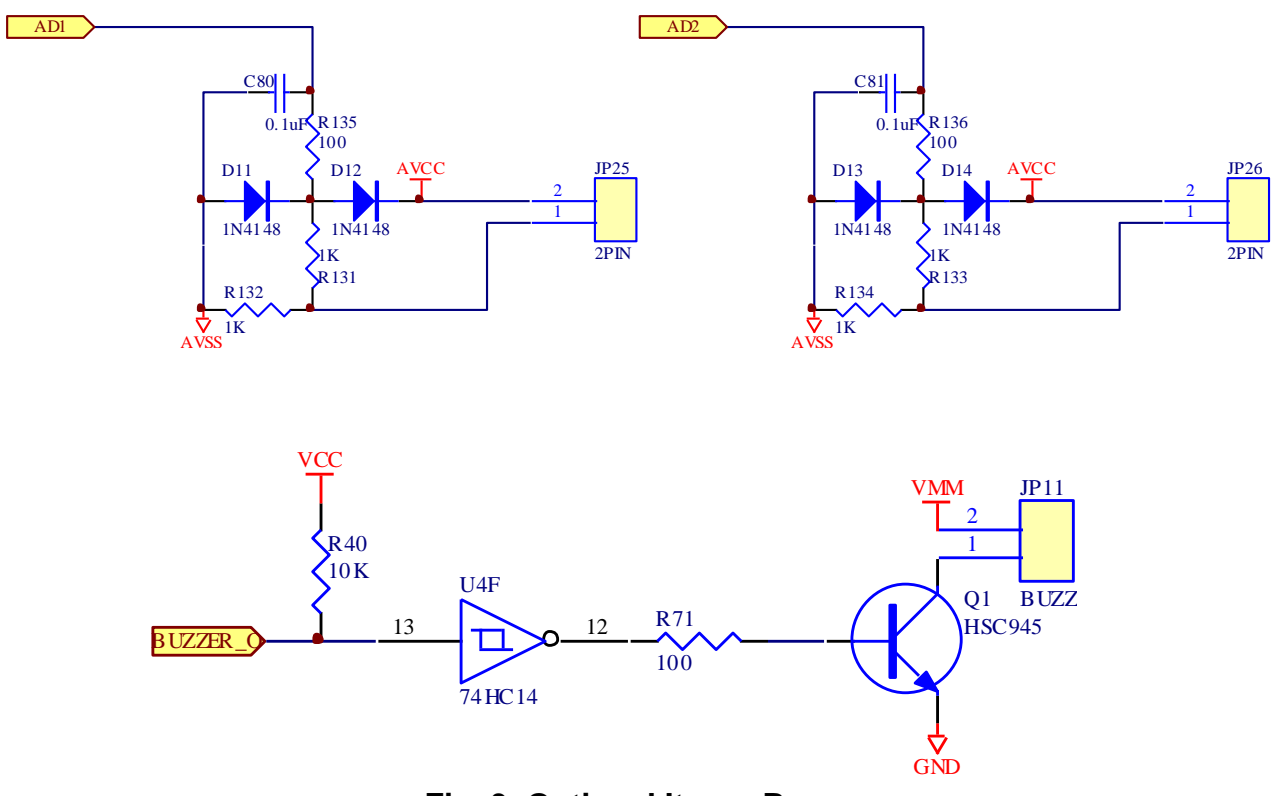

Fig. 3. Optional Item---Buzzer

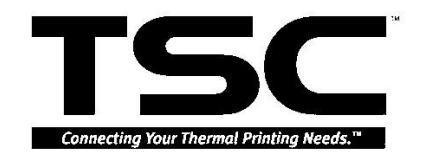

# 4. MACHANISM

#### 4.1 Remove the Covers and LCD Panel

1. Open Top Right Side Cover.

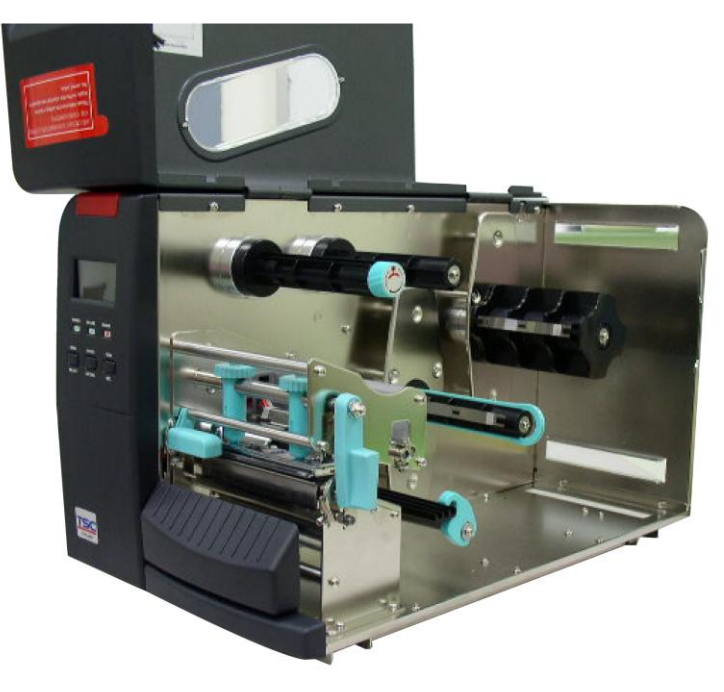

2. Loosen the four screws used to fix Main Frame and Top Right Side Cover.

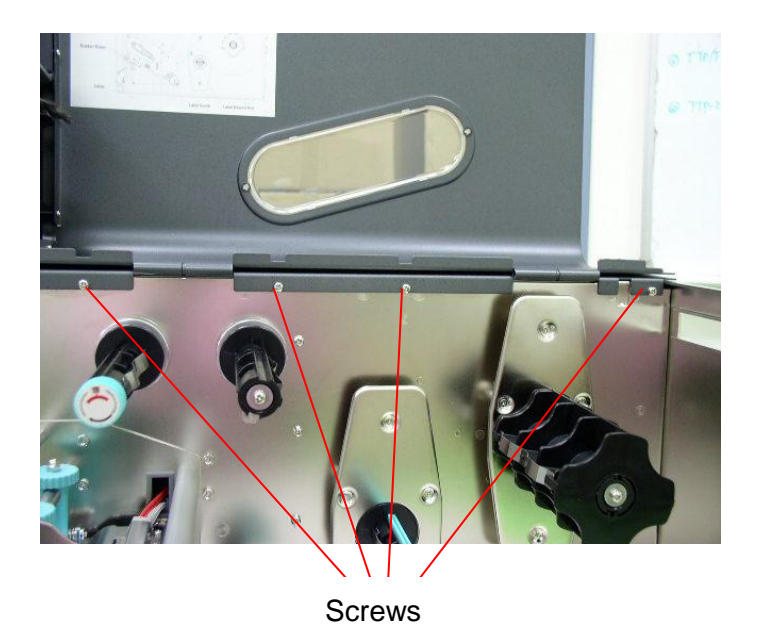

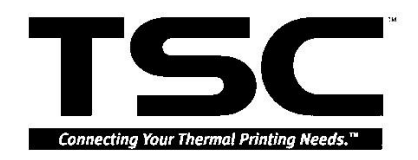

3. Loosen the three screws on Top Left Side Cover.

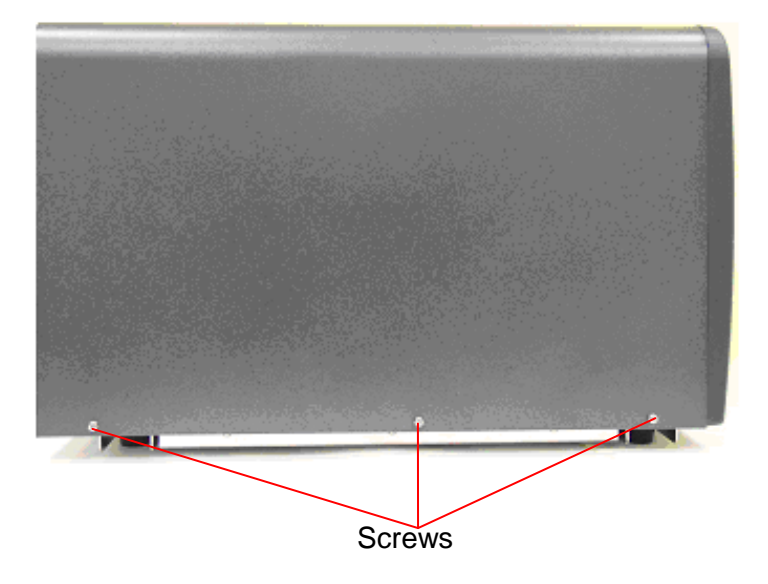

4. Remove Top Right Side Cover and Top Left Side Cover.

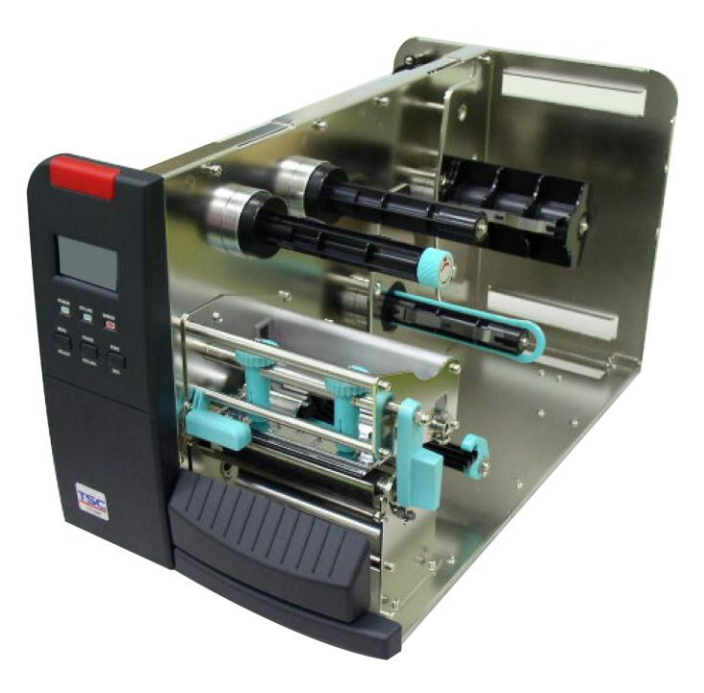

5. Remove the LCD Panel and remove the Lower Front Cover to the right side.

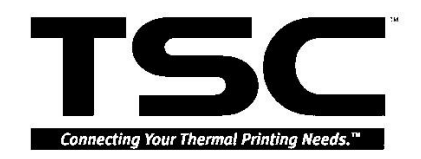

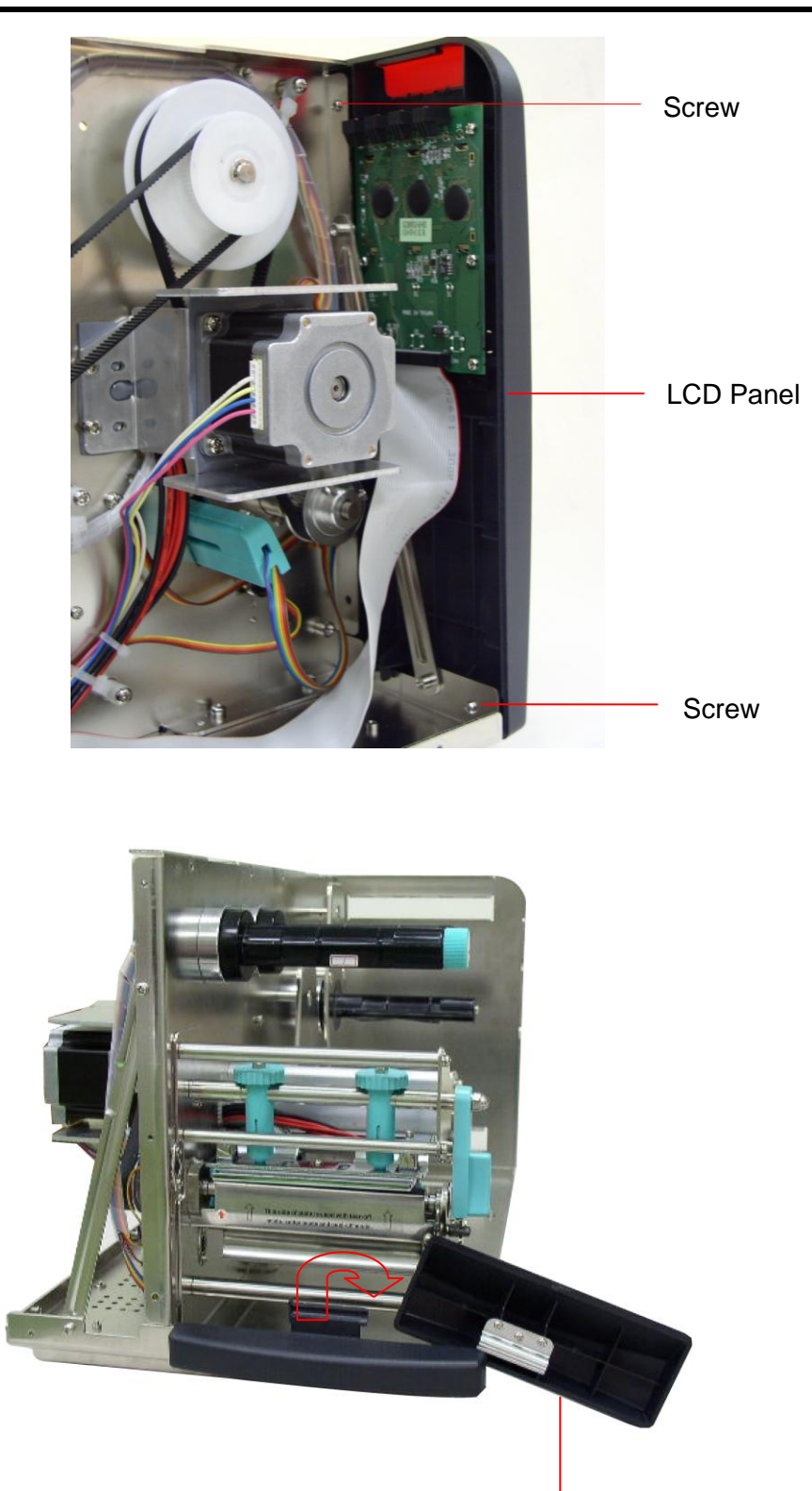

Lower Front Cover

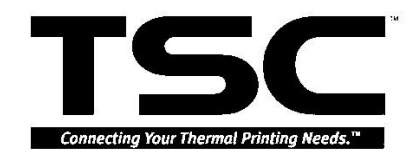

# 4.2 Replacing the Mainboard

- 1. Disconnect all harnesses.
- 2. Remove the seven screws on Mainboard, two hexagon screws of serial port and two screws of parallel port.

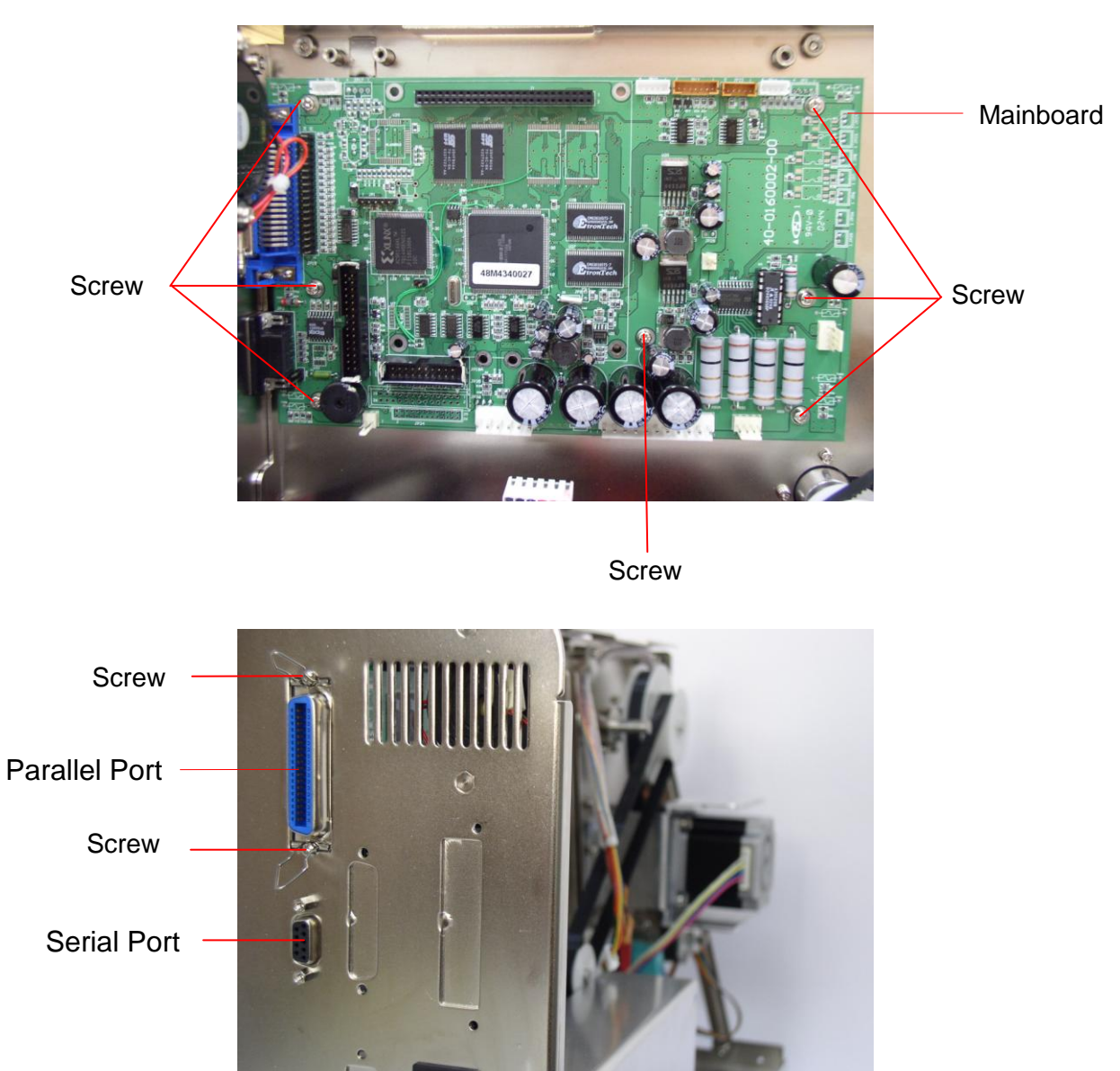

- 3. Replace the Mainboard.
- 4. Reassemble in the reverse procedures.

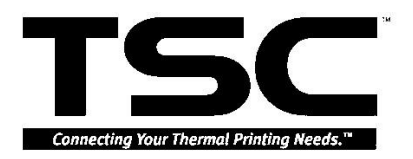

## 4.3 Replacing the Power Supply Unit

1. Disconnect all harnesses.

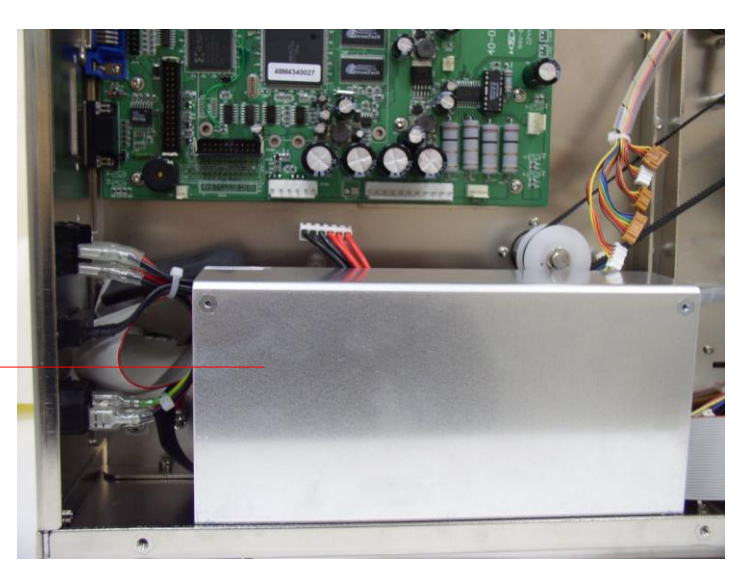

**Power Supply Unit** 

2. Turn the printer upside down to loosen the two screws of the Power Supply Unit on the bottom of the printer.

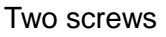

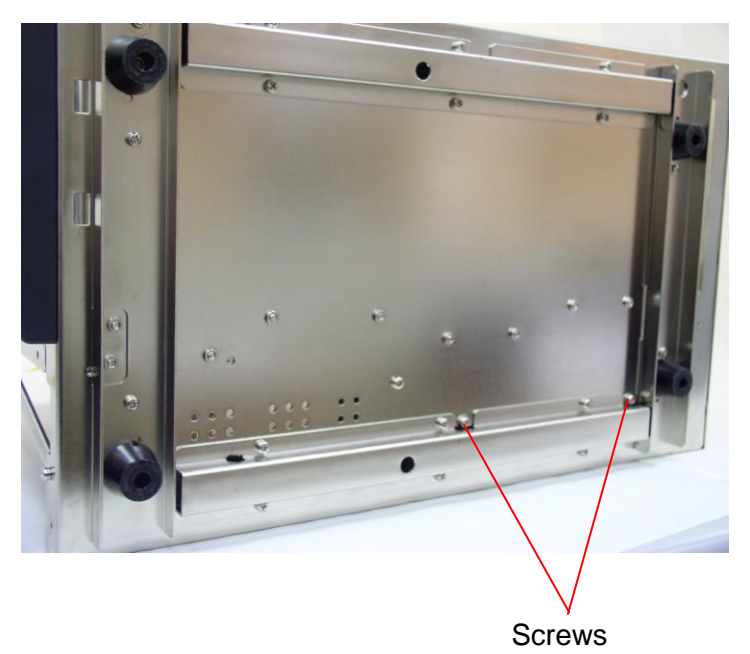

- 3. Replace the Power Supply Unit.
- 4. Reassemble in the reverse procedures.

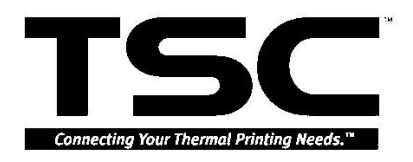

#### 4.4 Replacing the Ribbon Rewind Spindle

- 1. Refer to 4.3 to remove the Power Supply Unit.
- 2. Remove the E-ring of the Label Rewind Spindle and the Label Rewind Spindle with belt.

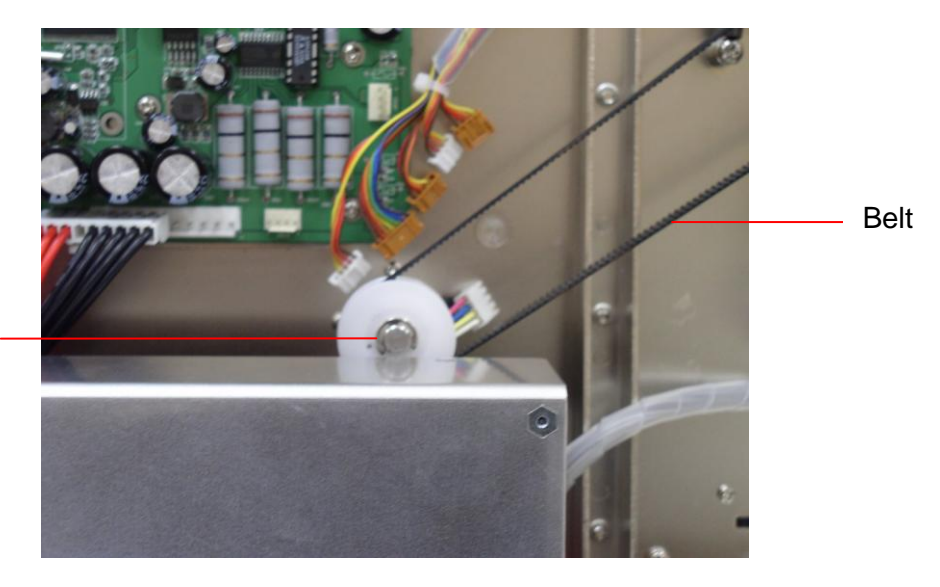

E-ring of Label Rewind Spindle

3. Loosen the four screws of the Stepping Motor Frame. Remove the stepping motor assembly and its belts.

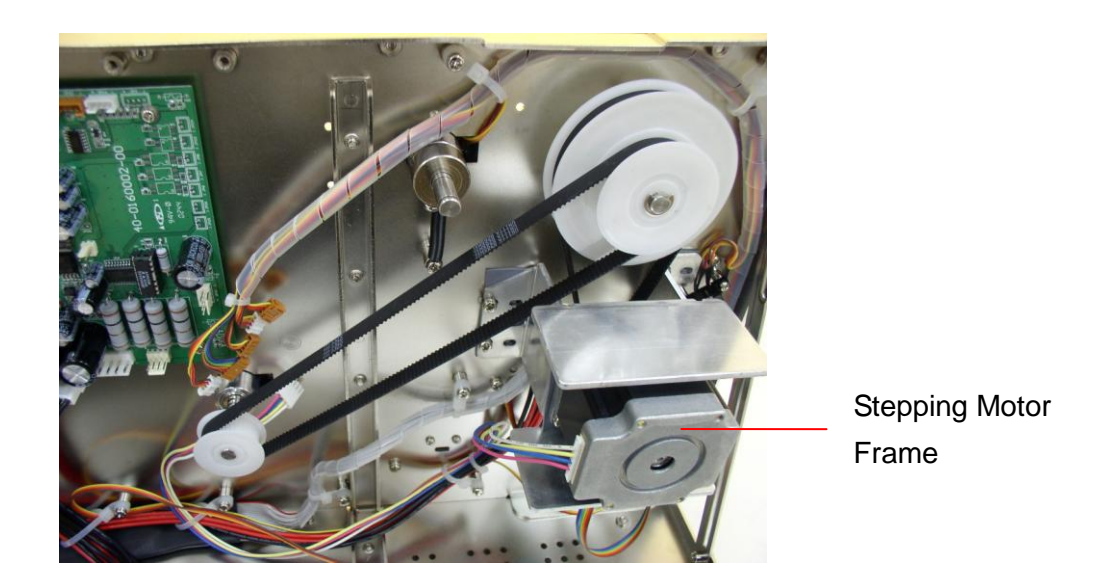

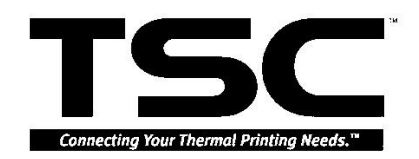

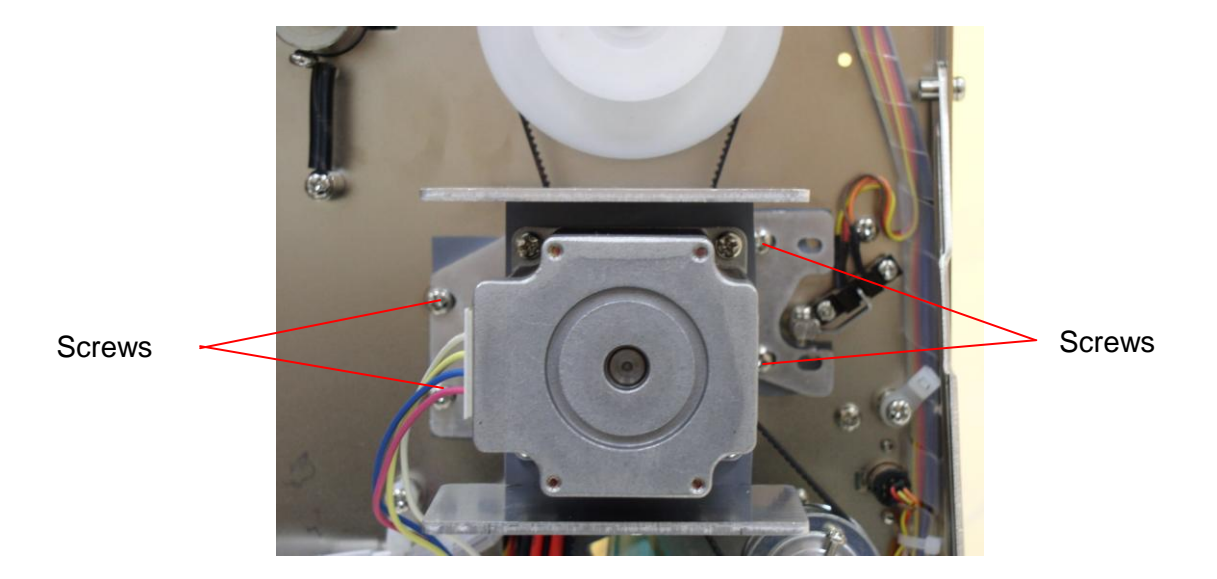

4. Remove the E-ring of pulley. And then, remove the pulley.

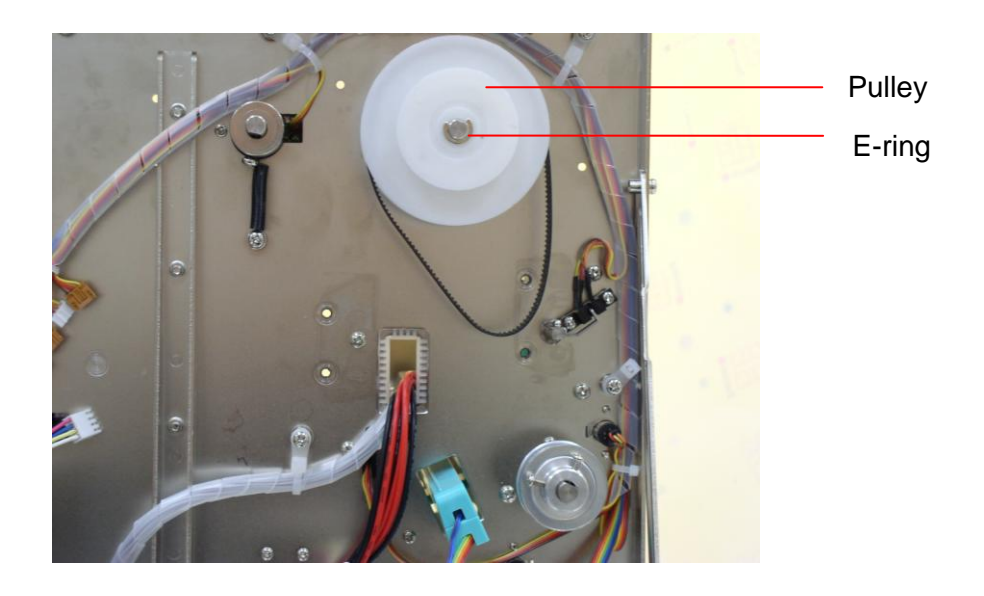

5. Loosen the three screws on the Cam Spindle Support Plate.

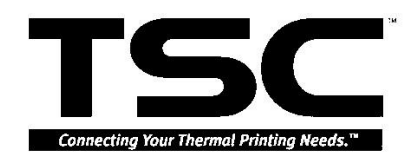

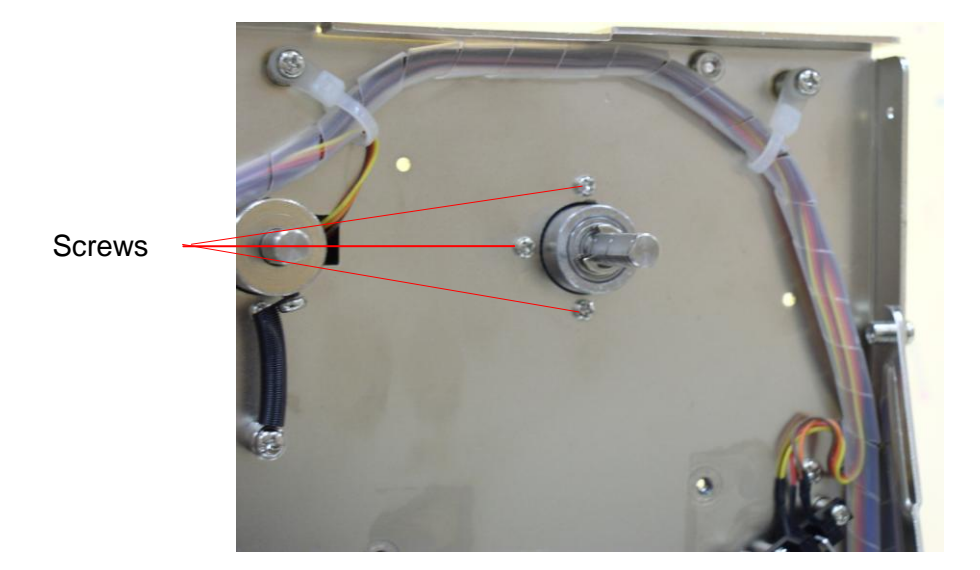

6. Replace the Ribbon Rewind Spindle.

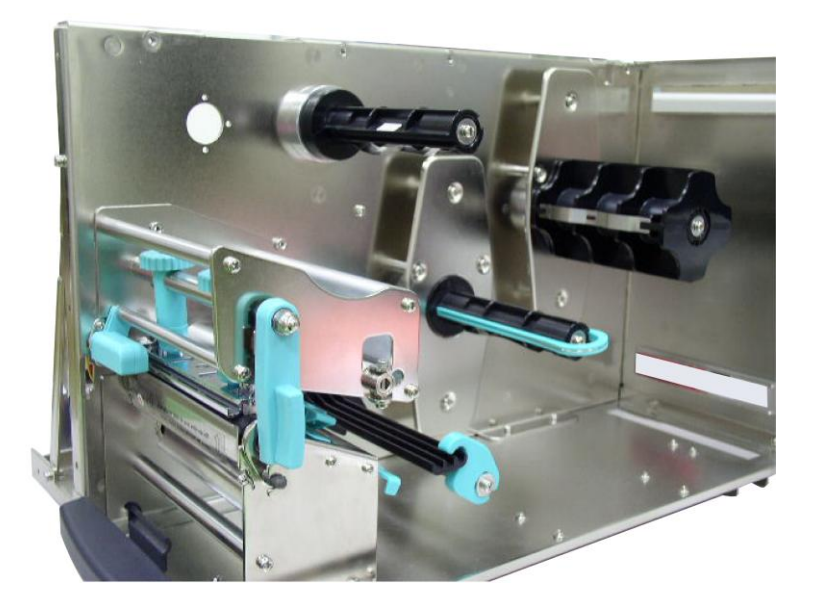

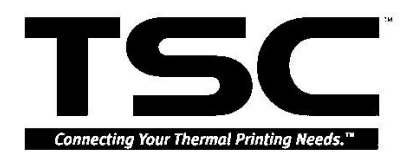

# 4.5 Replacing Ribbon Supply Spindle

1. Remove the four screws of the Ribbon Supply Spindle.

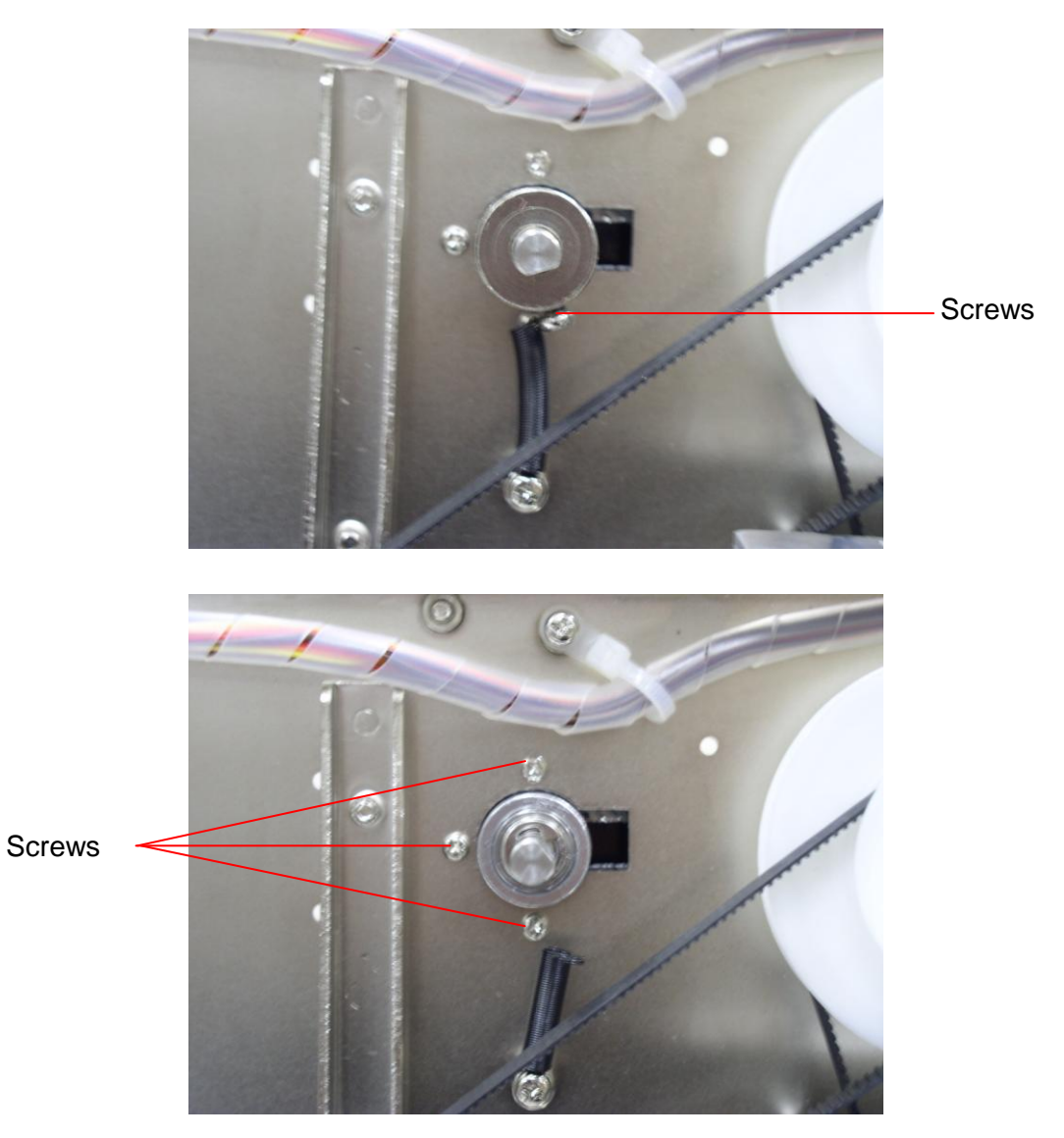

- 2. Remove the shaft bearing.
- 3. Replace the Ribbon Supply Spindle.

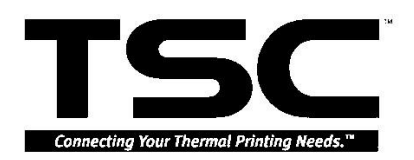

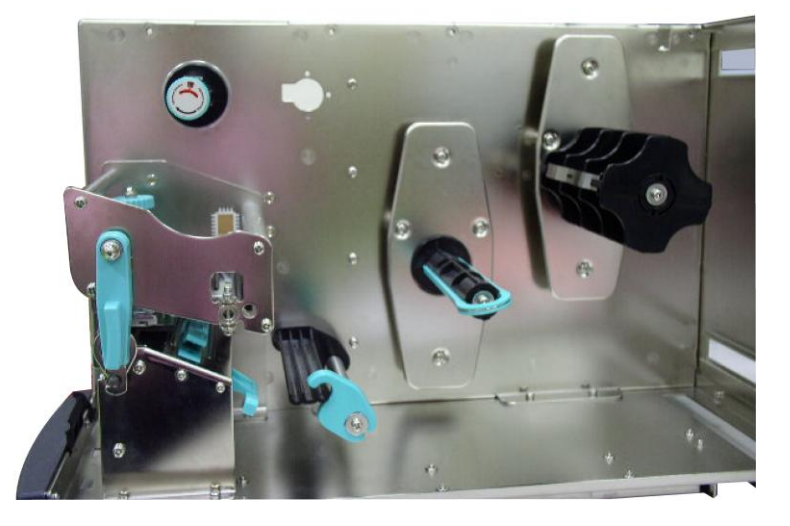

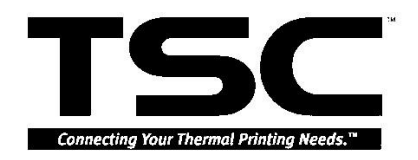

#### 4.6 Replacing Label Supply Spindle

- 1. Refer to 4.2 to remove the Mainboard.
- 2. Remove the three screws of the Label Supply Spindle.

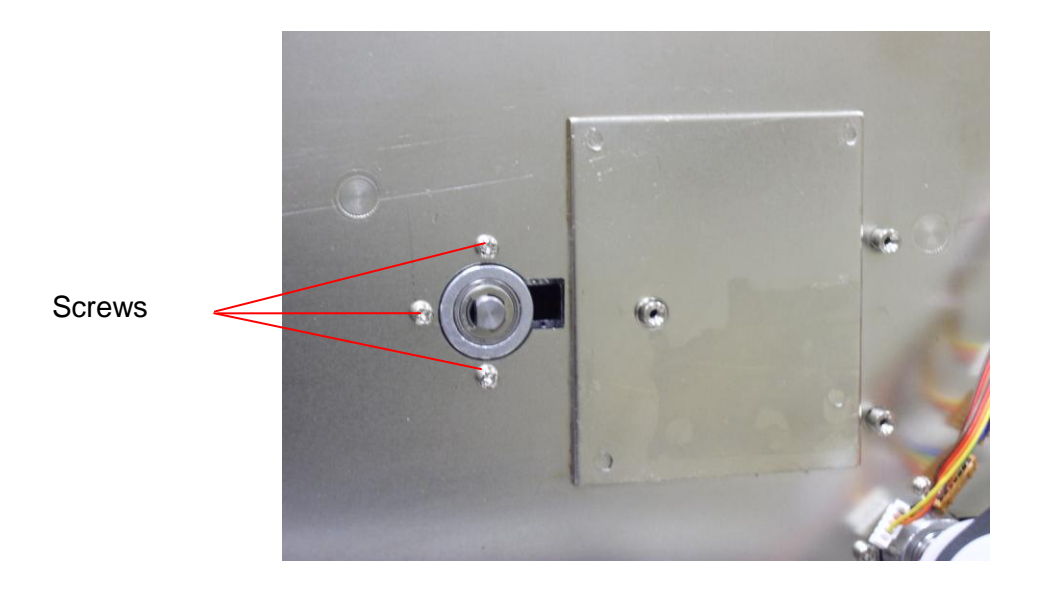

3. Remove the four screws of the fixing plate.

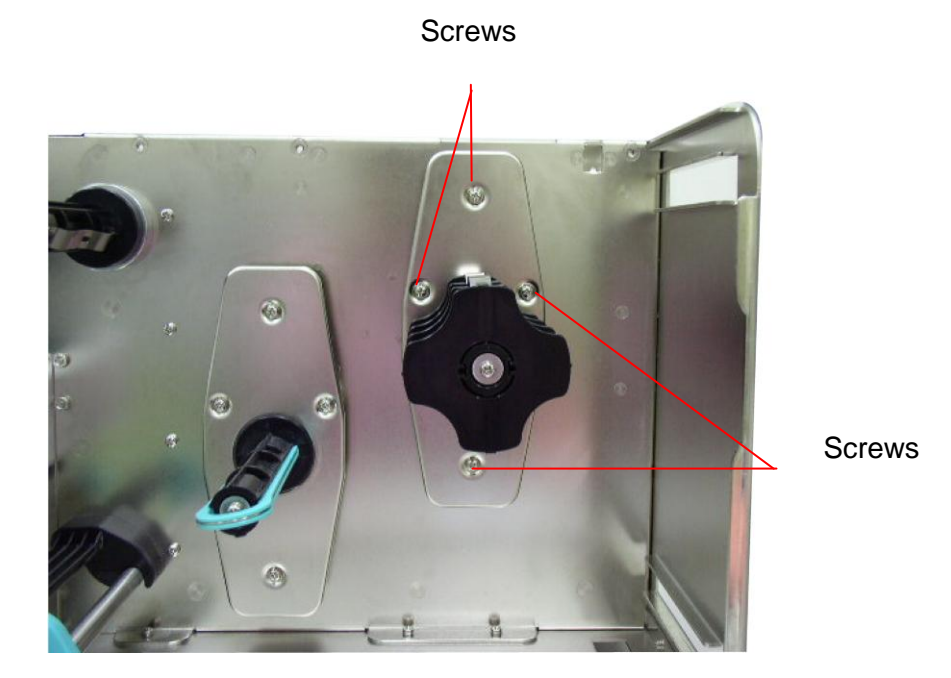

4. Replace the Label Supply Spindle.

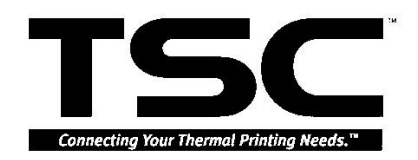

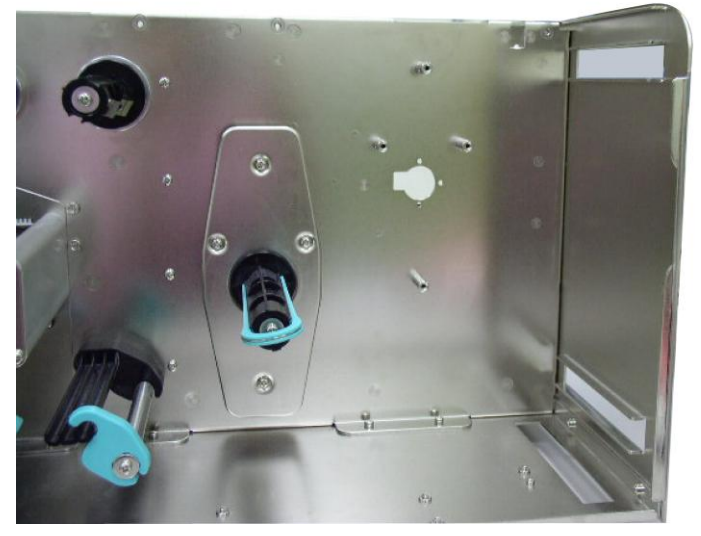

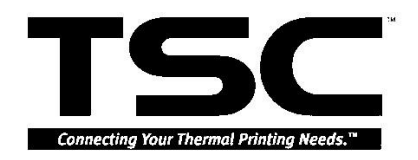

#### 4.7 Replacing Label Rewind Spindle

- 1. Refer to 4.3 to remove the Power Supply Unit.
- 2. Remove the E-ring and the pulley of the Label Rewind Spindle.

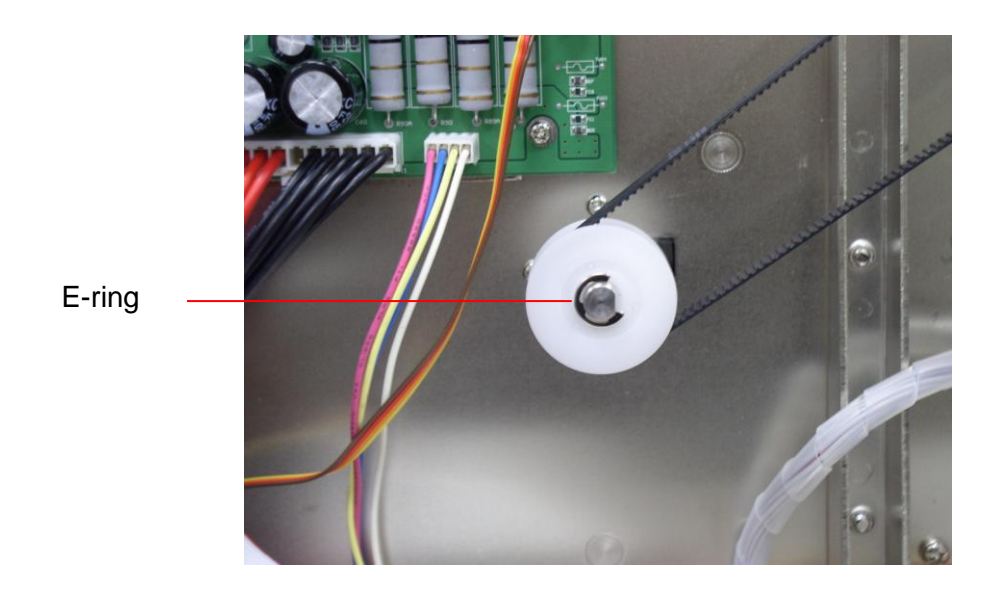

3. Remove the three screws of the Label Rewind Spindle.

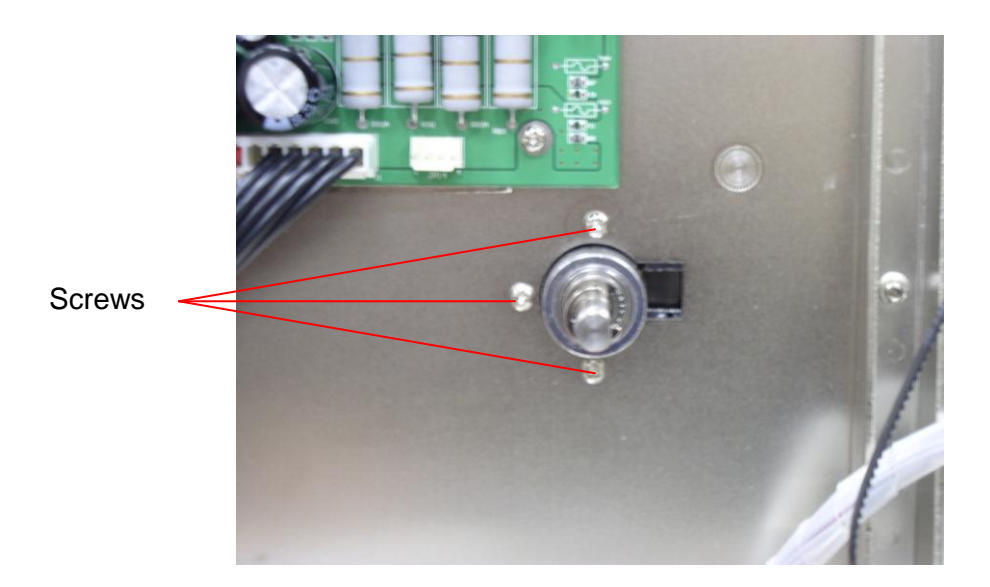

4. Remove the four screws of the fixing plate.

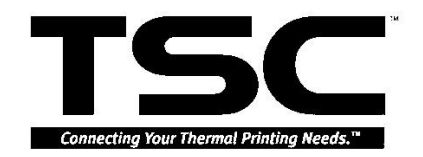

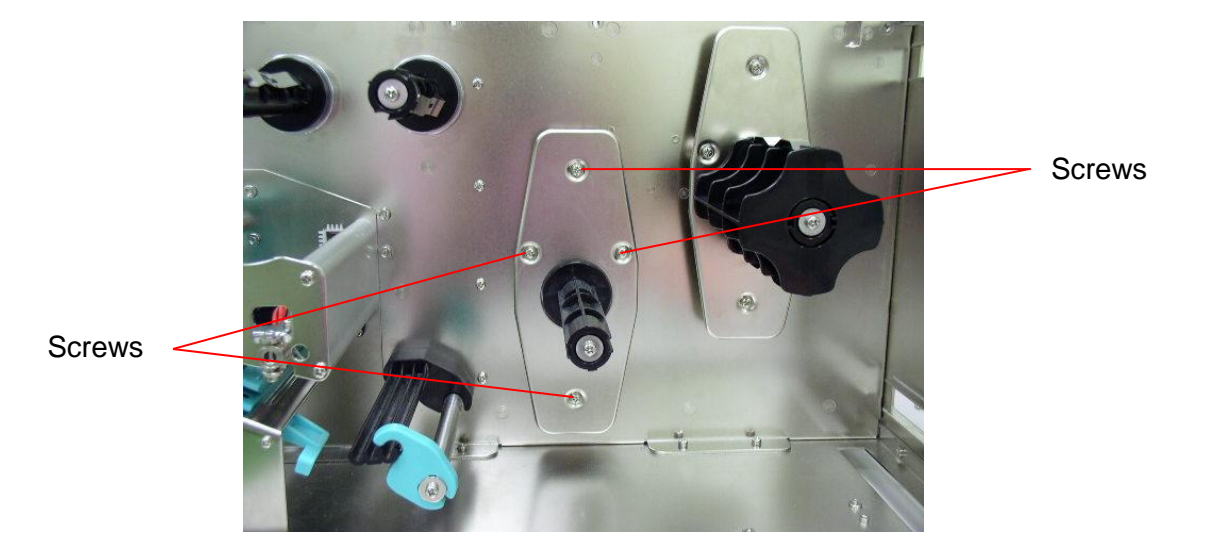

5. Replace the Label Rewind Spindle.

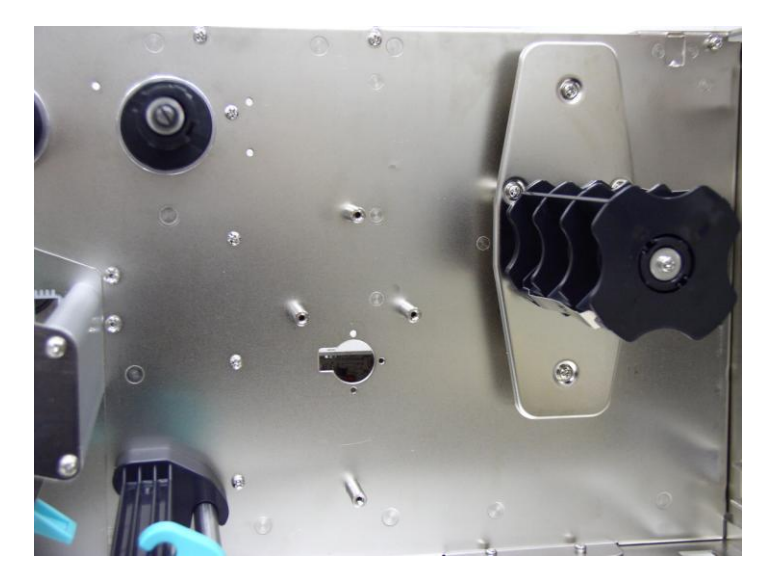

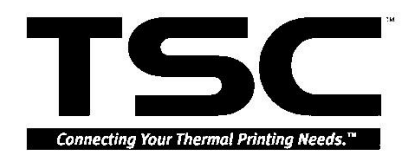

Print Head Lift

Lever

#### 4.8 Replacing Platen

- 1. Refer to 4.1 to remove the Top Right and Left Side Covers.
- 2. Release the Print Head Lift Lever.
- 3. Remove the screw and the Stripper/Rewind Plate.

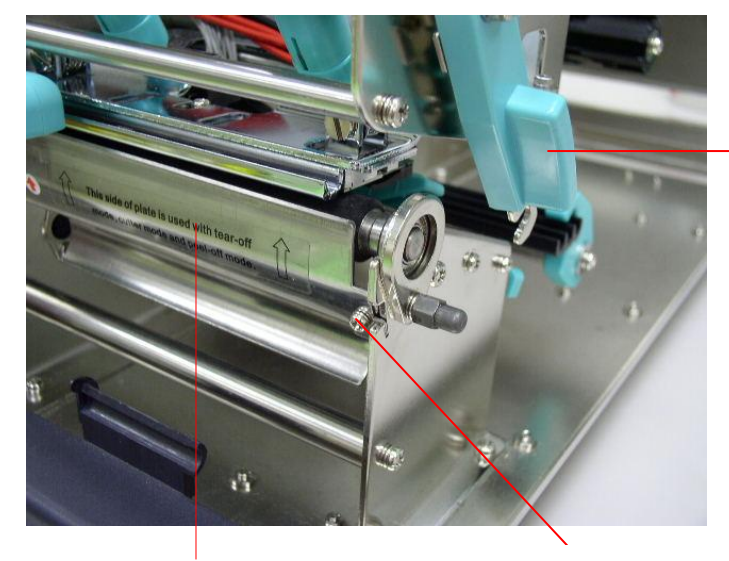

Stripper/Rewind Plate

Screw

4. Remove the Tab Core, Support Plate and Right Shaft Bearing.

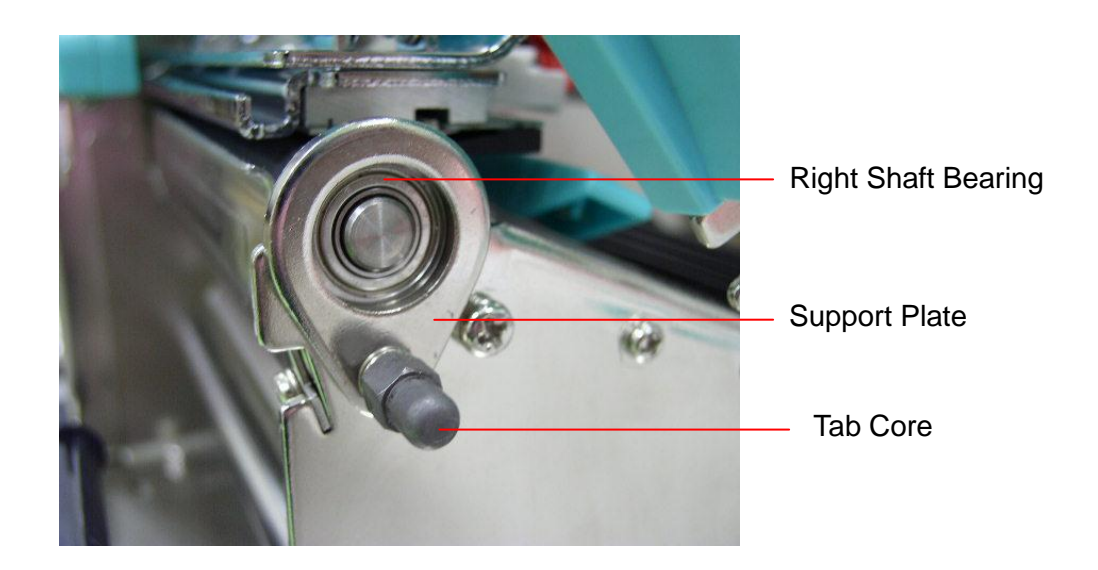

5. Remove the two screws on the Gear.

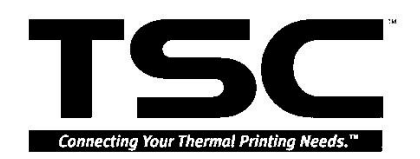

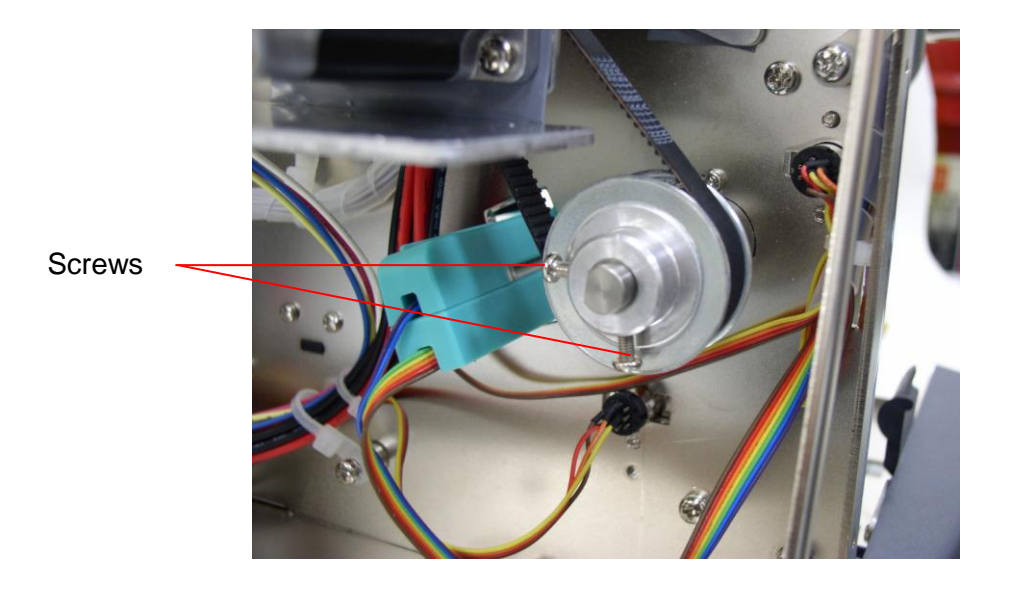

6. Remove the Platen and Left Shaft Bearing.

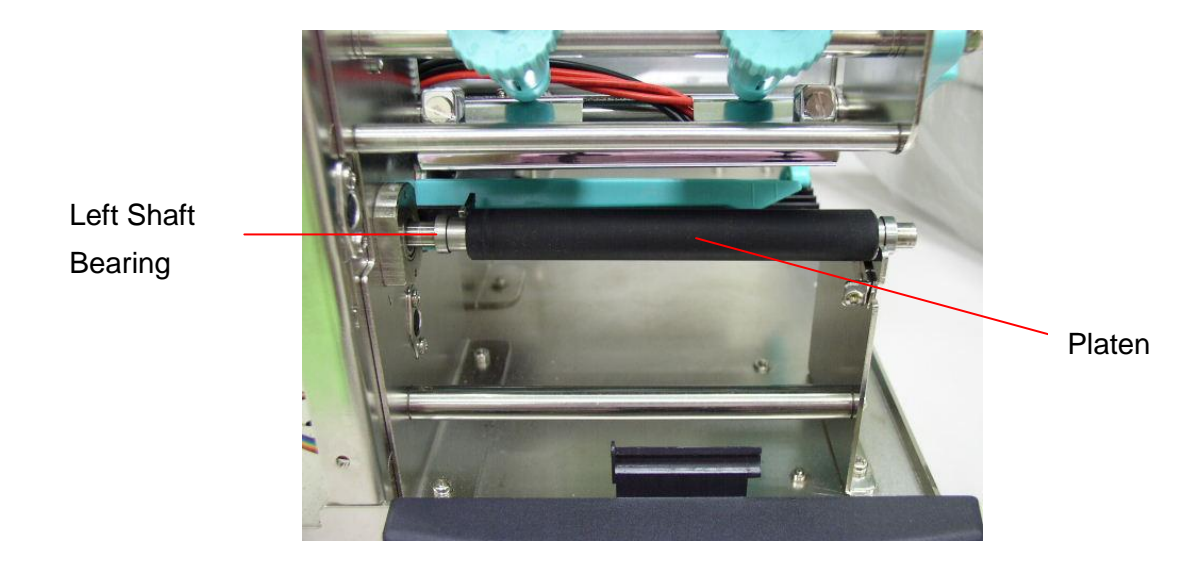

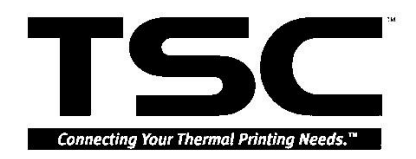

# 4.9 Replacing Motor

1. Loosen the four fixing screws on the Motor.

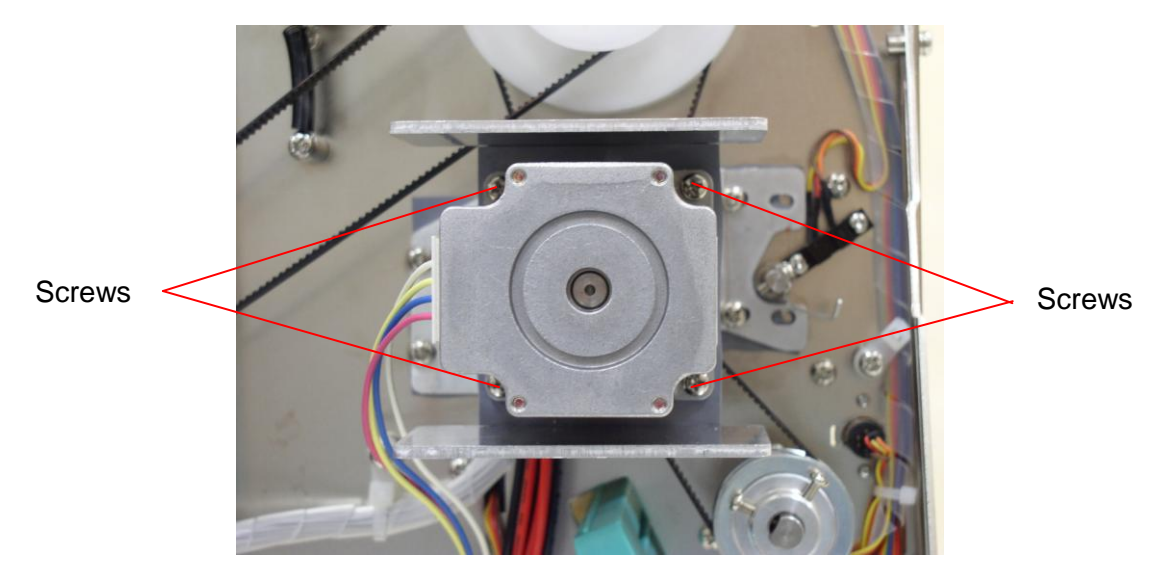

2. Disconnect the harness from the Motor

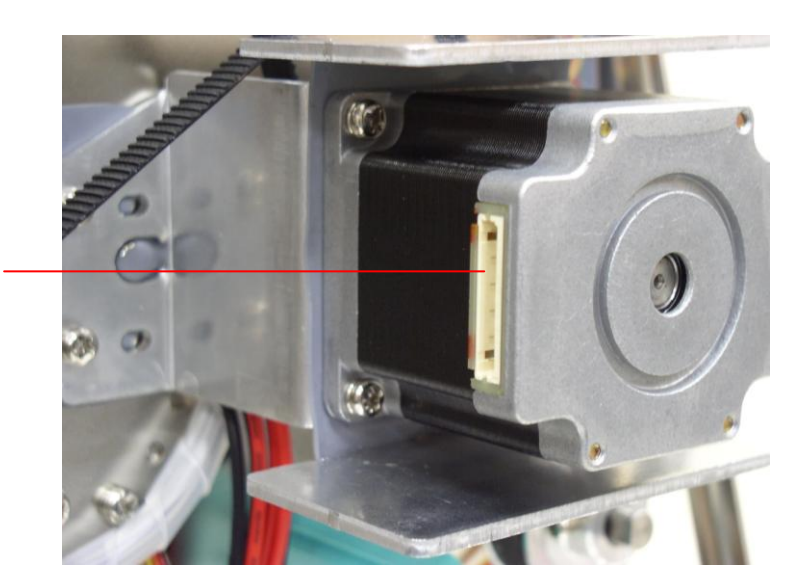

Disconnect the harness

3. Replace the Motor.

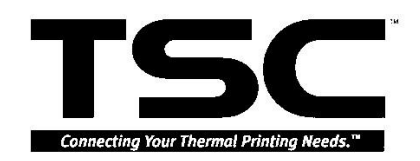

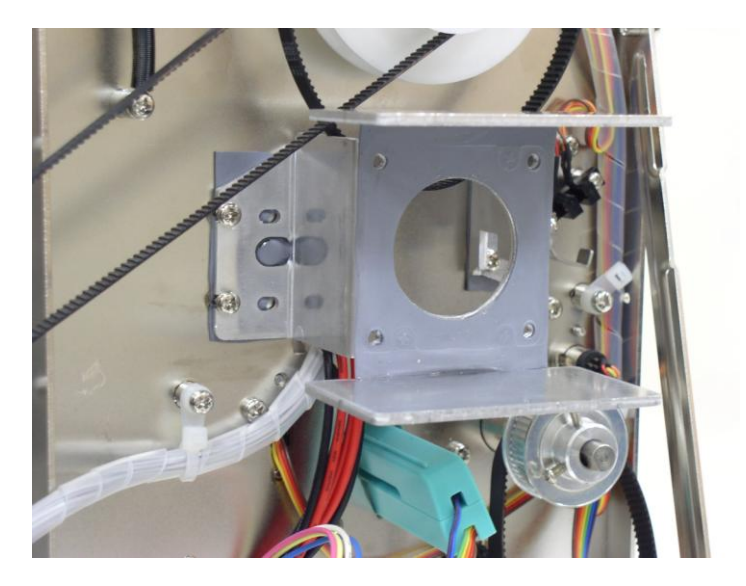

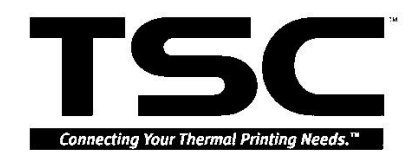

### 4.10 Replacing Print Head

1. Remove the screws on the Print Head.

Screw

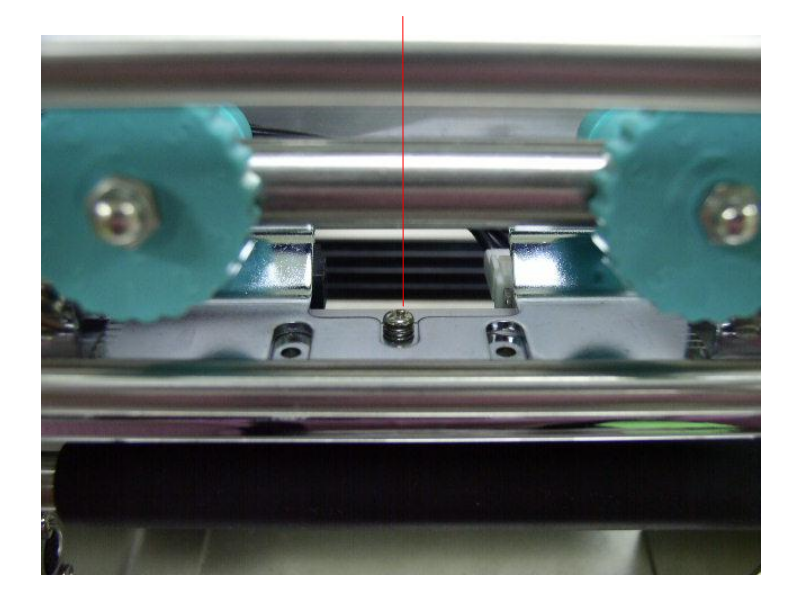

2. Disconnect the two Printer Harnesses.

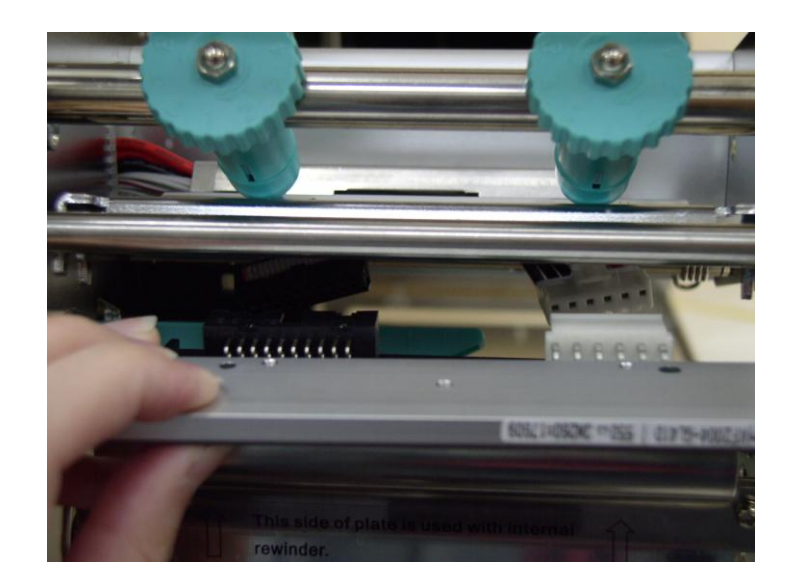

- 3. Replace the Print Head.
- 4. Reassemble in the reverse procedures after replacing.

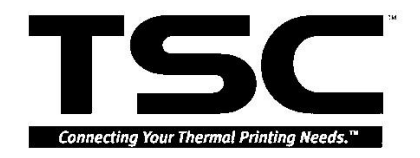

#### 4.11 Replacing Print Head Pressure Adjustment Knob

- 1. Open the Right Side Cover and Right Side Plate.
- 2. Remove the Nut from the Print Head Lift Lever. Then remove the Print Head Lift Lever.

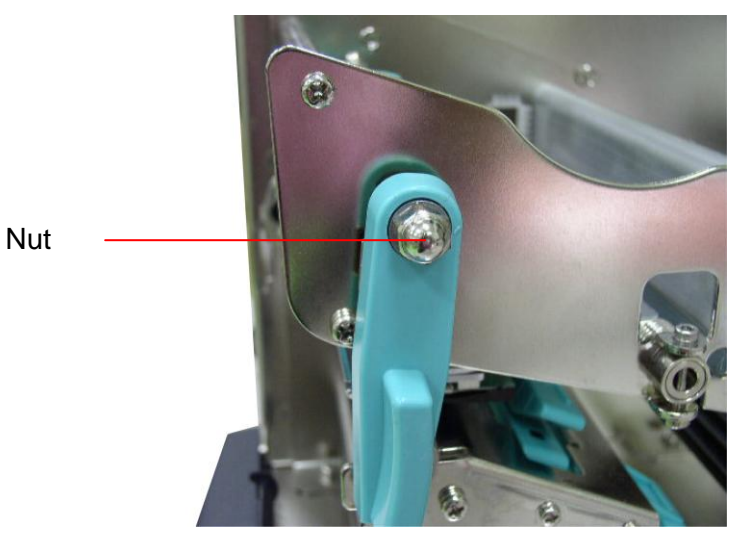

3. Remove the 2 screws these are on the TPH switch plate.

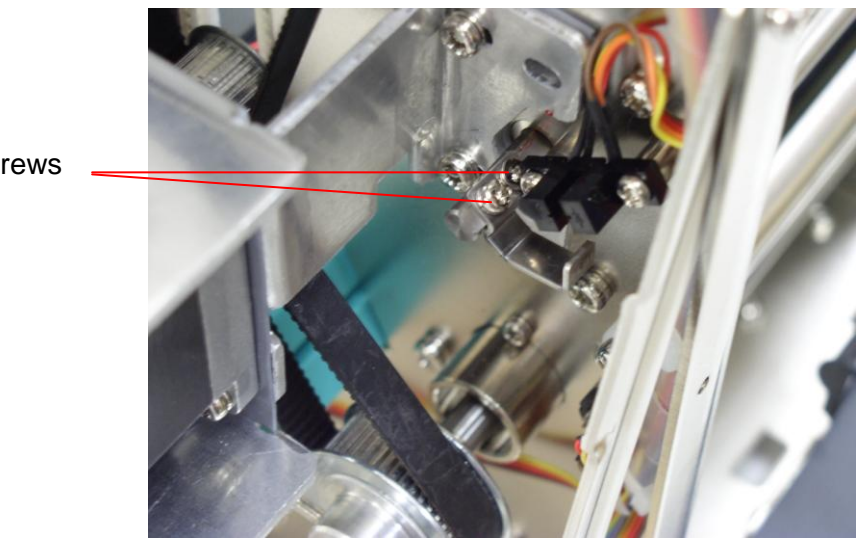

Screws

4. Remove the four screws these are on the Right Side Fixing Plate, Right Side Fixing Plate, and then, remove the Print Head Adjustment Knob assembly.

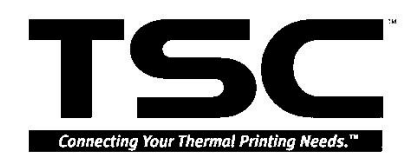

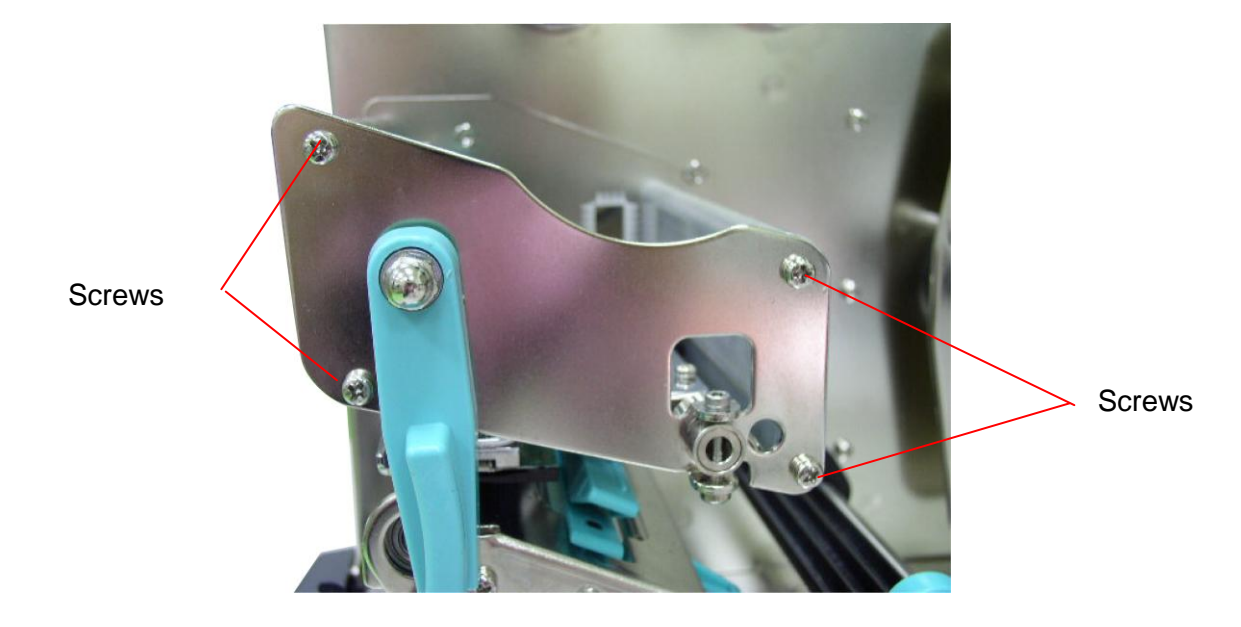

- 5. Remove A.B.C.D in order.
- 6. Loosen M4 screw, knob E and F.

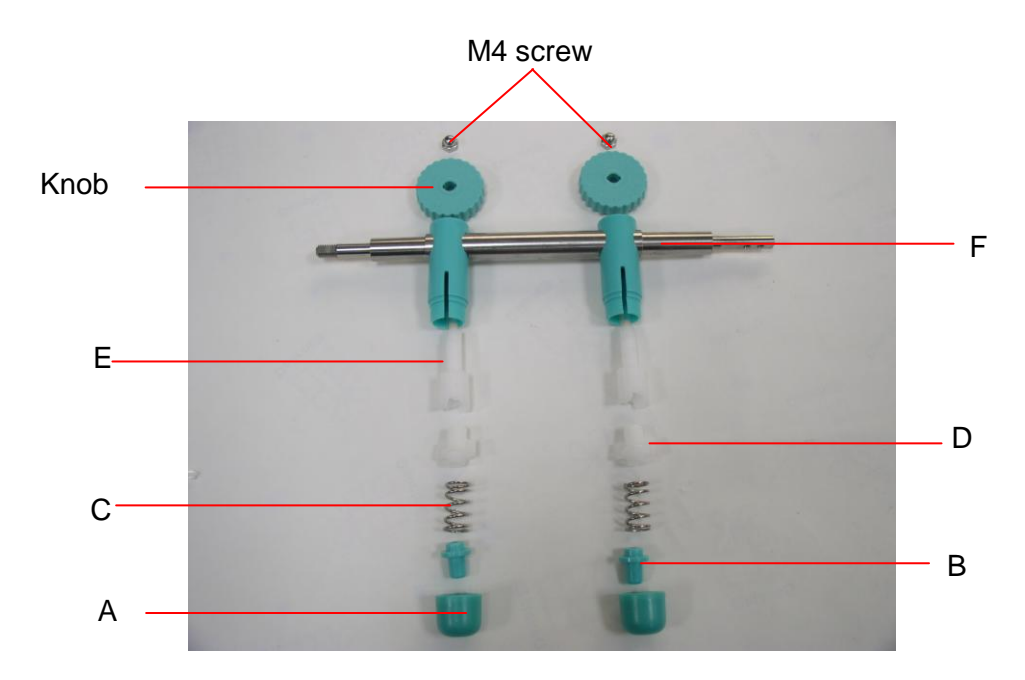

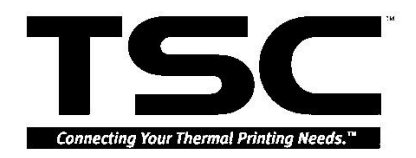

#### 4.12 Replacing Gap/Black Mark Sensor

- 1. Disconnect the wires of Gap/Black Mark Sensor.
- 2. Refer to 4.8 to remove the Stripper/Rewind Plate.
- 3. Loosen two screws on Print Mechanism Lower Frame.

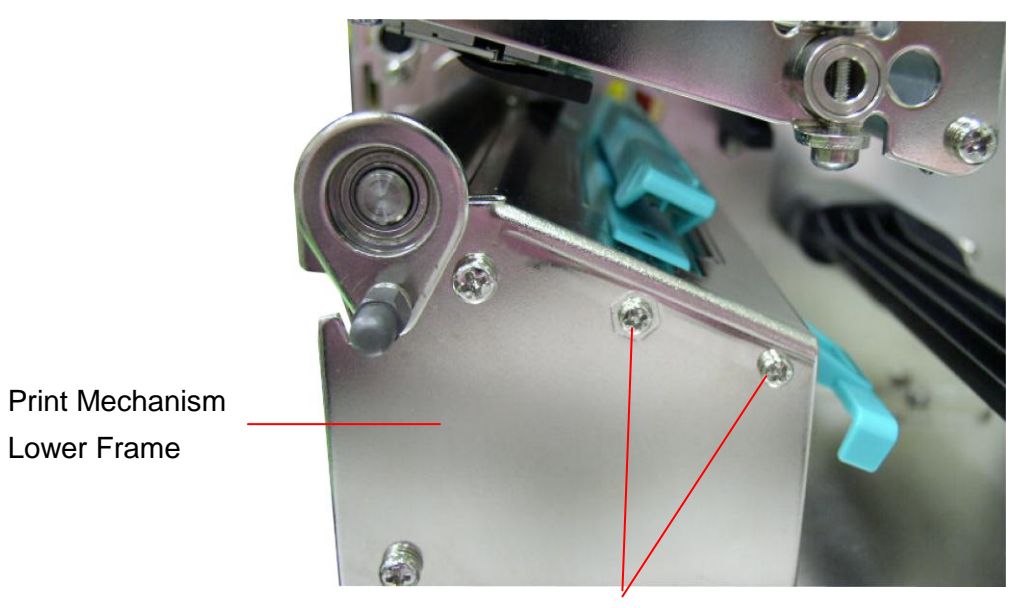

Screws

4. Loosen the two screws on the bottom of the Gap/Black Mark Sensor.

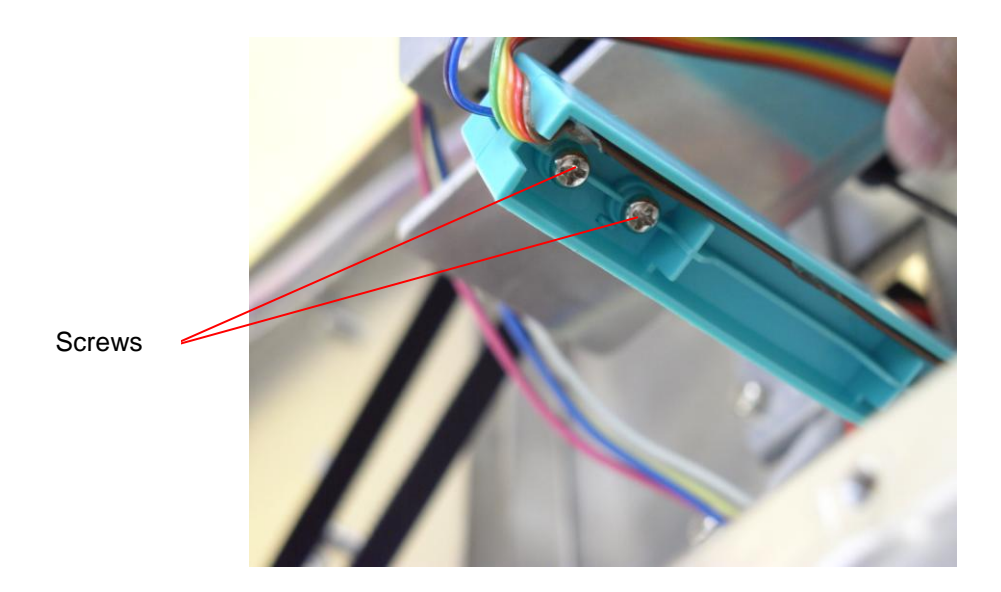

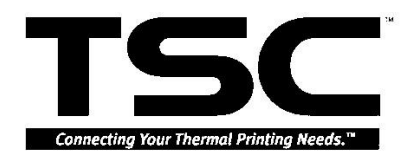

5. Remove the screw on the main frame. The Gap/Black Mark Sensor assembly is separated into upper part and lower part.

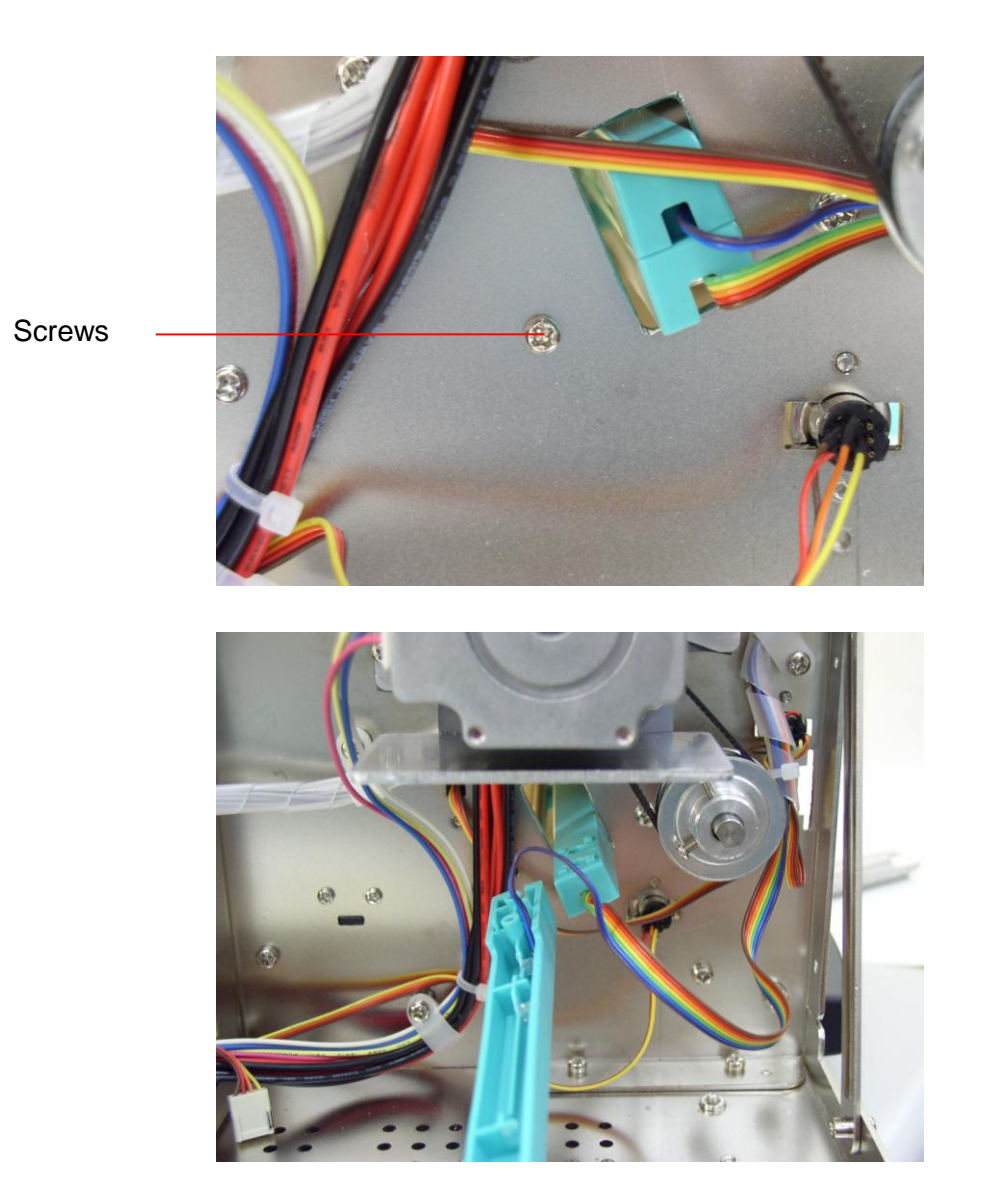

6. Push the upper part to the through the hole against to the Print Mechanism Lower Frame, place the upper part upside down, pull the lower part to the right side first, and then, pull out the upper part.

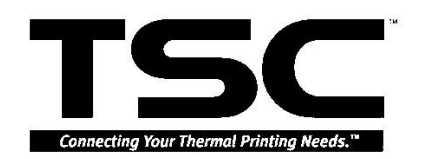

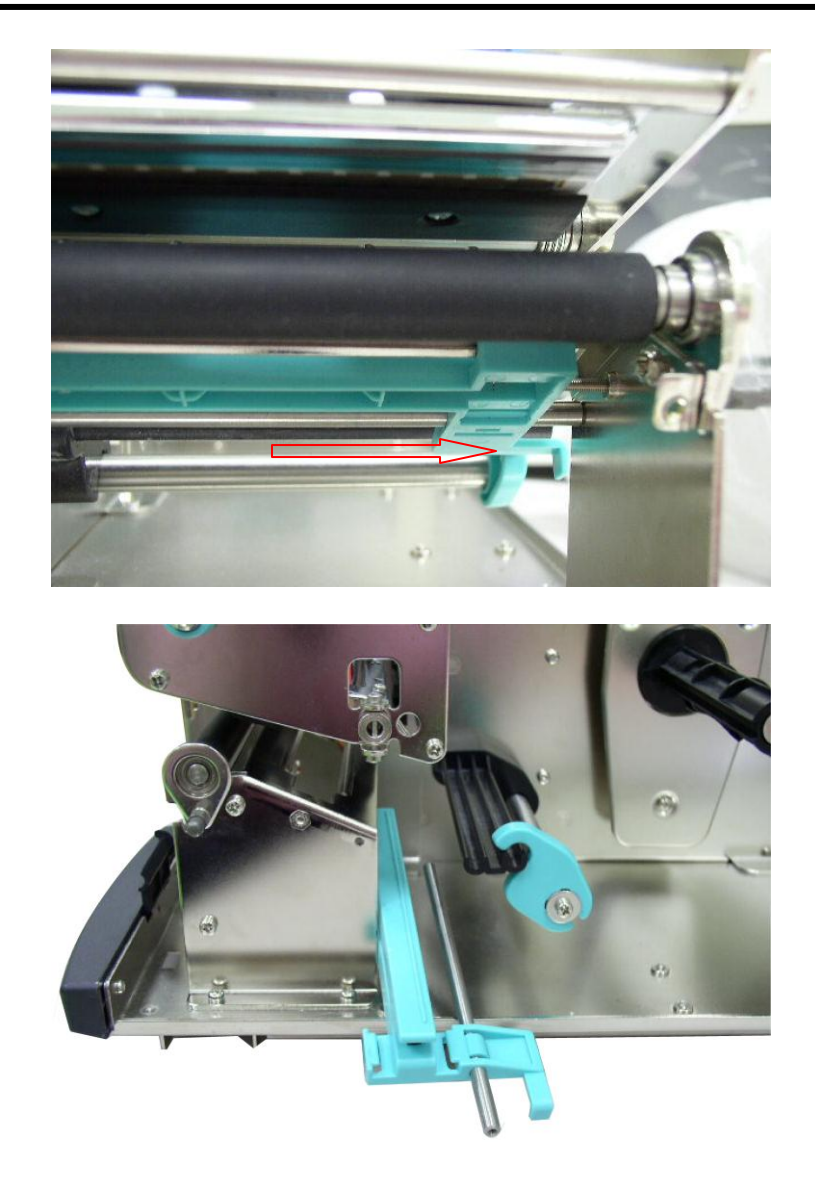

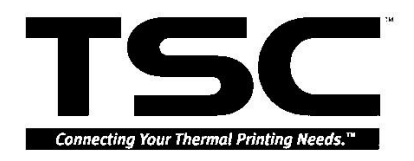

### 4.14 Replacing Print Head Lift Lever Sensor

- 1. Open the Top Left Side Cover.
- 2. Remove the Curly plastic pipe, and pull out the harness.
- Disconnect all harness of Print Head Lift Lever Sensor. Remove the 2 screws of Print Head Lift Lever Sensor.

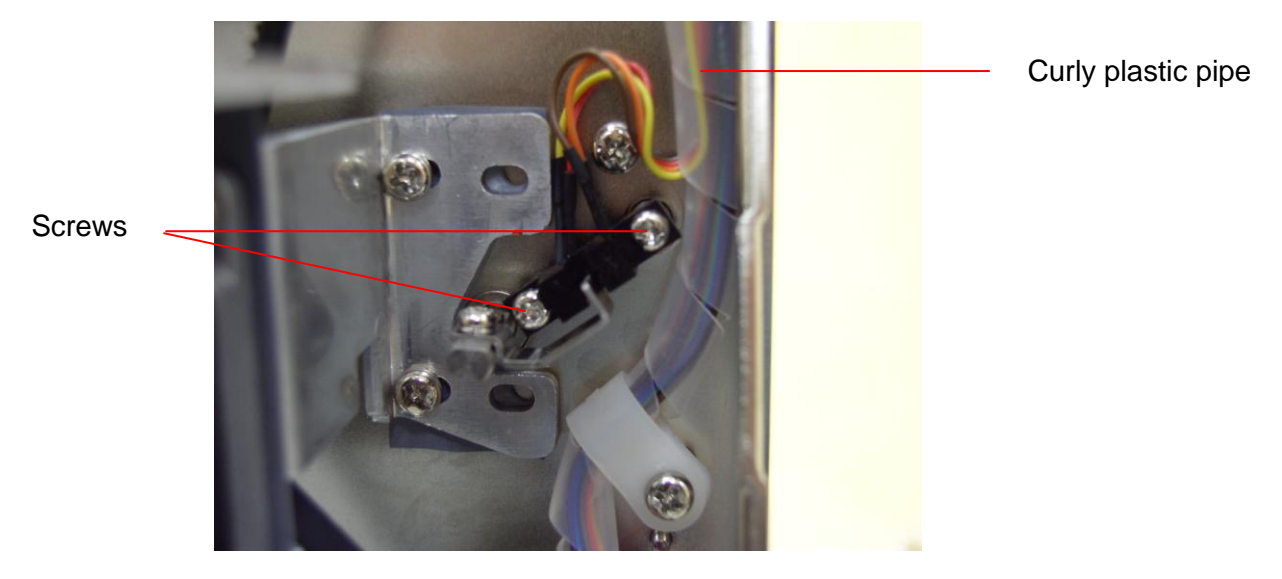

- 4. Remove Print Head Lift Lever Sensor.
- 5. Reassemble in the reverse procedures after replacing.

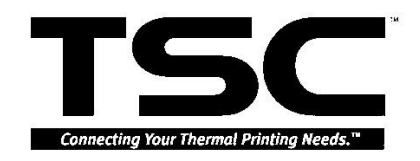

# 5. TROUBLESHOOTING

# 5.1 Troubleshooting

The following guide lists the most common problems that may be encountered when operating this bar code printer. If the printer still does not function after all suggested solutions have been invoked, please contact the Customer Service Department of your purchased reseller or distributor for assistance.

| Phenomenon                             | Cause of Errors                                                                                                    | Recovery Procedure                                                                                                    |  |  |
|----------------------------------------|----------------------------------------------------------------------------------------------------|----------------------------------------------------------------------------------------------------|--|--|
| No ribbon                              | <ol> <li>Running out of ribbon</li> <li>The ribbon is installed<br/>incorrectly.</li> <li>The ribbon sensor is not<br/>been well calibrated.</li> </ol>                                                                         | <ol> <li>Supply a new ribbon roll.</li> <li>Please refer to the steps in<br/>user's manual to reinstall<br/>the ribbon.</li> <li>Please calibrate the ribbon<br/>sensor</li> </ol>                                                                                    |  |  |
| No paper                               | <ol> <li>Running out of label</li> <li>The label is installed<br/>incorrectly.</li> <li>The moveable gap/black<br/>mark sensor is not placed<br/>in the proper location.</li> </ol>                                             | <ol> <li>Supply a new label roll.</li> <li>Please refer to the steps in<br/>user's manual to reinstall<br/>the label roll.</li> <li>Please move the sensor to<br/>the proper location.</li> </ol>                                                                     |  |  |
| Poor printing quality                  | <ol> <li>Dirt is accumulated on the<br/>print head.</li> <li>The density setting is not<br/>set properly</li> <li>Ribbon and media are<br/>incompatible.</li> <li>The pressure of print head<br/>is not set properly</li> </ol> | <ol> <li>Please refer to the steps in<br/>user's manual to clear the<br/>print head.</li> <li>Adjust the print density and<br/>speed.</li> <li>Change proper ribbon or<br/>proper label roll.</li> <li>Adjust the print head<br/>pressure adjustment knob.</li> </ol> |  |  |
| Power indicator does<br>not illuminate | <ol> <li>The power cord is not<br/>properly connected.</li> <li>The voltage setting of<br/>power supply in the rear of<br/>printer is set incorrectly.</li> </ol>                                                               | <ol> <li>Please check whether the<br/>power cord is well<br/>connected between printer<br/>and outlet.</li> <li>Please set the voltage<br/>setting of power supply at<br/>the rear of printer to the<br/>proper voltage.</li> </ol>                                   |  |  |
| Paper jam                              | <ol> <li>The label size is not set<br/>properly.</li> </ol>                                                                                                    | <ol> <li>a. Reset the label size.</li> <li>b. Re-calibrate the</li> </ol>                                                                                                    |  |  |

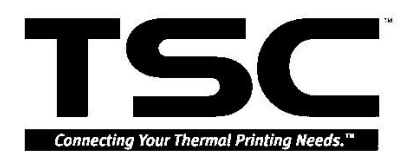

|                                                       | 2. Labels may be stuck in side print mechanism.                                                                                                    | gap/black mark sensor.<br>2. Remove the stuck label.                                                                                                    |  |
|-------------------------------------------------------|----------------------------------------------------------------------------------------------------|----------------------------------------------------------------------------------------------------|--|
| Carriage open                                         | The printer carriage is open.                                                                                                    | Please close the print carriage.                                                                                                    |  |
| Memory full<br>( FLASH / DRAM )                       | The space of FLASH/DRAM is full.                                                                                                    | Delete unused files in the<br>FLASH/DRAM.                                                                                                    |  |
| No printout printing<br>through serial port           | <ol> <li>The serial port setting is<br/>not consistent between<br/>host and printer.</li> <li>The serial port cable pin<br/>configuration is not pin to<br/>pin assignment.</li> </ol>                                                                                                    | <ol> <li>Please reset the serial port<br/>setting.</li> <li>Please replace the cable<br/>with pin to pin assignment.</li> </ol>                                                                                                    |  |
| On-Line indicator is<br>off, error indicator is<br>on | <ol> <li>Out of paper or out of<br/>ribbon.</li> <li>The gap/black mark<br/>sensor or ribbon sensor<br/>are not calibrated.</li> <li>The ribbon rewind spindle<br/>paper core is not been<br/>installed.</li> <li>The diameter of rewind<br/>spindle paper core is less<br/>than 34 mm.</li> </ol> | <ol> <li>(1) Please check the feed<br/>path of label or ribbon.</li> <li>(2) Please supply a new<br/>label roll or ribbon roll.</li> <li>(1) Calibrate gap/black<br/>mark sensor.</li> <li>(2) Calibrate ribbon sensor.</li> <li>Install a paper core onto<br/>the ribbon rewind spindle.<br/>(The diameter of the paper<br/>core should be larger than<br/>34 mm)</li> <li>Please change the paper<br/>core which diameter is<br/>larger than 34 mm.</li> </ol> |  |

# 5.2 Calibrate Gap/Black Mark Sensor

#### 1. Gap/Black Mark Sensor Calibration

This utility is used to calibrate the sensitivity of the gap/black mark sensor. The gap/black mark sensor should be calibrated whenever **changing the label media** or **executing printer initialization**.

Please follow the steps below to calibrate the gap sensor.

- a. Install the ribbon and label roll as the above-mentioned procedures, and engage the carriage release lever.
- b. Switch off printer power.
- c. Press PAUSE key and then switching on printer power. Release the PAUSE "GAP/BLINE sensor calibrating...." Message is shown on the LCD display. The printer will calibrate the gap/black mark sensor automatically.

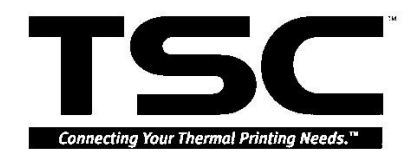

#### 5.3 Self-test

To initiate the self-test mode, depress the MENU button. Press MENU button to scroll the cursor to Printer test. Press EXE button to enter the submenu and press MENU button to "Printer Config". item. Press EXE button to print printer internal setting. In self-test, a check pattern is used to check the performance of the print head. Following the check pattern, the printer prints internal settings as listed below:

- 1. Printer model and firmware version
- 2. Check sum
- 3. Serial port setting
- 4. Code page setting
- 5. Country code setting
- 6. Print speed setting
- 7. Print density setting
- 8. Label size setting
- 9. Gap (Bline) width and offset setting
- 10. Backing paper transparence
- 11. File list
- 12. Memory available

# 5.4 DRAM Clear

Switch off printer power. Press the PAUSE and FEED button simultaneously then switching on printer power. Release the button for more than 3 seconds. The printer will clear the memory and reset the printer.

Be sure to calibrate the gap register with blank label before printing.

# **5.5 Diagnosis Operation Procedure**

When the power is turned on without any button pressed, self diagnosis is performed automatically to test the available memory. If any error occurs during this period, the ERR light will flash.

Do the self-test and inspect the test pattern to check if the Print head is available.

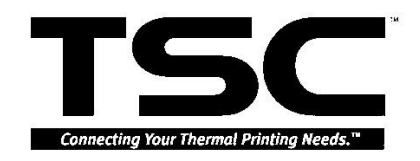

#### **5.6 Cleaning Print Head**

- 1. Switch off and unplug the power cord. Allow the printhead to cool for a minimum of one minute.
- 2. Open the printer cover.
- 3. Remove the screw by the side of the carriage release lever.
- 4. Open the printer carriage release lever.
- 5. Remove the media and ribbon (If loaded).
- 6. Clean the print head element with a head cleaner pen or use a cotton swab and 100% ethanol to clean the print head surface.
- 7. Do not close the print head until the alcohol volatilizing.
- 8. Close the printer cover.

Note:

\*Do not touch printer head by hand. If you touch it careless, please use ethanol to clean it.

\*It's industry alcohol. Please do not use regular alcohol, which may damage the printer head.

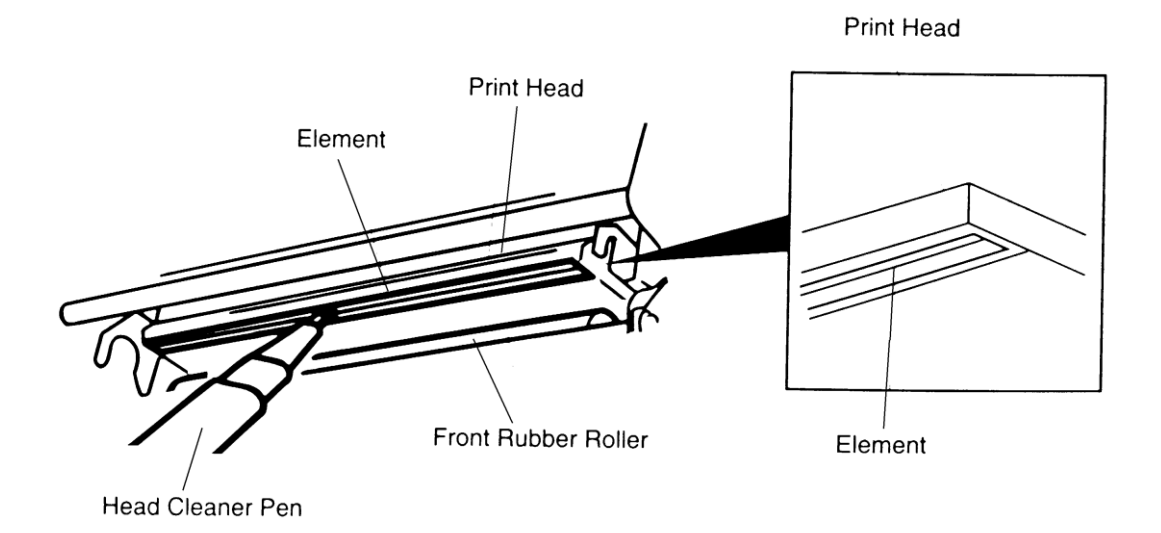

68

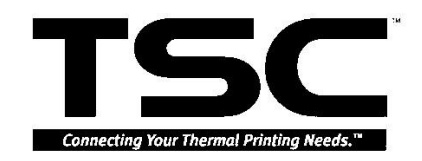

# **UPDATE HISTORY**

| Date      | Content                                                                                                    | Editor  |
|-----------|----------------------------------------------------------------------------------------------------|---------|
| 2007/1/17 | 1. Modify TPH part no.                                                                                                    | Camille |
| 0007/1/01 | 2. Cancel guillotine cutter part no.                                                                                                    | 0 "     |
| 2007/1/24 | 1. Add cutter driver IC A3952SB (Non-RoHS) part no.                                                                                                    | Camille |
| 2007/1/25 | 1. Modify the cutter part no.                                                                                                    | Camille |
|           | 2. Modify the memory card part no.                                                                                                    |         |
| 2007/2/2  | 3. Add the Internal print server (C) part no.                                                                                                    | Camilla |
| 2007/3/9  | no.                                                                                                    | Camilie |
| 2007/4/14 | 1. Update TSC e-mail address                                                                                                    | Camille |
|           | 2. Update 6.6 section: cleaning print head                                                                                                    |         |
| 2007/8/1  | 1. Company information update                                                                                                    | Camille |
| 2008/1/23 | <ol> <li>Revoke part number for 98-0160053-00LF Internal<br/>print server (Z), 98-1000017-00LF External<br/>Ethernet print server (Z)/US and 98-1000018-00LF<br/>External Ethernet print server (Z)/EU</li> <li>Modify description for 98-0220078-00LF Internal<br/>print server (C), 98-1000008-00LF External<br/>Ethernet print server (C)/US and 98-1000009-00LF<br/>External Ethernet print server (C)/EU</li> </ol> | Camille |
| 2008/7/11 | Remove the parts list section                                                                                                    | Camille |
| 2011/1/25 | Modify TSC address                                                                                                    | Camille |
|           |                                                                                                    |         |
|           |                                                                                                    |         |
|           |                                                                                                    |         |
|           |                                                                                                    |         |
|           |                                                                                                    |         |
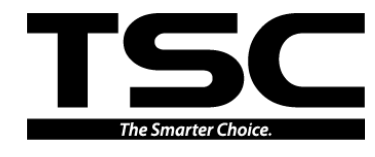

TSC Auto ID Technology Co., Ltd.

Corporate Headquarters 9F., No.95, Minquan Rd., Xindian Dist., New Taipei City 23141, Taiwan (R.O.C.) TEL: +886-2-2218-6789 FAX: +886-2-2218-5678 Web site: www.tscprinters.com E-mail: printer\_sales@tscprinters.com tech\_support@tscprinters.com <u>Li Ze Plant</u> No.35, Sec. 2, Ligong 1st Rd., Wujie Township, Yilan County 26841, Taiwan (R.O.C.) TEL: +886-3-990-6677 FAX: +886-3-990-5577 Free Manuals Download Website <u>http://myh66.com</u> <u>http://usermanuals.us</u> <u>http://www.somanuals.com</u> <u>http://www.4manuals.cc</u> <u>http://www.4manuals.cc</u> <u>http://www.4manuals.cc</u> <u>http://www.4manuals.com</u> <u>http://www.404manual.com</u> <u>http://www.luxmanual.com</u> <u>http://aubethermostatmanual.com</u> Golf course search by state

http://golfingnear.com Email search by domain

http://emailbydomain.com Auto manuals search

http://auto.somanuals.com TV manuals search

http://tv.somanuals.com